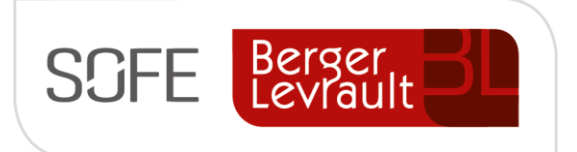

# Logiciel SOFE Ressources financières

# Document de support Contrat

Compte à payer

NOTE DE CONFIDENTIALITÉ

Ce document est confidentiel. Il ne peut être copié ou distribué sans l'autorisation de Berger-Levrault Canada Itée

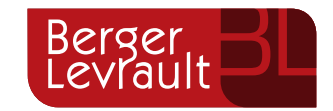

Berger-Levrault Canada Itée

990, avenue de Bourgogne, bureau 520 Québec (Québec) G1W 0E8

# CONTENU

| 1.   | ΙΝΤΙ | RODUCTION                                                   | 3   |
|------|------|-------------------------------------------------------------|-----|
| А.   | V    | ERSIONS DU DOCUMENT                                         | 3   |
| в.   | N    | ORMES GRAPHIQUES                                            | 3   |
| ١١.  | SON  | /IMAIRE – CONTRAT                                           | 4   |
| III. | CRÉ  | ATION D'UN CONTRAT (CENTRALISÉ)                             | 5   |
| A    | . S/ | AISIE DU CONTRAT AVEC ENGAGEMENT                            | 5   |
|      | 1.   | Écran de départ - Sélection des contrats                    | 5   |
|      | 2.   | Écran de saisie – Contrat                                   | 7   |
|      | a.   | Onglet finance                                              | 9   |
|      | b.   | Onglet Autres détails                                       |     |
|      | 3.   | Onglet Tranche                                              | 11  |
|      | a.   | Onglet Ventilation                                          | 14  |
|      | b.   | Onglet Consommé                                             |     |
| В.   | S    | AISIE D'UN AUTRE TYPE DE CONTRAT                            | 16  |
| IV.  | FON  | ICTIONNALITÉS                                               |     |
| A    | . Fo | onctionnalités – Multi occurrences                          | 17  |
|      | 1.   | Sélection supp.                                             | 17  |
|      | 2.   | Copie                                                       | 17  |
| В.   | F    | ONCTIONNALITÉS — ENTÊTE DE CONTRAT                          | 18  |
|      | 1.   | Fournisseur rapide                                          | 18  |
|      | 2.   | Changement d'entité externe                                 | 20  |
|      | 3.   | Formulaire                                                  | 21  |
|      | 4.   | Tolérance contrat                                           | 22  |
|      | 5.   | Génération de tranche                                       |     |
|      | 6    | Fonctions du cycle de l'entête (Autres actions nossibles)   | 24  |
|      | а.   | Annulé (via bouton Action)                                  |     |
|      | b.   | Révision (via bouton Action)                                |     |
|      | c.   | Fermer (via bouton Action)                                  |     |
| C.   | F    | ONCTIONNALITÉS — TRANCHE DE CONTRAT                         | 28  |
|      | 1.   | Modification du requérant                                   | 28  |
|      | 2.   | Cédule                                                      | 29  |
|      | 3.   | Retenue de cédule                                           | 30  |
|      | 4.   | Approb dépense                                              | 30  |
|      | 5.   | Tolérance                                                   | 31  |
|      | 6.   | Réouverture                                                 | .32 |
|      | 7.   | Fonctions du cycle de la tranche (Autres actions possibles) | 32  |
|      | a.   | Annulé (via bouton Action)                                  |     |
|      |      | . ,                                                         |     |

| I       | b.      | Avenant (via bouton Action)                                                                            | 35       |
|---------|---------|----------------------------------------------------------------------------------------------------|----------|
| (       | c.      | Fermer (via bouton Action)                                                                             | 36       |
| D.      | А       | UTRES ÉCRANS LIÉS AUX CONTRATS                                                                         | 38       |
| 1.      |         | Sélection des contrats par année [CP0039]                                                              | 38       |
| 2.      |         | Contrat annuel à compléter                                                                             | 40       |
| З.      |         | Transfert des soldes de contrat                                                                        | 41       |
| 4.      |         | Gestion des résolutions CD/CA                                                                          | 42       |
| 5.      |         | Tableau de bord – Approvisionnement                                                                    | 43       |
| Ε.      | R       | APPORTS SPÉCIFIQUES AUX CONTRATS                                                                       | 44       |
| 1.      |         | Liste des contrats avec date de cédule (CP5037)                                                        | 44       |
| 2.      |         | Tranches de contrat par année (CP5070)                                                                 | 44       |
| v c     | ۵۵      | D'UTUUSATION – SPÉCIFIQUES                                                                             | 45       |
| v. c    |         |                                                                                                    |          |
| Α.      | E       | FFECTUER LA CRÉATION D'UN CONTRAT EN DÉCENTRALISÉ                                                      | 45       |
| В.      | T       | RAITEMENTS SPÉCIFIQUES D'UN CONTRAT                                                                    | 45       |
| 1.      |         | Saisir un contrat spécifique à plusieurs services / requérants                                         | 45       |
| ć       | a.      | Option 1 : Saisir une tranche distincte par requérant distinct (un requérant par département distinct) | 45       |
| ł       | b.      | Option 2 : Saisir une tranche à multiple UBR (un département distinct par UBR distincte)               | 47       |
| (<br>2  | с.      | Option 3 : Saisir un contrat par requerant/departement distinct                                        | 48       |
| 2.      |         | Procéder à un changement de ventiliation (à OBR, compte, etc.)                                         | 49<br>50 |
| 3.<br>1 |         | Procéder à un changement de code de taxe                                                               | 50       |
| 4.      | _       | Proceder à une augmentation du contrat                                                                 | 51       |
| ا       | d.<br>h | Augmenter la valeur du montant de la tranche en cours.                                                 |          |
| 5       | υ.      | Procéder à la prolongation du contrat                                                                  |          |
| 5.<br>6 |         | Procéder à la saisie d'une nénalité au contrat                                                         | 53       |
| 7.      |         | Procéder à la fermeture du contrat                                                                     | .54      |
| 8.      |         | Consommation du contrat                                                                                | .54      |
| 9.      |         | Transfert des engagements – Fin d'année                                                                | .54      |
| 10      | ,       | Procéder à la facturation d'une facture de l'année antérieure                                          | 55       |
|         |         |                                                                                                    |          |
| VI. C   | ON      | IFIGURATIONS                                                                                           | 56       |
| Α.      | D       | ONNÉES DE BASE                                                                                         | 56       |
| В.      | P       | ARAMÉTRAGE                                                                                             | 57       |
| 1.      |         | Règles de validation                                                                                   | 57       |
| 2.      |         | État et Cycle de document                                                                              | 57       |
| 3.      |         | Paramètres systèmes                                                                                    | 57       |

# **1. Introduction**

L'objectif de ce document est de présenter le contenu de la transaction d'affaires « Contrat », les fonctionnalités associées aux contrats ainsi que les cas d'utilisation qui lui sont associés. Les configurations sont également énumérées à la fin de ce document.

#### Lexique

- DA : Document d'achat
- CAP : Compte à payer
- CAR : Compte à recevoir
- TFE : Transfert de fonds électronique

## a. Versions du document

| Date       | Version | Responsable     | Destinataire | Commentaire       |
|------------|---------|-----------------|--------------|-------------------|
| 2019-02-14 | 1.0     | Genevieve Audet |              | Création initiale |
| 2020-03-25 | 2.0     |                 |              | MAJ               |
|            |         |                 |              |                   |
|            |         |                 |              |                   |

## **b.** Normes graphiques

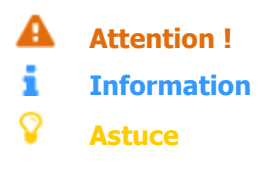

# II. Sommaire – Contrat

Un contrat est normalement une convention passée entre un fournisseur et une entreprise relativement à un montant à dépenser chez ce fournisseur sur une période de temps déterminée (annuel ou pluriannuel). Il représente un montant d'argent entendu entre les parties pour des services ou des honoraires professionnels qui seront facturés sur demande ou graduellement selon une cédule établie. Le contrat est différent d'une entente contractuelle car il <u>n'implique pas</u> de produits spécifiques, ni de gestion des réceptions.

- Le contrat peut servir de contrôle budgétaire (tout comme un bon de commande), puisqu'il permet d'engager les montants annuellement. Par ailleurs malgré le fait qu'un contrat puisse être pluriannuel, il faut comprendre que le découpage des montants et l'engagement s'effectue tout de même par année financière incluse dans l'intervalle du contrat (découpage de la valeur globale du contrat par année).
- Le contrat est également un excellent outil de suivi de la facturation et des paiements du contrat.
- Le contrat permet de planifier des cédules de paiement pour des situation récurrentes de paiement qui n'impliquerait pas le besoin de saisie de facture.
- Les contrats sont consommés lorsque qu'ils sont référés dans une facture des CAP ou payés directement à l'intérieur d'un règlement (cédule de paiement).
- Plusieurs types de contrat existent pour supporter différents processus d'affaires
- Chaque type de contrat peut être associé à son propre cycle d'événement défini par le pilote de système.

| Туре | Définition                                                                                                 |
|------|----------------------------------------------------------------------------------------------------|
| COAE | Contrat qui génère un engagement budgétaire.                                                               |
|      | Ce type de contrat est le type standard utilisé lorsque l'on souhaite engager la dépense.                  |
|      | Ex : Les baux, les contrats de location sont souvent inscrits dans ce type de contrat                      |
| COSE | Contrat qui ne génère pas d'engagement budgétaire.                                                         |
|      | Ce type de contrat est le type standard utilisé lorsque l'on ne souhaite pas engager la dépense.           |
|      | Ex : Parfois des contrats sont engagement sont créés pour simplement faciliter/accélérer la saisie de      |
|      | factures générant un bon volume de saisie;                                                                 |
| ACOE | Contrat qui génère un engagement budgétaire et un numéro de bon de commande.                               |
| ACOS | Contrat qui ne génère pas d'engagement budgétaire mais un numéro de bon de commande.                       |
| COCN | Semblable au contrat COAE avec engagement budgétaire.                                                      |
|      | Ce type distinct du type standard peut être utilisé pour permettre une distinction rapide et peut-être     |
|      | même un cycle distinct.                                                                                    |
| COBA | Semblable au contrat COAE avec engagement budgétaire.                                                      |
|      | Ce type distinct du type standard peut être utilisé pour permettre une distinction rapide et peut-être     |
|      | même un cycle distinct.                                                                                    |
| COCX | Contrat de construction du module Projet d'immobilisation.                                                 |
|      | Ce type sera affiché dans l'écran de consultation des contrats des comptes à payer mais saisi via un écran |
|      | spécifique dans le module Projet d'immobilisation.                                                         |
| COAD | Contrat Autres dépenses du module Projet d'immobilisation.                                                 |
|      | Ce type sera affiché dans l'écran de consultation des contrats des comptes à payer mais saisi via un écran |
|      | spécifique dans le module Projet d'immobilisation.                                                         |

#### Liste des types de contrat les plus utilisés

# III.Création d'un contrat (centralisé)

Le contrat est normalement une transaction généralement traitée en centralisé (département des finances). Il existe une seule façon d'effectuer la saisie de contrat dans SOFE.

## A. Saisie du contrat avec engagement

La procédure de saisie du contrat s'effectue en trois temps dans SOFE.

- 1. D'abord, l'utilisateur est appelé à accéder à l'écran de départ et faire « Nouveau »;
- 2. Ensuite, l'utilisateur accède à la fenêtre principale du contrat pour définir les modalités entendues;
- Enfin, l'utilisateur accède à l'onglet des tranches où il reste à compléter les informations internes (dates, montants, requérant, etc.) et les ventilations et faire avancer le cycle une fois terminé;
- 1. Écran de départ Sélection des contrats

L'écran Sélection des contrats représente l'écran de départ de tous les contrats. Il permet d'effectuer la création d'un nouveau contrat ou la consultation des contrats existants.

• Pour initier la création d'un contrat, il faut appuyer sur le bouton Nouveau ou effectuer une Copie (référezvous à la section sur cette fonctionnalité pour plus de détails).

Pour afficher la liste, cliquer sur Exécuter la recherche de la barre d'outils ou faire Ctrl + F11. Il est possible de rechercher une liste ou une entente selon des critères de sélection spécifiques en utilisant le bouton Critère de recherche de la barre d'outils ou F11 pour inscrire dans un champ de l'écran multi-occurrences l'information recherchée avant d'utiliser le bouton Exécuter la recherche

| ontrat | Туре | Entité |  | Date début | Date fin | État | N.S.R.E. | renouv. १  |    |
|--------|------|--------|--|------------|----------|------|----------|------------|----|
|        |      |        |  |            |          |      |          | <b>.</b> . |    |
|        |      |        |  |            |          |      |          | □.         |    |
|        |      |        |  |            |          |      |          | □.         |    |
|        |      |        |  |            |          |      |          | □          |    |
|        |      |        |  |            |          |      |          | □. □       |    |
|        |      |        |  |            |          |      |          | □. 🗌       |    |
|        |      |        |  |            |          |      |          | □. □       |    |
|        |      |        |  |            |          |      |          | □.         |    |
|        |      |        |  |            |          |      |          | □.         |    |
|        |      |        |  |            |          |      |          | <b>D.</b>  | Ŧ) |
|        | •    |        |  |            |          |      |          | D          |    |

| Nom du champ | Commentaire                                                               |
|--------------|---------------------------------------------------------------------------|
| Contrat      | Numéro du contrat généré par le système. Le numéro est inscrit lors de la |
|              | première sauvegarde de la pièce et est non modifiable.                    |
| Туре         | Type de contrat avec ou sans engagement.                                  |

| Nom du champ         | Commentaire                                                                                                    |
|----------------------|----------------------------------------------------------------------------------------------------|
| Entité               | Code du fournisseur. Son nom s'affiche à droite du code. Il est possible<br>d'utiliser le champ Nom pour rechercher un fournisseur en utilisant une partie<br>de son nom et le symbole %. Le système affichera toutes les entités<br>correspondant à la recherche.                                                                                                    |
| Date de début - Fin  | Dates de début et de fin du contrat                                                                                                    |
| État                 | <ul> <li>Affiche l'état du contrat (cycle de l'entête). Les différents états possibles peuvent varier selon les cycles mises en place au sein de votre organisation.</li> <li>États possibles : <ul> <li>Saisie initiale</li> <li>Complété</li> <li>Approbation requérante</li> <li>Approbation hiérarchique</li> <li>Confirmation achat</li> <li>Vérification financière</li> <li>Report au livre</li> </ul> </li> </ul> |
| NSRE                 | Indique que la pièce n'est pas incluse dans le rapport des engagements.                                                                                                    |
| Case Non renouv.     | Indique que le contrat n'est pas renouvelé automatiquement pour la<br>prochaine année.                                                                                                    |
| Service              | Servie responsable du contrat                                                                                                    |
| Année                | Affiche l'année initiale du contrat. Le système valide que la date de début du contrat soit comprise dans l'année spécifiée. Il est possible d'ajouter ou d'enlever des montants pour une année, en entrant une nouvelle ligne pour la même année. Il n'y a pas de limite sur le nombre de lignes possibles pour une même année. Les montants peuvent être revus à la baisse ou à la hausse.                              |
| Description          | Affiche la description significative pour le contrat.                                                                                                    |
| Référence            | Affiche le numéro interne du contrat s'il y a lieu. Peut être utilisé pour<br>indiquer les références internes telles que le numéro de série, etc.                                                                                                    |
| Montant TTI          | Affiche le montant total du contrat toutes taxes incluses. Ce montant est présenté dans la devise du fournisseur.                                                                                                    |
| Devise               | Affiche la devise utilisée par le fournisseur.                                                                                                    |
| Catégorie            | Affiche la catégorie du contrat s'il y a lieu. Permet de regrouper les contrats de même type dans les rapports et les analyses.                                                                                                    |
| Montant conso AT     | Affiche le montant utilisé (facturé) sur le contrat à partir du total des transactions qui consomment le contrat. Ce montant est présenté avant taxes, dans la devise du fournisseur.                                                                                                    |
| Montant AT CAD       | Affiche le montant du contrat avant taxes. Ce montant est converti en canadien s'il y a lieu.                                                                                                    |
| Montant conso AT CAD | Affiche le montant utilisé (facturé) sur le contrat à partir du total des transactions qui consomment le contrat. Ce montant est présenté avant taxes, converti en canadien, s'il y a lieu.                                                                                                    |
| Usager de création   | Affiche le code identifiant l'usager qui a saisi le contrat.                                                                                                    |
| NIBS                 | Affiche le numéro d'identification des biens et services rattaché au contrat.                                                                                                    |

| Nom du champ    | Commentaire                                                                     |
|-----------------|---------------------------------------------------------------------------------|
| Requérant       | Affiche le code et nom du requérant responsable du contrat, s'il y a lieu.      |
| Acheteur        | Affiche le code et nom de l'acheteur responsable du contrat, s'il y a lieu.     |
| Appel d'offres  | Affiche le numéro de l'appel d'offres liée au contrat, s'il y a lieu.           |
| Titre           | Affiche le titre de l'appel d'offres                                            |
| Bon de travail  | Information affichée seulement si le paramètre est activé                       |
| Provenance      | Information affichée seulement si le paramètre est activé                       |
| Bouton Nouveau  | Permet de créer un nouveau contrat. Ouvre sur l'écran <b>Contrat</b> en saisie. |
| Bouton ouvrir   | Permet d'ouvrir un contrat déjà créé.                                           |
| Sélection supp. | La fonction Sélection supp. accessible via l'écran multi-occurrences des        |
|                 | contrats permet d'effectuer la consultation des documents d'achat en            |
|                 | fonction de segment de leur ventilation (UBR, groupe d'UA ou fonds).            |
| Bouton Copie    | Permet d'effectuer la copie d'un contrat existant.                              |
|                 | Attention, la copie ne rapporte pas les tranches/ventilations.                  |

## 2. Écran de saisie – Contrat

L'écran **Contrat** représente l'étape de création du contrat... il suffit de compléter les informations obligatoires et d'intérêt. Certaines informations de défaut provenant du fournisseur sont rapportées automatiquement dans un nouveau contrat, mais peuvent être modifiées.

#### **i** Information

Le numéro de contrat est normalement assigné automatiquement lorsque l'enregistrement est sauvegardé une première fois (dépend de la règle de validation déterminée à l'implantation).

Les étapes à suivre dans cet écran sont les suivantes :

- Entête : Saisir les informations obligatoires et pertinentes de l'entête
  - Saisir les informations obligatoires : Entité externe, Type, Date début, Description
  - Saisir la catégorie de contrat s'il y a lieu
  - Saisir le service si vous appliquez de la sécurité d'utilisation;
  - Saisir les référence (int et/ou ext) s'il y a lieu;
  - Onglet Finance : Saisir les informations obligatoires: Taxe et remboursement...
    - Saisir un requérant (si l'approbation hiérarchique est définie dans le cycle d'entête de vos contrats);
    - Enregistrer (cela générera le numéro de contrat)
- Onglet Autres détails: Saisir les modalités d'achat s'il y a lieu.
  - Saisir l'appel d'offres s'il y a lieu;
  - Saisir les numéros de résolutions, s'il y a lieu;
- Onglet Tranches : Définir les tranches par années financières. Si le contrat chevauche 2 années financière, il y aura 2 tranches à saisir dont la répartition des montants est selon vos besoins.
- Onglet Ventilation : Définir l'imputation du contrat. L'engagement sera effectué dans cette ventilation. Cette ventilation sera utilisée pour la facturation du contrat.

| Contrat [CP00 | 021-00] - Démo finance et investissement 🗧 |                      |                   | *********************** | >>>>>>>>>>>>>>>>>>>>>>>>>>>>>>>>>>>>> |
|---------------|--------------------------------------------|----------------------|-------------------|-------------------------|---------------------------------------|
| E welte d     |                                            | (W) Data di          |                   | État                    | <b>A</b> = t <sup>2</sup> = T         |
| Entite        |                                            |                      |                   |                         | Action                                |
| Numéro        | Adr. paie                                  | m. Date              | fin               | Refus 🗖                 | Historique état                       |
| Туре          | COAE Contrat avec engagem                  | ent                  | Doc. papier tran. |                         | Eormulaire                            |
| Réf. Ext.     |                                            |                      | Non renouv.       | 0 0 🥥 0                 |                                       |
| Réf. int.     |                                            | Non soumis au rappor | t d'engagements   |                         |                                       |
| Description   |                                            | Cate                 | gorie             |                         | Génération tranche                    |
|               |                                            |                      |                   |                         |                                       |
|               |                                            |                      |                   |                         |                                       |
| Tranches      | Autres détails Finance                     |                      |                   |                         |                                       |
|               |                                            |                      |                   |                         |                                       |
| Requérant     | t -                                        |                      |                   |                         |                                       |
| Acheteur      | r                                          | Devis                | e                 |                         |                                       |
|               |                                            | Montant A            | т                 |                         |                                       |
| Taxe          |                                            | Montant T            | 1                 |                         |                                       |
| Remb          |                                            | Dépense ne           | t                 |                         |                                       |
|               |                                            | Mnt conso. A         | г                 |                         |                                       |
|               |                                            |                      |                   |                         |                                       |
|               |                                            |                      |                   |                         |                                       |
|               |                                            |                      |                   |                         |                                       |
| Ventilatio    | on Vent. construction Con                  | isommé               |                   |                         |                                       |
| C             | BR.CBS.Compte.Activité.UA.FF               | Montant inscrit      | Quantité Taxe     | e Remb. Taxe fédérale   | Référence Message                     |
|               |                                            | Q                    |                   |                         |                                       |
|               |                                            | 8                    |                   |                         | - <u>R</u> - <u>R</u>                 |
|               |                                            | (                    |                   | 1 1                     | D                                     |

| Champ              | Commentaire                                                                        |
|--------------------|------------------------------------------------------------------------------------|
| En-tête du contrat |                                                                                    |
| Entité             | Inscrire le code du fournisseur avec lequel vous vous êtes entendu sur un          |
|                    | contrat. Son nom s'affiche à droite du code. Il est possible d'utiliser le champ   |
|                    | « nom » pour rechercher un fournisseur en utilisant une partie de son nom. Le      |
|                    | système ramène tous les fournisseurs correspondants à la recherche.                |
|                    | Il est aussi possible de créer un fournisseur rapidement à partir du champ         |
|                    | « nom » en cliquant « Fournisseur rapide ».                                        |
| 8                  | Permet d'effectuer la modification de l'entité externe.                            |
|                    | Aucun consommé (aucune facture/cédule) ne doit avoir été fait pour être en         |
|                    | mesure de modifier l'entité.                                                       |
| Numéro             | Numéro du contrat généré par le système.                                           |
| Adr                | Lorsqu'un contrat est payé par cédule de paiement, il faut définir une adresse de  |
|                    | paiement.                                                                          |
|                    | Pour les contrats payés sur réception de facture, l'adresse de paiement de         |
|                    | défaut du fournisseur s'inscrira automatiquement lors de la saisie initiale de la  |
|                    | demande de paiement.                                                               |
| Q                  | Permet de consulter le détail de l'adresse                                         |
|                    |                                                                                    |
| Туре               | Par défaut le système affiche COAE (contrat avec engagement). Sélectionner le      |
|                    | important. Le cycle d'approbation peut aussi différer selon le type. Voici un bref |
|                    | aperçu des types de contrats.                                                      |
| Réf ext/Réf. Int.  | Numéro de référence de ce contrat. Le numéro peut être un document interne,        |
|                    | un numéro de contrat du fournisseur ou encore un document papier signé entre       |
|                    | les parties.                                                                       |
| Description        | Inscrire une description significative pour le contrat. Maximum de 120             |
|                    | caractères.                                                                        |

| Champ                            | Commentaire                                                                                          |
|----------------------------------|----------------------------------------------------------------------------------------------------|
| Icone Message général du contrat | Cette information s'imprimera sur le formulaire de contrat. Doit avoir été prévu à l'l'implantation. |
| Date de début – fin              | Les dates de début et de fin représentent les termes entendus entre les deux                         |
|                                  | parties. Ces dates représentent donc l'intervalle à l'intérieur duquel les tranches                  |
|                                  | peuvent être activées. La date de début est obligatoire.                                             |
| Doc papier tran                  | N/A                                                                                                  |
| Non renouv.                      | Permet d'identifier que le contrat n'est pas renouvelable.                                           |
| Non soumis au rapport            | N/A                                                                                                  |
| d'engagement                     |                                                                                                    |
| Catégorie                        | Permet d'inscrire une catégorie de contrat. Permet de regrouper les contrats de                      |
|                                  | même type dans les rapports et analyses.                                                             |
| Bouton Documents joints          | Permet de joindre ou consulter un document d'information joint au contrat.                           |
|                                  | L'usager et la date s'inscrivent par défaut. Il suffit de décrire sommairement le                    |
|                                  | fichier joint dans la description. Le bouton Trombone donne accès aux                                |
|                                  | répertoires ou au réseau pour annexer la documentation.                                              |
| Bouton Notes                     | Permet d'inscrire ou consulter une note rattachée au contrat. Le bouton                              |
|                                  | Imprimante permet d'envoyer une requête d'impression de la note.                                     |
| Bouton Informations              | N/A                                                                                                  |
| complémentaires                  |                                                                                                    |
| Bouton Action                    | La fonction Action affiche la fenêtre Action contrat [MC1001-10] qui donne accès                     |
|                                  | aux opérations qu'il est possible d'effectuer sur le contrat. Les actions se divisent                |
|                                  | entre la progression standard du cycle (compléter, approbation hiérarchique et                       |
|                                  | confirmation d'achat au besoin) et d'autres actions possibles à faire sur le                         |
|                                  | contrat (retour en arrière, révision ou refus selon l'état).                                         |
| Bouton Historique d'état         | La fonction Historique état affiche la fenêtre Historique des états de document                      |
|                                  | [MC1003], qui permet de suivre le cheminement du document dans son cycle :                           |
|                                  | l'usager qui a initié et fait avancer le document, l'usager qui a approuvé le                        |
|                                  | document, etc.                                                                                       |
|                                  | On y présente également le prochain état auquel doit accéder le document.                            |
|                                  | On affiche les commentaires spécifiés dans la boite de confirmation de                               |
|                                  | traitement du cycle s'il y a lieu, ainsi que l'adresse courriel à qui une notification               |
|                                  | a été faite, s'il y a lieu.                                                                          |
| Bouton Formulaire                | Permet d'imprimer un formulaire de contrat. Le contrat doit être à l'état officiel                   |
|                                  | pour imprimer le formulaire sinon une page blanche s'imprimera.                                      |
| Bouton Tolérance contrat         | Permet de définir les tolérances du contrat. Voir les détails dans la section                        |
|                                  | fonctionnalités.                                                                                     |
| Bouton Génération de tranche     | La fonction Génération de tranche permet de recréer une nouvelle tranche pour                        |
|                                  | une année spécifique en prenant pour base les tranches de l'année précédente                         |
|                                  | (ventilations, tolérances, cédules). Voir les détails dans la section                                |
|                                  | fonctionnalités.                                                                                     |

#### a. Onglet finance

| Tranches  | Autres détails | Finance | l |               |  |  |  |
|-----------|----------------|---------|---|---------------|--|--|--|
|           |                |         |   |               |  |  |  |
| Requérant | · · · ·        |         |   |               |  |  |  |
| Acheteur  |                |         |   | Devise        |  |  |  |
|           |                |         |   | Montant AT    |  |  |  |
| Taxe      |                |         |   | Montant TTI   |  |  |  |
| Remb.     |                |         |   | Dépense net   |  |  |  |
|           |                |         |   | Mnt conso. AT |  |  |  |
|           |                |         |   |               |  |  |  |

| Onglet Finance | Cet onglet représente la suite de l'entête du contrat. Certaines<br>informations sont obligatoires à saisir et d'autres affichent les montants<br>globaux du contrat.                                                                                                    |
|----------------|----------------------------------------------------------------------------------------------------|
| Requérant      | Inscrire le code du requérant. Cette information est nécessaire pour l'approbation du<br>montant global du contrat (si prévu dans le cycle d'entête).                                                                                                    |
| Acheteur       | Inscrire le code de l'acheteur. Cette information peut être générée lors de la complétion de la première tranche (si acheteur défini par UA). Nécessaire pour la confirmation acheteur du montant global du contrat (si prévu dans le cycle d'entête).                                                               |
| Тахе           | Inscrire le code de taxe applicable au contrat. Permet de calculer le montant des tranches en état Saisie initiale. Important de comprendre que lors de la complétion d'une tranche, ce code peut être outrepassé par le code inscrit dans la tranche.                                                               |
| Remb.          | Inscrire le code de remboursement applicable au contrat. Permet de calculer le montant des tranches en état Saisie initiale. Important de comprendre que lors de la complétion d'une tranche, ce code peut être outrepassé par l'usage de remboursement défini au niveau d'un des segments de la ventilation saisie. |
| Devise         | Affiche la devise du contrat (provient du fournisseur).                                                                                                    |
| Montant AT     | Affiche le montant total avant taxes du contrat.                                                                                                    |
| Montant TTI    | Affiche le montant toutes taxes incluses du montant global du contrat.                                                                                                    |
| Dépense – net  | Affiche le montant de dépense nette totale pour le contrat.                                                                                                    |
| Mnt conso. AT  | Affiche le montant global de facture saisie sur toutes les tranches de ce contrat. Le montant se met à jour dès la saisie initiale d'une facture dont la référence interne est complétée.                                                                                                    |

#### b. Onglet Autres détails

| Tranches Autre    | Tranches Autres détails Finance |          |  |    |                   |       |                   |  |  |  |  |
|-------------------|---------------------------------|----------|--|----|-------------------|-------|-------------------|--|--|--|--|
| Mode de paiement  |                                 |          |  |    | Résolution CD     |       |                   |  |  |  |  |
| Entente de paiem. | 00000131                        | Régulier |  | Q  | Résolution CA     |       | Hist. résolutions |  |  |  |  |
| Empl. dépositaire |                                 |          |  |    | Contacts          |       |                   |  |  |  |  |
| NIBS              |                                 |          |  | Q, | Adr. d'achat/Réc. | Q. Q. |                   |  |  |  |  |
| Service           |                                 |          |  |    | À l'attention de  |       |                   |  |  |  |  |
| Appel d'offres    |                                 | ]        |  | Q, | Mode de transport | Fedex |                   |  |  |  |  |
| Unité adm.        |                                 | ]        |  |    | Terme commerce    |       |                   |  |  |  |  |
| Numéro ARQ        |                                 |          |  |    | Destination       |       |                   |  |  |  |  |
|                   |                                 |          |  |    |                   |       |                   |  |  |  |  |

| Onglet Autres détails | La majorité des informations spécifiées dans cet onglet sont<br>utilisées pour l'impression du formulaire de contrat ou préciser pour<br>preuve d'autorisations (appel d'offres, résolution). |
|-----------------------|----------------------------------------------------------------------------------------------------|
| Mode de paiement      | Affiche le mode de paiement utilisé lorsque différent du mode de paiement<br>par défaut (Profil fournisseur ou fournisseur). Nécessaire uniquement lors de<br>paiement par cédule seulement.  |

| Entente de paiem.       | Affiche l'entente de paiement par défaut du fournisseur du contrat. Il est       |
|-------------------------|----------------------------------------------------------------------------------|
|                         | possible de choisir une entente de paiement différente pour le contrat en        |
|                         | cours (Paiement sur cédule seulement).                                           |
| Empl. Dépositaire       | Permet d'identifier l'employé qui a la responsabilité de remettre le chèque au   |
|                         | fournisseur du contrat.                                                          |
| NIBS                    | Permet d'inscrire le numéro d'identification des biens et services rattaché à ce |
|                         | contrat.                                                                         |
| Service                 | Permet de donner accès au contrat seulement à un groupe d'usagers d'un           |
|                         | même service. Nécessaire uniquement si vous décentralisez l'écran de             |
|                         | sélection des contrats.                                                          |
| Appel d'offres          | Permet de spécifier l'appel d'offres de ce contrat.                              |
| Unité adm.              | Permet de spécifier l'unité administratrice de gestion du contrat.               |
| Numéro ARQ              | Permet de spécifier le numéro                                                    |
| Résolution CD/CA        | Affiche le numéro de la résolution utilisée pour approuver le contrat.           |
| Bouton Hist. résolution | La fonction Hist. Résolution donne accès à l'historique des numéros de           |
|                         | résolutions inscrits pour le contrat.                                            |
| Contacts                | Permet d'inscrire le nom du contact du fournisseur pour le contrat.              |
| Adr. Achat/réc          | Permet d'inscrire l'adresse d'achat du fournisseur du contrat. La loupe permet   |
|                         | de consulter l'adresse. Permet d'inscrire l'adresse de réception de votre        |
|                         | organisation.                                                                    |
| À l'attention de        | Permet de sélectionner un intervenant à l'attention de qui doit se faire la      |
|                         | « réception » dans votre organisation.                                           |
| Mode de transport       | Permet de préciser le mode de transport                                          |
| Terme de commerce       | Permet de préciser le terme de commerce                                          |
| Destination             | Permet de préciser la destination                                                |

#### 3. Onglet Tranche

L'onglet Tranche représente l'étape d'activation du contrat et de définition de la répartition budgétaire (ventilations).

#### **i** Information

- Il faut définir la ou les tranches couvrant l'intervalle de vie du contrat, puisqu'une tranche couvre une année financière à la fois. Donc si un contrat d'un 1 an débute en mars, vous devrez saisir 2 tranches pour couvrir la totalité de la durée de vie du contrat.
- C'est au niveau de la tranche que l'on vient capter l'engagement...une fois la tranche officielle (pour un type de contrat avec engagement).

Les étapes à suivre dans cet onglet sont les suivantes :

- Tranche : Saisir les informations obligatoires et pertinentes de la tranche
  - Saisir les informations obligatoires : Année, Montant TTI, Requérant, Date effective, Période
  - Saisir l'entente liée s'il y a lieu;
  - Saisir le montant d'option AT s'il y a lieu

- Ventilation : Inscrire le segment comptable et le montant applicable (le montant doit être saisie avant taxes ou toutes taxes incluses selon le code de taxe inscrit. Le code de taxe affiché par défaut provient du fournisseur, il est modifiable.
- Tranche : Faire Action Compléter...Le cycle suivra son cours. Une fois officielle, l'entête doit être officialisé.
- Entête : Faire Action Compléter...Le cycle suivra son cours. Une fois officielle, les tranches seront autorisée pour la facturation, c'est-à-dire que la case Aut des tranches officielles avant l'officialisation de l'entête sera cochée.

| Tranc | hes      | Autres détails Fina | ince       |                  |        |         |          |          |       |   |     |                   |
|-------|----------|---------------------|------------|------------------|--------|---------|----------|----------|-------|---|-----|-------------------|
| Séq.  | Année    | Montant TTI         | Montant AT | Mnt consommé TTI | Ave.   | Entent  | e contr. | Msg      | . err |   |     | Action            |
|       |          |                     |            |                  |        |         |          | Π.       | ٨     | 2 | ÊÌ  | Historique État   |
|       |          |                     |            |                  |        |         |          |          | Â     | 2 |     | motorique Ltat    |
|       |          |                     |            |                  | i i    |         |          |          | Â     | 2 |     | Impact budgétaire |
|       |          |                     |            |                  |        |         |          |          | Â     | 2 |     | Disponibilité     |
|       |          |                     |            |                  |        |         |          |          | Â     | 2 |     | Cédule            |
|       |          |                     |            |                  |        |         |          |          | Â     | 2 | -   | Cedule            |
|       |          |                     |            | 1                |        |         |          | D        |       |   | Ŭ., | Autres            |
|       |          |                     |            |                  |        |         |          |          |       |   |     |                   |
| Ven   | tilation | Vent. constructio   | n Consommé |                  |        |         |          |          |       |   |     |                   |
|       | UBR      | Compte CBS U. adm.  | Fds Mo     | ntant inscrit Qu | antité | Taxe Re | mb. Ta:  | xe fédér | ale   |   | Ré  | férence Message   |
|       |          |                     | <u>A</u>   |                  |        |         |          |          |       |   | □.  | <b></b>           |
|       |          |                     | 9          |                  |        |         |          |          |       |   | Ξ.  | 🔍 🗆 🔍 😜           |
|       |          |                     |            |                  |        |         | ,        |          |       | D |     |                   |

| Champ               | Commentaire                                                                          |
|---------------------|--------------------------------------------------------------------------------------|
| Onglet Tranche      | Permet de définir la distribution des montants annuels entendus entre le fournisseur |
| Séq.                | Affiche la séquence de la tranche. Ce champ est alimenté automatiquement.            |
| Année               | Inscrire l'année du contrat. Le système valide que la date de début du contrat       |
|                     | soit comprise dans l'année inscrite sur la tranche.                                  |
| Montant TTI         | Inscrire le montant toutes taxes incluses à distribuer pour l'année comptable. Ce    |
|                     | montant doit être ventilé au complet sous l'onglet Ventilation.                      |
| Montant AT          | Affiche la valeur AT calculée du montant TTI inscrit. Au départ ce montant ce        |
|                     | calcul en fonction du code de taxe inscrit à l'onglet finance. Cependant une fois la |
|                     | ventilation inscrite et la tranche complété, ce montant peut se recalculer en        |
|                     | fonction du code de taxe de la tranche.                                              |
| Montant consommé    | Affiche la somme des montants utilisés dans les factures/cédules de paiement         |
|                     | liées au contrat. Ce champ est alimenté automatiquement.                             |
| Ave.                | Affiche le numéro de l'avenant à la tranche, s'il y a lieu.                          |
| Entente contr.      | Permet de lier une entente contractuelle de type contrat ou combiné. Ce              |
|                     | processus doit avoir été établi pour être utilisé.                                   |
| Montant dépense     | Affiche le montant de la dépense nette pour la tranche                               |
| Montant ventilé TTI | Affiche le montant ventilé toutes taxes incluses.                                    |
| Taux de change      | Affiche le taux de change applicable à la tranche pour calculer l'engagement. Le     |
|                     | taux de change est en fonction de la date effective de la tranche.                   |
| État                | Affiche l'étape du cycle d'événement atteinte par la pièce. En positionnant le       |
|                     | curseur sur le champ, il est possible de voir quel sera le prochain état.            |
| Requérant           | Affiche le numéro identifiant l'intervenant responsable du contrat. Par défaut, le   |
|                     | code d'intervenant de l'usager qui saisit le contrat est inscrit s'il peut être      |

| Champ                             | Commentaire                                                                            |
|-----------------------------------|----------------------------------------------------------------------------------------|
|                                   | requérant dans SOFE. Cette donnée est modifiable. C'est également ce requérant         |
|                                   | qui sera attribué aux factures référant ce contrat.                                    |
| Bon cmd.                          | Affiche le numéro du bon de commande ouvert, généré par le système, si le type         |
|                                   | de contrat est ACOE ou ACOS.                                                           |
| Bouton Historique des résolutions | Permet de consulter les résolutions.                                                   |
| Case Init.                        | Permet d'identifier la tranche originale du contrat.                                   |
| Case Trf.                         | Permet d'autoriser le transfert d'année manuel, c'est-à-dire que la tranche soit       |
|                                   | transférée d'année automatiquement lorsqu'elle est référée sur une demande de          |
|                                   | paiement dans une nouvelle année financière (plutôt que d'attendre le traitement       |
|                                   | des transferts d'engagement).                                                          |
|                                   | - NOTE : Devrait toujours être cochée sur un COSE.                                     |
| Date effective                    | Inscrire la date d'entrée en vigueur de la tranche du contrat. Le système inscrit la   |
|                                   | date du jour de l'inscription de cette tranche de contrat. Cette date est              |
|                                   | modifiable.                                                                            |
| Date de fin théo.                 | Par défaut, le système inscrit la date de fin de l'année financière de la tranche ou   |
|                                   | la date de fin de contrat si celle-ci est plus grande que la date de fin d'année       |
|                                   | financière (s'il y a une date de fin de contrat spécifiée). Cette date est modifiable. |
| Période                           | Affiche la période de début de l'année financière. Cette période est modifiable.       |
| v.f.                              | Indique que la tranche est en vérification financière.                                 |
| Ref.                              | Indique que la tranche a été refusée à une étape du cycle d'événement.                 |
| Aut.                              | Indique que la tranche a été autorisée (entête officialisé pour cette tranche).        |
| Lég.                              | Permet de préciser que les transactions CAP impactant cette tranche doivent faire      |
|                                   | l'objet d'une approbation spécifique, même si le contrat a été préalablement           |
|                                   | approuvé.                                                                              |
| Montant d'option AT               | Permet de définir le montant d'option de renouvellement de la tranche. En lien         |
|                                   | avec le module appel d'offres.                                                         |
| Case message et icone err         | Si coché, indique qu'il y a des erreurs et l'icône err permet de consulter le détail   |
|                                   | de l'erreur                                                                            |
| Bouton Fiche immobilisation       | La fonction Fiche immobilisation assurée permet d'identifier les fiches                |
| assurée                           | d'immobilisation assurées pour chaque année du contrat et de saisir leur montant       |
|                                   | de couverture ainsi que certaines informations supplémentaires. Cette                  |
|                                   | information est informative uniquement, aucun traitement n'est relié à cette           |
|                                   | fonction.                                                                              |
| Bouton Action                     | La fonction Action affiche la fenêtre Action contrat [MC1001-10] qui donne accès       |
|                                   | aux opérations qu'il est possible d'effectuer sur la tranche du contrat. Les actions   |
|                                   | se divisent entre la progression standard du cycle (compléter, approbation             |
|                                   | requérant et hiérarchique) et d'autres actions possibles à faire sur le contrat        |
|                                   | (retour en arrière, refus ou avenant selon l'état).                                    |
| Bouton Historique d'état          | La fonction Historique état affiche la fenêtre Historique des états de document        |
|                                   | [MC1003], qui permet de suivre le cheminement du document dans son cycle :             |
|                                   | l l'usager qui a initié et fait avancer le document, l'usager qui a approuvé le        |
|                                   | document, etc.                                                                         |
|                                   | On y présente également le prochain état auquel doit accéder le document.              |

| Champ                            | Commentaire                                                                                                    |
|----------------------------------|----------------------------------------------------------------------------------------------------|
|                                  | On affiche les commentaires spécifiés dans la boite de confirmation de traitement<br>du cycle s'il y a lieu, ainsi que l'adresse courriel à qui une notification a été faite,<br>s'il y a lieu.                                                      |
| Bouton Impact budgétaire         | La fonction Impact budgétaire présente les impacts budgétaires de la tranche du<br>contrat à partir de l'état complété. Le type de montant (pré-engagement ou<br>engagement) impacté peut varier selon l'état du cycle d'avancement de la<br>tranche |
|                                  | - Une tranche en cours de cycle a normalement un impact de pré-engagement;                                                                                                    |
|                                  | - Une tranche à l'état Officiel a un impact d'engagement;                                                                                                    |
|                                  | À noter qu'une tranche sur des comptes de bilan n'aura aucun impact budgétaire.                                                                                                    |
| Bouton Disponibilité             | La fonction Disponibilité affiche le détail sur la disponibilité budgétaire utilisée sur                                                                                                    |
|                                  | la tranche. L'écran est utilisé pour vérifier les messages d'erreur sur la                                                                                                    |
|                                  | disponibilité et appliquer l'utilisation des réserves de fonds ou l'autorisation d'un                                                                                                    |
|                                  | dépassement budgétaire (en centralisé).                                                                                                    |
| Bouton Cédule                    | La fonction Cédule permet de prédéfinir le règlement d'une pièce par tranche. Le                                                                                                    |
|                                  | total peut être inférieur au total du contrat, le système affiche un avertissement                                                                                                    |
|                                  | dans ce cas.                                                                                                    |
| Bouton Approb. Dépenses (sous le | La fonction Approb. dépenses lance l'impression du formulaire d'approbation des                                                                                                    |
| bouton Autre)                    | dépenses. Elle est disponible par le bouton Autres.                                                                                                    |
| Bouton Tolérance (sous le bouton | La fonction Tolérance permet de définir la marge de manœuvre disponible pour                                                                                                    |
| Autre)                           | la saisie des documents liés à la tranche. La tolérance peut être spécifiée en                                                                                                    |
|                                  | fonction du document, de la tranche ou du contrat. La valeur la plus restrictive                                                                                                    |
|                                  | est appliquée. Elle est disponible par le bouton Autres.                                                                                                    |
| Bouton Réouverture (sous le      | La fonction Réouverture permet de ramener une tranche fermée à une étape du                                                                                                    |
| bouton Autre)                    | cycle où il est possible de saisir de nouvelles informations ou de modifier des                                                                                                    |
|                                  | informations existantes. Elle est disponible par le bouton Autres.                                                                                                    |

#### a. Onglet Ventilation

| Ventil | ation | Vent. construction | Consommé |                 |          |      |       |               |           |         |
|--------|-------|--------------------|----------|-----------------|----------|------|-------|---------------|-----------|---------|
| Gén.   | UBR   | Compte CBS U. adm  | . Fds    | Montant inscrit | Quantité | Тахе | Remb. | Taxe fédérale | Référence | Message |
| □.     |       |                    | <u>R</u> |                 |          |      |       |               | □. 🔍      | □. 🕰 🖰  |
| □□.    |       |                    | ß        |                 |          |      |       |               | □. 🔍      |         |

| Onglet Ventilation | L'onglet ventilation représente la suite de la saisie d'une tranche.<br>Permet de ventiler (inscrire les segments budgétaires) pour le montant<br>de la tranche. |
|--------------------|----------------------------------------------------------------------------------------------------|
| Ventilation        | Inscrire les segments comptables applicable à ce contrat. Cette ventilation sera                                                                                 |
|                    | porteuse de l'engagement.                                                                                                    |
| Icone loupe        | Permet de consulter l'écran de gestion des UBR.                                                                                                    |
| Montant inscrit    | Inscrire le montant de la ventilation en cours. Le montant est saisi sans les taxes                                                                              |
|                    | si le code de taxes est taxes exclues ou avec taxes si le code de taxes est taxes                                                                                |
|                    | incluses. Le total des montants inscrits doit égaler le montant de la tranche.                                                                                   |
| Quantité           | Permet d'inscrire les quantités (heures, kilométrage etc.) pouvant être associées                                                                                |
|                    | au compte comptable de la ventilation.                                                                                                    |

| Taxes                      | Par défaut le système affiche le code de taxe de défaut du fournisseur. Champ     |
|----------------------------|-----------------------------------------------------------------------------------|
|                            | modifiable.                                                                       |
| Remb                       | Le code de remboursement provient soit, de la compagnie, de l'UBR/CBS ou du       |
|                            | compte comptable.                                                                 |
| Taxe fédérale              | Affiche le montant de taxe fédérale en fonction du code de taxe.                  |
| Taxe provinciale           | Affiche le montant de taxe provinciale selon le code de taxe utilisé.             |
| Rembour. Fédéral           | Affiche le montant de remboursement fédéral en fonction du code de                |
|                            | remboursement.                                                                    |
| Rembour. provincial        | Affiche le montant de remboursement provincial selon le code de remboursement     |
|                            | utilisé.                                                                          |
| Ave.                       | Affiche le numéro de l'avenant de la tranche du contrat annuel en cours, s'il y a |
|                            | lieu.                                                                             |
| Description                | Permet d'inscrire une description/commentaire pour la ligne de ventilation.       |
| Dépense nette              | Affiche le montant de dépense nette. La dépense nette est le résultat du montant  |
|                            | plus les taxes moins les remboursements de taxes. Le montant net est engagé au    |
|                            | budget dans le cas où le contrat est de type avec engagement. Le total des        |
|                            | montants nets des ventilations est reporté sur la tranche.                        |
| Case Référence             | N/A                                                                               |
| Case Message + icone loupe | Si la case est cochée, indique qu'une erreur s'applique à cette ligne de          |
|                            | ventilation. La loupe permet de consulter le détail de l'erreur.                  |

#### b. Onglet Consommé

| Ventilation | Vent. co | onstruction | Consor    | nmé     |          |                  |                  |   |
|-------------|----------|-------------|-----------|---------|----------|------------------|------------------|---|
| Document    |          | Docume      | nt référé | Type de | document | Montant consommé | Montant document | 1 |
|             | R        |             |           |         |          |                  |                  |   |
|             |          |             |           |         |          |                  |                  |   |
|             | i i      | •           | 111       |         |          |                  |                  | D |

| Onglet Consommé   | L'onglet consommé représente la consommation d'une tranche. Il                    |
|-------------------|-----------------------------------------------------------------------------------|
|                   | présente les pièces (facture ou cédule de paiement) qui ont                       |
|                   | consommées la tranche de contrat. À partir de cet écran, il est possible          |
|                   | d'accéder aux pièces en mode forage.                                              |
| Document          | Affiche le numéro du document des comptes à payer qui a utilisé le contrat        |
|                   | comme référence. Utiliser la loupe pour forer jusqu'au document d'origine.        |
| Document référé   | Affiche le numéro de document lié au document consommé. Cette option est          |
|                   | utilisée surtout pour faire les liens entre les différents documents touchant la  |
|                   | facturation et les retenues des contrats de construction.                         |
| Type de document  | Affiche le type de transaction du document (demande de paiement, rapport de       |
|                   | dépenses, etc.).                                                                  |
| Montant consommé  | Affiche le montant net consommé sur la pièce pour le contrat et l'année en cours. |
| Montant document  | Affiche le montant brut du document.                                              |
| Mnt ret tranche   | En lien avec le module projet d'immobilisation                                    |
| Mnt ret total doc | En lien avec le module projet d'immobilisation                                    |
| Mnt lib. Ret. doc | En lien avec le module projet d'immobilisation                                    |
| Période           | Affiche la période comptable impactée par le document.                            |
| Date              | Affiche la date d'inscription du document.                                        |
| Entité externe    | Affiche le nom du fournisseur ou de l'employé du document.                        |

## B. Saisie d'un autre type de contrat

Tous les types de contrat initiés par le module CAP passent par les mêmes étapes de création qu'un contrat avec engagement.

## i À noter :

- Le cycle des contrats peut être différent d'un type à l'autre.
- Les contrats sans engagements ne sont pas traités par le tableau de traitement de fin d'année.

# **IV. Fonctionnalités**

## A. Fonctionnalités – Multi occurrences

### 1. Sélection supp.

La fonction Sélection supp. accessible via l'écran multi-occurrences des contrats permet d'effectuer la consultation des contrats en fonction de segment de leur ventilation (UBR, groupe d'UA ou fonds).

|                                           |                               |                      |          |           |          |            |          |      |                   | Non     |
|-------------------------------------------|-------------------------------|----------------------|----------|-----------|----------|------------|----------|------|-------------------|---------|
| Contrat                                   | Туре                          | Entité               |          |           |          | Date début | Date fin | État | N.S.R.E.          | renouv. |
|                                           | <u> </u>                      |                      |          |           |          |            |          |      | _                 |         |
|                                           |                               |                      |          |           |          |            |          |      |                   |         |
|                                           |                               |                      |          |           |          |            |          |      |                   | □, [    |
|                                           |                               |                      |          |           |          |            |          |      |                   | □.      |
|                                           |                               |                      |          |           |          |            |          |      |                   | □.      |
|                                           |                               |                      |          |           |          |            |          |      |                   |         |
|                                           | <u> </u>                      |                      |          |           |          |            |          |      |                   |         |
|                                           |                               |                      |          |           |          |            |          |      |                   |         |
| Nouveau                                   |                               |                      | Sélecti  | ion supp. |          |            |          |      | • • • • • • • • • | Copie   |
| Nouvear<br>Critères                       | de recl                       | Ouvrir<br>herche suj | Sélecti  | aire      | 00000000 |            |          |      |                   | Copie   |
| Nouveau<br>Critères                       | de recl                       | Ouvrir<br>herche suj | Sélecti  | aire 👾    | *******  |            |          |      |                   | Copie   |
| Nouveau<br>Critères                       | de recl<br>Fds<br>UNA         | Ouvrir<br>herche su  |          | aire 👾    | 00000000 |            |          |      | 5-5-5-5-5-5-      | Copie   |
| Nouveau<br>Critères<br>Froupe<br>UB       | de recl<br>Fds<br>UNA<br>R De | Ouvrir<br>herche su  | pplément | aire 200  |          |            |          |      | 567676767         | Copie   |
| Nouveau<br>Critères<br>Froupe<br>UB<br>UB | fds<br>UNA<br>R De<br>R À     | Ouvrir               | pplément | aire 🕬    |          |            |          |      | (*)******         | Copie   |

| Nom du champ | Commentaire                                                                 |
|--------------|-----------------------------------------------------------------------------|
| Fds          | Sélectionner le fonds financier pour lequel vous souhaitez consulter les    |
|              | documents.                                                                  |
| Groupe UNA   | Sélectionner le groupe d'unité administrative pour lequel vous souhaitez    |
|              | consulter les documents.                                                    |
| UBR de       | Sélectionner l'UBR à partir de laquelle vous souhaitez consulter les        |
|              | documents.                                                                  |
| UBR à        | Sélectionner l'UBR jusqu'à laquelle vous souhaitez consulter les documents. |

2. Copie

La fonction Copie accessible via l'écran multi-occurrences des contrats permet d'effectuer la copie d'un contrat existant.

- Le contrat copié portera un nouveau numéro de contrat (la prochaine séquence automatique).
- L'état du document copié sera initial.

## i À noter

- La copie ne rapporte pas les informations de la tranche et des ventilations. Il est donc FORTEMENT suggéré de repasser entièrement les champs d'information pour s'assurer que cette copie est représentative de la nouvelle entente que l'on souhaite faire.
- Il n'est pas permis de changer le type de contrat de la copie. Autrement dit, à titre d'exemple, si un contrat COAE est copié, la copie générée ne pourra pas être de type COSE. Le type de la copie sera COAE et ne sera pas modifiable.
- Les contrats de construction, soit les COAD et les COCX, ne peuvent pas être copiés.

| Sélection des cor | ntrats [CP002 | 22-00] - Budgétaire : |                 |            |          |      |                    | _ ≚ ⊼ × |
|-------------------|---------------|-----------------------|-----------------|------------|----------|------|--------------------|---------|
|                   |               |                       |                 |            |          |      | Non                |         |
| Contrat           | Туре          | Entité                |                 | Date début | Date fin | État | N.S.R.E. renouv. § |         |
|                   |               |                       |                 |            |          |      |                    |         |
|                   |               |                       |                 |            |          |      |                    |         |
|                   |               |                       |                 |            |          |      |                    |         |
|                   |               |                       |                 |            |          |      |                    |         |
|                   |               |                       |                 |            |          |      |                    |         |
|                   |               |                       |                 |            |          |      |                    |         |
|                   |               |                       |                 |            |          |      |                    |         |
|                   |               |                       |                 |            |          |      |                    |         |
|                   |               |                       |                 |            |          |      |                    |         |
|                   |               |                       |                 |            |          |      |                    |         |
|                   | 0             |                       |                 |            |          |      | D                  |         |
| Nouvea            | u             | Ouvrir                | Sélection supp. |            |          |      | Copie              |         |

• Le bouton Copie peut être sécurisé dans le profil de l'usager.

## B. Fonctionnalités – entête de contrat

1. Fournisseur rapide

La fonction Fournisseur rapide permet à l'usager de création du contrat de venir créer un nouveau fournisseur rapidement (sans passer par l'écran de sélection des fournisseurs). Seul un minimum d'informations peut être saisi par cette fonction, c'est pourquoi le responsable des fournisseurs recevra un courriel à chaque création de fournisseur rapide, afin d'être en mesure d'aller compléter la saisie de la fiche fournisseur correctement. Les paramètres systèmes client suivant doivent être définis pour être en mesure d'utiliser cette fonction.

- Courriel Objet fournisseur rapide
- Courriel Responsable fournisseur
- Fournisseur rapide Profil

| Contrat [CP0   | 021-00] - Dér | no finance et inves | tissement    |           |             |                        |                                | ≚ ⊼ X  |
|----------------|---------------|---------------------|--------------|-----------|-------------|------------------------|--------------------------------|--------|
|                | -             |                     |              | ŵ         | Data data d | État                   |                                |        |
| Entite         |               |                     |              | (Q)       | Date debut  |                        | Action                         |        |
| Numéro         |               |                     | Adr. paiem.  | <b>BK</b> | Date fin    | Refus _                | Historique éta                 | at     |
| Туре           | COAE          | Contrat avec        | engagement   |           | Doc.        | papier tran.           | · · · · ·                      | Ξ.     |
| Entité externe |               |                     |              |           |             |                        |                                | ~ 기    |
| Recherche      |               |                     |              |           |             | Nom d'adresse          |                                |        |
| Fournisseur    | Employ        | client              |              |           |             |                        |                                |        |
|                | No            | m                   | Code         | Devise    | Profil CAP  | Description            | Adresse                        |        |
| FUTURE SH      | HOP (NOI      | N LÉGAL QUE         | L'ON 000001  | CAD       | 001         | STD(CHQ,Taxable, N30)  | 945 Boulevard Sainte-Geneviève |        |
| POSTE CA       | NADA          |                     | 000002       | CAD       | 001         | STD(CHQ,Taxable, N30)  | SERVICE DES IMMEUBLES          |        |
| Écol-eau ind   | c. (CONS      | EIL)                | 000003       | CAD       | 001         | STD(CHQ,Taxable, N30)  | Monsieur Marcel Deschamps Côté |        |
| FISHER INC     | C.(NOM L      | ÉGAL)               | 000004       | CAD       | 001         | STD(CHQ,Taxable, N30)  | 6500 Boulevard Fullum Ouest    | 14<br> |
| Quincaillerie  | e du Coin     |                     | 000005       | CAD       | 001         | STD(CHQ,Taxable, N30)  | 945 Avenue Cartier E           | 31     |
| Canadian T     | ire           |                     | 000006       | CAD       | 001         | STD(CHQ,Taxable, N30)  | 620 Route de l'Église B        | 31     |
| La Maison      | du Bouqui     | neur inc.           | 000007       | CAD       | 001         | STD(CHQ,Taxable, N30)  | 999 René Lévesque Ouest        |        |
| Imprimerie     | B&E Enr.      |                     | 000008       | CAD       | 001         | STD(CHQ,Taxable, N30)  | 275 rue Des Franciscains       |        |
| Pavage Bét     | on TC inc     |                     | 000009       | CAD       | 001         | STD(CHQ,Taxable, N30)  | 536 Rue Racine B <sup>i</sup>  | u      |
| Excavation     | L.M.R. (2     | 852-6648 QC         | inc.) 000010 | CAD       | 001         | STD(CHQ, Taxable, N30) | 4164, boul, du Rovaume         | ¥      |
|                | ```           |                     |              | (1        |             |                        |                                |        |
| Recherc        | her           | Eournisseur ra      | pide         |           |             |                        | <u>O</u> K <u>Annule</u>       | r      |

| Fournisseur rapide [CF | 1000-00] - Budgétaire Sofe DODDDDDDDDDDDDDDD | শ স | > |
|------------------------|----------------------------------------------|-----|---|
| – Fournisseur rapide – |                                              |     |   |
| Code                   |                                              |     |   |
| Nom usuel              |                                              |     |   |
| Type fournisseur       |                                              |     |   |
| Profil                 |                                              |     |   |
| Langue                 |                                              |     |   |
| Adresse                |                                              |     |   |
| Adresse                |                                              |     |   |
| Adresse                |                                              | -   |   |
| Adresse                |                                              | -   |   |
| Ville                  |                                              |     |   |
| Province               |                                              |     |   |
| Pays                   |                                              |     |   |
| Code postal            |                                              |     |   |
| Code postal            |                                              |     |   |

| Nom du champ        | Commentaire                                                                        |
|---------------------|------------------------------------------------------------------------------------|
| Code                | Code du fournisseur. Le code peut être généré automatiquement ou saisi par         |
|                     | l'usager, selon le mode d'implantation choisi. La longueur et le type de caractère |
|                     | du champ peuvent aussi être configurés.                                            |
| Nom usuel           | Inscrire le nom abrégé du fournisseur d'un maximum de 25 caractères. Celui-ci est  |
|                     | utilisé pour l'impression des rapports et dans les écrans d'analyse et lot.        |
| Type de fournisseur | Sélectionner le type de fournisseur. Cette information permet de regrouper les     |
|                     | fournisseurs de même « nature » (informatique, banque, manufacturier etc.).        |

| Nom du champ | Commentaire                                                                           |
|--------------|---------------------------------------------------------------------------------------|
| Profil       | Sélectionner le profil de défaut qu'il a été convenu d'afficher par défaut lors de la |
|              | création rapide de fournisseur (doit être égal au paramètre Fournisseur rapide –      |
|              | Profil).                                                                              |
| Langue       | Sélectionner la langue du fournisseur. Sert lors de l'impression du formulaire de     |
|              | l'entente et des bons de commande.                                                    |
| Code         | Séquence des lignes d'adresse du fournisseur.                                         |
| Adresse      | Adresse complète (numéro et rue).                                                     |
| Ville        | Ville de l'adresse.                                                                   |
| Province     | Province de l'adresse. Utiliser aussi pour un État américain.                         |
| Pays         | Pays de l'adresse.                                                                    |
| Code postal  | Code postal. Code zip américain.                                                      |

#### Changement d'entité externe 2.

La fonction Changement d'entité externe est accessible lorsque le contrat est à l'état Saisie initial. Elle permet de modifier le fournisseur du document d'achat à l'état initial. La fenêtre Changement d'entité externe s'ouvre, à partir de laquelle il est possible de sélectionner le nouveau fournisseur souhaité. En appuyant sur OK, le changement s'effectue et certaines données du document (qui provenaient du fournisseur) sont mises à jour. Les ventilations sont également détruites afin de forcer la génération de l'imputation à nouveau.

Voici les étapes à suivre :

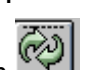

- Cliquer sur le bouton . La fenêtre Changement d'entité externe s'affiche. •
- Sélectionner le nouveau fournisseur;
- Appuyer sur OK •
- Valider l'onglet Modalités •
- Appuyer sur Génération imp afin de générer à nouveau les ventilations.

| Entité externe d'ouoi 1 dans par d'effectuer le changement d'entité externe de votre document d'achat. Veuillez noter que les valeurs de défaut provenant de l'entité externe de votre document sur le document sur le documen | Contrat  | [CP0021- | 00] - Ville du bonh | ieur (DÉMO   | )             |          |               |          |                      |              | ÷                |         |         |                  |             |             | ≚ ⊼ X   |
|----------------------------------------------------------------------------------------------------|----------|----------|---------------------|--------------|---------------|----------|---------------|----------|----------------------|--------------|------------------|---------|---------|------------------|-------------|-------------|---------|
| Numero       000021       Adr. palem.       002       Date fin       2020-12-31       Refus       Historique état         Very       COAE       Contrat avec engagement       Doc. pasier tran.       0       0       0       0       0       0       0       0       0       0       0       0       0       0       0       0       0       0       0       0       0       0       0       0       0       0       0       0       0       0       0       0       0       0       0       0       0       0       0       0       0       0       0       0       0       0       0       0       0       0       0       0       0       0       0       0       0       0       0       0       0       0       0       0       0       0       0       0       0       0       0       0       0       0       0       0       0       0       0       0       0       0       0       0       0       0       0       0       0       0       0       0       0       0       0       0       0       0       0       0                                                                                                    | Ent      | tité 6   | 00065 Les           | s 7 Doigt    | ts de la main | 1        | Date dé       | but 20   | 18-01-01             |              | Etat<br>Révision |         |         |                  | _           | Actio       | n       |
| Type       COAE       Contrat avec engagement       Dec. papier tran.       Formulaire         Non soumis au rapport d'engagements       0       0       0       0       0       0       0       0       0       0       0       0       0       0       0       0       0       0       0       0       0       0       0       0       0       0       0       0       0       0       0       0       0       0       0       0       0       0       0       0       0       0       0       0       0       0       0       0       0       0       0       0       0       0       0       0       0       0       0       0       0       0       0       0       0       0       0       0       0       0       0       0       0       0       0       0       0       0       0       0       0       0       0       0       0       0       0       0       0       0       0       0       0       0       0       0       0       0       0       0       0       0       0       0       0       0       0 <td>Nume</td> <td>éro 00</td> <td>0021</td> <td></td> <td>Adr. paiem.</td> <td>002</td> <td>Date</td> <td>fin 20</td> <td>20-12-31</td> <td></td> <td>Refus ⊏</td> <td></td> <td></td> <td></td> <td></td> <td>Historiau</td> <td>e état</td>                                                                                                    | Nume     | éro 00   | 0021                |              | Adr. paiem.   | 002      | Date          | fin 20   | 20-12-31             |              | Refus ⊏          |         |         |                  |             | Historiau   | e état  |
| Non renouv.       O       O <th< th=""><td>ту</td><td>pe CC</td><td>DAE Contra</td><td>at avec e</td><td>ngagement</td><td></td><td></td><td>Doc. pa</td><td>pier tran.</td><td>ي. ا</td><td></td><td></td><td></td><td></td><td></td><td>··</td><td></td></th<>                                                                                                    | ту       | pe CC    | DAE Contra          | at avec e    | ngagement     |          |               | Doc. pa  | pier tran.           | ي. ا         |                  |         |         |                  |             | ··          |         |
| Ref. int.       Non soumis au rapport d'engagements       Tokrance contrat         Description       Aide financière artistes Cirque       Catégorie       Génération tranche         Seq. Année       Montant dépense       Montant vent. Th       Taux change       État       Meg. err.       Action         4       2019       195,000.00       195,000.00       1.0000       Compéter       Action         4       2018       20,000.00       20,000.00       1.0000       Officiel       Action         1       2018       200,000.00       200,000.00       1.0000       Officiel       Action         1       2018       200,000.00       200,000.00       1.0000       Officiel       Action         Ventilation       Ventilation       Consommé       UB.R. CBS Compte U.Adm F.       Montant inscrit       Quantite       Taxe fedérale       Référence Message         77777770.002       299902.10000.1       20,000.00       FXPX       R00       0.00       Image: etcal         Ventilation       Ventilation       Cette fonction vous permet d'effectuer le changement d'entité externe de votre document d'achat.       Ventilez noter que les valeurs de défaut provenant de l'entité externe que vous allez spécifier, écraseront celles qui se trouvent actuellement sur le document.         Entité externe       <                                                                                                    | Réf. E   | Ext.     | 1                   |              |               |          |               | No       | n renouv.            | <b>-</b> . [ | 0 0              | 0       |         | 0                | ы           | Formul      | aire    |
| Description       Aide financière artistes Cirque       Catégorie       Provenance         Tranches       Autres détails       Finance         Sets       Anné       Montant vent. Til       Taux change       État       Meg.err.         4       2019       195,000.00       1.950.00.00       1.0000       Compléter       Action         3       2018       -5,000.00       1.0000       Officiel       Impact budgétaire         2       2018       200.000.00       200.000.00       1.0000       Officiel       Impact budgétaire         1       2018       200.000.00       200.000.00       1.0000       Officiel       Impact budgétaire         Ventilation       Vent.construction       Consommé       Cédule       Autres         Ventilation       Vent.construction       Consommé       Impact budgétaire       Impact budgétaire         17777777.002.299902.1000.1       20.000.00       FXPX R00       0.00       Impact budgétaire         Iffrience       Impact budgétaire       Impact budgétaire       Impact budgétaire         Iffrience       Montant inscrit       Quantité       Taxe fédéraite       Référence         Iffrience       Ventilation       Ventilation       Impact budgétaire       Impact bu                                                                                                    | Réf. i   | int.     |                     |              |               | Non sou  | mis au rappor | rt d'eng | agements             |              |                  | , ,     |         |                  |             | Tolérance   | contrat |
| Bon de travail       Provenance         Seq. Année       Montant égense       Montant vent. T11       Taux change       Etat       Meg. err.       Action         4       2018       5,000.00       195,000.00       1,0000       Compléter                                                                                                    | Descript | ion Ai   | de financière a     | artistes (   | Cirque        |          | Cate          | égorie   |                      |              |                  |         |         |                  |             | Génération  | tranche |
| Vertilation       Vertilation       Consomné         Vertilation       Vertilation       Consomné         UB.R. CES Compte U.Adm F.       Montant inscrit       Quantité       Taxe fedérale       Réference Message         Vertilation       Vertilation       Cette fonction vous permet d'effectuer le changement d'entité externe de votre document.       Cette fonction vous allez spécifier, écraseront celles qui se trouvent actuellement sur le document.         Metté externe       metté externe       metté externe       Metté externe         Metté externe       metté externe       Metté externe       Metté externe         Metté externe       metté externe       Metté externe       Metté externe         Metté externe       metté externe       Metté externe       Metté externe         Metté externe       metté externe       Metté externe       Metté externe         Metté externe       metté externe       Metté externe       Metté externe         Metté externe       metté externe       Metté externe       Metté externe       Metté externe         Metté externe       metté externe       Metté externe       Metté externe       Metté externe       Metté externe       Metté externe         Metté externe       metté externe       metté externe       Metté externe       Metté externe       Metté exte                                                                                                    |          |          |                     |              |               |          | Bon de f      | travail  |                      |              | Proven           | ance    |         |                  |             |             |         |
| Tranches       Autres détails       Finance         4       2019       195,000.00       195,000.00       1.0000       Compléter       Action         3       2018       2.000.00       -5,000.00       1.0000       Officiel       Impact budgétaire         2       2018       2.000.00       20,000.00       1.0000       Officiel       Impact budgétaire         1       2019       200,000.00       20,000.00       1.0000       Officiel       Impact budgétaire         1       2018       200,000.00       20,000.00       1.0000       Officiel       Impact budgétaire         1       2018       200,000.00       20,000.00       1.0000       Officiel       Impact budgétaire         1       2018       200,000.00       200,000.00       1.0000       Officiel       Impact budgétaire         1       2018       200,000.00       200,000.00       Impact budgétaire       Impact budgétaire         Ventilation       Vent: construction       Consommé       Impact budgétaire       Impact budgétaire         1       Vent: construction       Consommé       Impact budgétaire       Impact budgétaire       Impact budgétaire         1       Ventilation       Vent: construction       Impact budgéta                                                                                                    |          |          |                     |              |               |          |               |          |                      |              |                  |         |         |                  |             |             |         |
| Ventilation       Montant depense       Montant vent. TII       Taux change       Etat       Meg. err.       Action         3       2018       -5,000.00       195,000.00       1.0000       Compléter       Impact budgetaire         2       2018       20,000.00       20,000.00       1.0000       Statis initiale       Impact budgetaire         1       2018       20,000.00       20,000.00       1.0000       Statis initiale       Impact budgetaire         1       2018       20,000.00       200,000.00       1.0000       Officiel       Impact budgetaire         1       2018       200,000.00       200,000.00       1.0000       Officiel       Impact budgetaire         1       2018       200,000.00       200,000.00       1.0000       Officiel       Impact budgetaire         1       2018       200,000.00       200,000.00       FXPX       Taxe fedéraie       Référence         1       U.B.R. CBS Compte U.Adm F.       Montant inscrit       Quantité       Taxe fedéraie       Référence       Message         77777777.002.299902.10000.1       20,000.00       FXPX       R00       0.00       Impact budgetaire         Impact budgetaire       Impact budgetaire       Cette fonction vous permet d'effectuer le c                                                                                                    | Tranc    | hee      | Autres détails      | Finan        | <b>CA</b>     |          |               |          |                      |              |                  |         |         |                  |             |             |         |
| 4       2019       195,000.00       195,000.00       1.0000 Compléter       Impact budgétaire         2       2018       20,000.00       20,000.00       1.0000 Saisie initiale       Impact budgétaire         1       2018       20,000.00       200,000.00       1.0000 Officiel       Impact budgétaire         1       2018       200,000.00       200,000.00       1.0000 Officiel       Impact budgétaire         1       2018       200,000.00       200,000.00       1.0000 Officiel       Impact budgétaire         1       2018       200,000.00       200,000.00       1.0000 Officiel       Impact budgétaire         1       2018       200,000.00       200,000.00       1.0000 Officiel       Impact budgétaire         1       2018       200,000.00       1.0000 Officiel       Impact budgétaire       Disponibilité         1       20.000.00       Censommé       U.B.R. CBS Compte U.Adm F.       Montant inscrit       Quantité       Taxe fédérale       Référence Message         1       20.000.01       20.000.00       FXPX R00       0.00       Impact and and and and and and and and and and                                                                                                    | Séq.     | Année    | Montant dé          | pense        | Montant ven   | t. TTI   | Taux chan     | ge       |                      | Ē            | État             |         | Msg     | g. err.          |             | Action      |         |
| 3       2018       -5,000.00       -5,000.00       1.0000       Officiel       Imact budgetare         1       2018       20,000.00       200,000.00       1.0000       Sisis initiale       Imact budgetare         1       2018       200,000.00       200,000.00       1.0000       Officiel       Imact budgetare         1       2018       200,000.00       200,000.00       1.0000       Officiel       Imact budgetare         1       2018       200,000.00       200,000.00       1.0000       Officiel       Imact budgetare         1       2018       200,000.00       200,000.00       1.0000       Officiel       Imact budgetare         Ventilation       Vent.construction       Consommé       Imact budgetare       Officiel       Imact budgetare         Ventilation       Vent.construction       Consommé       Imact budgetare       Imact budgetare       Imact budgetare         17777777.002.299902.10000.1       Imact budgetare       20,000.00       FXPX       R00       0.00       Imact budgetare         Imact budgetare       Imact budgetare       Imact budgetare       Imact budgetare       Imact budgetare       Imact budgetare         Imact budgetare       Imact budgetare       Imact budgetare       Imact budge                                                                                                    | 4        | 2019     | 195                 | ,000.00      | 195,          | 000.00   |               | 1.0000   | Complét              | er           |                  |         | □.      | 1                | 7A -        | Historiaus  | État    |
| 2       2018       20,000.00       20,000.00       1.0000       Saisle initiale       Impact budgétaire         1       2018       200,000.00       200,000.00       1.0000       Officiel       Impact budgétaire         1       2018       200,000.00       200,000.00       1.0000       Officiel       Impact budgétaire         1       2018       200,000.00       200,000.00       1.0000       Officiel       Impact budgétaire         1       2018       200,000.00       200,000.00       1.0000       Officiel       Impact budgétaire         UB.R. CBS Compte U.Adm F.       Montant inscrit       Quantité       Taxe fédérale       Référence Message         77777777.002.299902.10000.1       Impact 20,000.00       FXPX R00       0.00       Impact 20,000.00         Impact 20,000.01       Impact 20,000.00       FXPX R00       0.00       Impact 20,000.00         Impact 20,000.01       Impact 20,000.00       FXPX R00       0.00       Impact 20,000.00         Impact 20,000.01       Impact 20,000.00       FXPX R00       0.00       Impact 20,000.00         Impact 20,000.01       Impact 20,000.00       FXPX R00       0.00       Impact 20,000.00         Impact 20,000.01       Impact 20,000.00       FXPX R00       0.00                                                                                                    | 3        | 2018     | -5.                 | ,000.00      | -5,           | 000.00   |               | 1.0000   | Officiel             |              |                  |         | Ξ.      | 1                | ٦ <u>  </u> | Historique  | Etat    |
| 1       2018       200,000.00       200,000.00       1.0000       Officiel       Image: Compositivity of the comparison of the compositivity of the compositivity of the comparison of the compositivity of the comparison of the compositivity of the comparison of the compositivity of the comparison of the compositivity of the compositivity of the comparison of the compositivity of the compositivity of the compositivity of the compositivity of the comparison of the compositivity of the compositivity of the comp                                                                                      | 2        | 2018     | 20                  | ,000.00      | 20,           | 000.00   |               | 1.0000   | Saisie ini           | tiale        |                  |         | Ξ.      | 1                | ng L        | Impact budg | étaire  |
| Ventilation       Ventilation       Cedule         U.B.R. CBS Compte U.Adm F.       Montant inscrit       Quantité       Taxe       Remb.       Taxe fédérale       Référence       Message         7777777.002.299902.10000.1       Q.000.00       FXPX       R00       0.00       Image: Cedule       Image: Cedule       Autres         Cedule       U.B.R. CBS Compte U.Adm F.       Montant inscrit       Quantité       Taxe fedérale       Référence       Message         7777777.002.299902.10000.1       Q.000.00       FXPX       R00       0.00       Image: Cedule       Image: Cedule <td>1</td> <td>2018</td> <td>200</td> <td>,000.00</td> <td>200,</td> <td>000.00</td> <td></td> <td>1.0000</td> <td>Officiel</td> <td></td> <td></td> <td></td> <td>Ξ.</td> <td>1</td> <td>기학</td> <td>Disponibil</td> <td>ité</td>                                                                                                    | 1        | 2018     | 200                 | ,000.00      | 200,          | 000.00   |               | 1.0000   | Officiel             |              |                  |         | Ξ.      | 1                | 기학          | Disponibil  | ité     |
| Ventilation       Ventilation       Consommé         U.B.R. CBS Compte U.Adm F.       Montant inscrit       Quantité       Taxe       Remb.       Taxe fédérale       Référence       Message         7777777.002.299902.10000.1       20,000.00       FXPX       ROD       0.00       Image: Compte U.Adm F.         Changement d'entité externe       20,000.00       FXPX       ROD       0.00       Image: Compte U.Adm F.         Cette fonction vous permet d'effectuer le changement d'entité externe de votre document d'achat. Veuillez noter que les valeurs de défaut provenant de l'entité externe que vous allez spécifier, écraseront celles qui se trouvent actuellement sur le document.         Entité externe       Image: Compte Compte C                                                                                                    |          |          |                     |              |               |          |               |          |                      |              |                  |         | □.      |                  |             | Cédule      |         |
| Ventiliation       Vent. construction       Consommé         U.B.R. CBS Compte       U.Adm F.       Montant inscrit       Quantité       Taxe       Remb.       Taxe fédérale       Référence       Message         77777777.002.299902.10000.1       Quantité       20,000.00       FXPX       R00       0.00       Image: Changement d'entité externe       Image: Changement d'entité externe         Image: Changement d'entité externe       Image: Cette fonction vous permet d'effectuer le changement d'entité externe de votre document d'achat. Veuillez noter que les valeurs de défaut provenant de l'entité externe que vous allez spécifier, écraseront celles qui se trouvent actuellement sur le document.         Image: Cette fonction       Image: Cette fonction celles qui se trouvent actuellement sur le document.         Image: Cette fonction       Image: Cette fonction celles qui se trouvent actuellement sur le document.         Image: Cette fonction       Image: Cette fonction celles qui se trouvent actuellement sur le document.         Image: Cette fonction       Image: Cette fonction celles qui se trouvent actuellement sur le document.         Image: Cette fonction celles qui se trouvent actuellement sur le document.       Image: Cette fonction celles qui se trouvent actuellement sur le document.                                                                                                    |          |          |                     |              |               |          |               |          |                      |              |                  |         | □.      |                  | 1₽ -        |             |         |
| Ventilation       Vent. construction       Consommé         U.B.R. CBS Compte       U.Adm F.       Montant inscrit       Quantité       Taxe       Remb.       Taxe fédérale       Référence       Message         77777777.002.299902.10000.1       20,000.00       FXPX       R00       0.00       Image: Conserve to the state of the state of the stat                                                                                                    |          |          | ۵                   |              |               |          |               |          |                      |              |                  |         | 2       |                  | _           | Autres      | ·       |
| U.B.R. CBS Compte U.Adm F. Montant inscrit Quantité Taxe Remb. Taxe fédérale Référence Message 7777777.002.299902.10000.1 20,000.00 FXPX R00 0.00 Cette fonction vous permet d'effectuer le changement d'entité externe de votre document d'achat. Veuillez noter que les valeurs de défaut provenant de l'entité externe que vous allez spécifier, écraseront celles qui se trouvent actuellement sur le document. Cetté externe                                                                                                    | Ven      | tilation | Vent con            | struction    | Consom        | mé       |               |          |                      |              |                  |         |         |                  |             |             |         |
| 77777777.002.299902.10000.1       20,000.00       FXPX       R00       0.00         Cette fonction vous permet d'effectuer le changement d'entité externe de votre document d'achat. Veuillez noter que les valeurs de défaut provenant de l'entité externe que vous allez spécifier, écraseront celles qui se trouvent actuellement sur le document.         Entité externe          Ok       Annuler                                                                                                    |          | U.B.F    | R. CBS Compt        | te U.Adm     | 1 F.          | Monta    | nt inscrit    | Quar     | ntité T              | axe          | Remb             | Тах     | e fédéi | rale             | Réf         | érence Mes  | sage    |
| Cette fonction vous permet d'effectuer le changement d'entité externe de votre document d'achat. Veuillez noter que les valeurs de défaut provenant de l'entité externe que vous allez spécifier, écraseront celles qui se trouvent actuellement sur le document.  Entité externe          Image: Comparison of the externe         Image: Comparison of the externe <td< th=""><td>7777</td><td>777.00</td><td>2.299902.10</td><td>000.1</td><td>Q</td><td></td><td>20.000.00</td><td>quu</td><td>FX</td><td>PX</td><td>R00</td><td></td><td>U IUUUI</td><td>0.00</td><td>□.</td><td></td><td></td></td<>                                                                                                    | 7777     | 777.00   | 2.299902.10         | 000.1        | Q             |          | 20.000.00     | quu      | FX                   | PX           | R00              |         | U IUUUI | 0.00             | □.          |             |         |
| Changement d'entité externe concerne d'effectuer le changement d'entité externe de votre document d'achat. Veuillez noter que les valeurs de défaut provenant de l'entité externe que vous allez spécifier, écraseront celles qui se trouvent actuellement sur le document.  Entité externe                                                                                                    |          |          |                     |              | R             |          |               |          |                      |              |                  |         |         |                  | □.          | Q. D.       |         |
| Cette fonction vous permet d'effectuer le changement d'entité externe de votre document d'achat. Veuillez noter que les valeurs de défaut provenant de l'entité externe que vous allez spécifier, écraseront celles qui se trouvent actuellement sur le document.  Entité externe           Main           Ok         Annuler                                                                                                    |          |          |                     |              |               |          | C             | <u>د</u> | 0000                 |              | JJ               |         |         | Ð                |             |             |         |
| Changement d'entité externe         Cette fonction vous permet d'effectuer le changement d'entité externe de votre document d'achat. Veuillez noter que les valeurs de défaut provenant de l'entité externe que vous allez spécifier, écraseront celles qui se trouvent actuellement sur le document.         Entité externe       "         Ok       Annuler                                                                                                    | 4        |          |                     | ll a satit A |               |          |               |          |                      |              |                  |         |         |                  |             |             | ĩ       |
| Cette fonction vous permet d'effectuer le changement d'entité externe de votre document d'achat. Veuillez noter que les valeurs de défaut provenant de l'entité externe que vous allez spécifier, écraseront celles qui se trouvent actuellement sur le document.         Entité externe       "         Ok       Annuler                                                                                                    |          | 🖭 Chi    | angement o          | d'entite     | externe       |          |               |          |                      | ·····        |                  |         |         |                  |             | ······      |         |
| Cette fonction vous permet d'effectuer le changement d'entité externe de votre document d'achat. Veuillez noter que les valeurs de défaut provenant de l'entité externe que vous allez spécifier, écraseront celles qui se trouvent actuellement sur le document.         Entité externe       "         Ok       Annuler                                                                                                    |          |          |                     |              |               |          |               |          |                      |              |                  |         |         |                  |             |             |         |
| Image: Cetter initial of voits permet d'enectuer le changement d'entre externe de voite document d'achat. Veuillez noter que les valeurs de défaut provenant de l'entité externe que vous allez spécifier, écraseront celles qui se trouvent actuellement sur le document.         Image: Cetter initial d'entité externe que vous allez spécifier, écraseront celles qui se trouvent actuellement sur le document.         Image: Cetter initial d'entité externe que vous allez spécifier, écraseront celles qui se trouvent actuellement sur le document.         Image: Cetter initial d'entité externe que vous allez spécifier, écraseront celles qui se trouvent actuellement sur le document.         Image: Cetter initial de l'entité externe que vous allez spécifier, écraseront celles qui se trouvent actuellement sur le document.         Image: Cetter initial de l'entité externe que vous allez spécifier, écraseront celles qui se trouvent actuellement sur le document.         Image: Cetter initial de l'entité externe que vous allez spécifier, écraseront celles qui se trouvent actuellement sur le document.         Image: Cetter initial de l'entité externe que vous allez spécifier, écraseront celles qui se trouvent actuellement sur le document.         Image: Cetter initial de l'entité externe que vous allez spécifier, écraseront celles qui se trouvent actuellement sur le document.         Image: Cetter initial de l'entité externe que vous allez spécifier, écraseront celles qui se trouvent actuellement sur le document.         Image: Cetter initial de l'entité externe que vous allez spécifier, écraseront celles que vous allez spécifier, écraseront celles que vous allez spécifier, écraseront celles que vous allez spécifier, écraseront celles que vous al                                                                                                    |          |          | 0                   | otto fon     | otion vous    |          | t d'offeetu   | or lo o  | hongon               |              | d'antité         | i ovto  | rno d   | o vot            |             |             |         |
| Image: Second and a characterization of the rest of the rest of the res                                |          |          |                     |              | cuon vous     | Vouille  |               | er ie d  | nangen               | do           | défaut r         |         | ine d   | e vou<br>le l'er | e           |             |         |
| Entité externe                                                                                                    |          | 0        | i) "                | vtorno       | it u aciiat.  | lloz ené | cifier ócr    | asoro    | valeurs<br>nt collor | ue u         | i so troi        | wont    | actuo   | llomo            | nt en       | ur lo       |         |
| Entité externe                                                                                                    | - 1      | ~        |                     |              | que vous a    | nez spe  | ecilier, eci  | asero    | int cene:            | s qui        | i se trot        | ivent a | actue   | neme             | int su      |             |         |
| Entité externe                                                                                                    |          |          | u                   | ocumer       |               |          |               |          |                      |              |                  |         |         |                  |             |             |         |
| Entité externe " Ok Annuler                                                                                                    |          |          |                     |              |               |          |               |          |                      |              |                  |         |         |                  |             |             | - F     |
| Entité externe                                                                                                    |          |          |                     |              |               |          |               |          |                      |              |                  |         |         |                  |             |             |         |
| Ok Annuler                                                                                                    |          | En       | tité exter          | ne           |               | Ī        |               |          |                      |              |                  |         |         |                  |             |             | :       |
| Ok Annuler                                                                                                    |          |          |                     |              |               |          |               |          |                      |              |                  |         |         |                  |             |             |         |
| Ok Annuler                                                                                                    |          |          |                     |              |               |          |               |          |                      |              |                  | ~ .     | 1       |                  |             |             |         |
|                                                                                                    |          |          |                     |              |               |          |               |          |                      |              |                  | OK      |         |                  | Ann         | uler        |         |

## 3. Formulaire

La fonction Formulaire lance la requête d'impression du formulaire de contrat (selon les formulaires établis pour votre organisation au moment de l'implantation). La récupération de la requête s'effectue via la fonction Outil – État des requêtes dans la barre de l'application.

Le contrat doit être à l'état officiel pour permettre l'usage du bouton formulaire.

| 🗟 Contrat [CP                                 | 0021-00 | ] - Démo finance et investi | issement 2000/2000/2000 |                |           |        |             |      |        |                    |    |     | >>>>>>>>>>>>>>>>>>>>>>>>>>>>>>>>>>>> |
|-----------------------------------------------|---------|-----------------------------|-------------------------|----------------|-----------|--------|-------------|------|--------|--------------------|----|-----|--------------------------------------|
| Entité                                        | 0000    | 003 Écol-eau ir             | nc. (CONSEIL)           | 🕺 Date début   | 2018-     | 01-01  | Officiel    |      |        |                    |    |     | Action                               |
| Numéro                                        | 0000    | 00514                       | Adr. paiem.             | Date fin       |           | •      | Refus       |      |        |                    |    |     | Historique état                      |
| Туре                                          | COA     | E Contrat avec e            | engagement              | Do             | c. papier | tran.  |             |      |        | _                  |    | _   | Formulaire                           |
| Réf. Ext.                                     |         |                             | Nam a                   |                |           | nouv.  | 0           | 0    |        | 0                  |    | []  | Tolérance contrat                    |
| Réf. int. Non soumis au rapport d'engagements |         |                             |                         |                |           |        |             |      |        | Cánáration transha |    |     |                                      |
| Description                                   | Cont    | trat de service             |                         | Catégo         | rie       |        |             |      |        |                    |    |     | Generation tranche                   |
|                                               |         |                             |                         |                |           |        |             |      |        |                    |    |     |                                      |
|                                               |         |                             |                         |                |           |        |             |      |        |                    |    |     |                                      |
| Tranches                                      | s Au    | utres détails Finar         | nce                     |                |           |        |             |      |        |                    |    |     |                                      |
| Séq. Ar                                       | nnée    | Montant TTI                 | Montant AT              | Mnt consommé T | TI Ave.   | E      | Entente cor | ntr. | Ms     | g. eri             | ·  |     | Action                               |
| 2 2                                           | 018     | 34,492.50                   | 30,000.00               | 0              | 00        | 000003 | 74          | 002  | □.     | ٨                  |    | Ê ( | Historique État                      |
| 1 2                                           | 018     | 37,940.75                   | 32,999.13               | 0              | 00        | 000003 | 74          | 001  | □.     | ٤                  | 2  |     |                                      |
|                                               |         |                             |                         |                |           |        |             |      |        | Â                  | 2  |     | Impact budgétaire                    |
|                                               |         |                             |                         |                |           | 1      |             |      | Ξ.     | Â                  | 2  |     | Disponibilité                        |
|                                               |         |                             |                         |                |           | 1      |             |      | Ξ.     | Â                  | 2  |     | Cádula                               |
|                                               |         |                             |                         |                | _         | -      |             |      | □.     | Â                  | 2  |     | Cedule                               |
|                                               | •       |                             |                         |                |           | )      |             |      | 2      |                    |    |     | Autres                               |
|                                               |         |                             |                         |                |           |        |             |      |        |                    |    |     |                                      |
| Ventila                                       | tion    | Vent. construction          | Consommé                |                |           |        |             |      |        |                    |    |     |                                      |
| (                                             | CBR.CE  | 3S.Compte.Activité.U/       | A.FF Mon                | tant inscrit   | Quantité  | Тахе   | Remb.       | Тах  | e fédé | rale               |    | Ré  | férence Message                      |
| 135100                                        | .000.2  | 7210.0000000.210            | 0.1                     | 30,000.00      |           | FEPE   | R00         |      | 1      | 500                | 00 | □.  |                                      |
|                                               |         |                             | <u>e</u>                |                |           |        |             |      | .,     |                    |    | □,  |                                      |
|                                               |         |                             |                         | ر<br>ا         |           |        |             | )    |        |                    | D  |     |                                      |

#### 4. Tolérance contrat

La fonction Tolérance contrat accessible via l'entête du contrat permet de spécifier :

- Soit une tolérance de dépassement permise par les demandes de paiement(factures) par rapport aux tranches du contrat.
- Soit un montant maximum d'avenant permis pour le contrat.

i Si vous définissez plus d'un paramètre pour une même tolérance, c'est toujours la tolérance la plus restrictive qui est considérée.

À noter que la tolérance standard est souvent définie au niveau de la compagnie. Ainsi seules les exceptions ont besoin d'être définies par contrat.

| Contrat [CP0 | 021-00] - Dé | emo finance et inves | tissement in inder in inder |                      |         |         |            |      | ******  |        | -0-0-0 | 00000 | ******* | 00000000 🖃 5 |
|--------------|--------------|----------------------|-----------------------------|----------------------|---------|---------|------------|------|---------|--------|--------|-------|---------|--------------|
| Entité       | 000003       | Écol-eau i           | nc. (CONSEIL)               | Date début           | 2018-0  | 1-01    | Officiel   |      |         |        |        | 1     |         | Action       |
| Numéro       | 0000051      | 14                   | Adr. najem                  | Q Date fin           |         |         | Bofue -    |      |         |        |        |       | Hief    | origue état  |
| Tune         | COAE         | Contrat avec         |                             | Date III             | papier  | tran 🗖  | Relus .    |      |         |        |        |       | HIST    | onque etat   |
| Type         | COAL         | Contrat avec         | engagement                  |                      | Non ren | ouv.    |            |      |         | 0      |        |       | F       | ormulaire    |
| Ref. Ext.    |              |                      | Non s                       | oumis au rannort d'e | ngagem  | ents    | 0          | J    | 9       | 0      |        | ["]   | Tolér   | ance contra  |
| Réf. int.    |              |                      | Non 5                       |                      |         |         |            |      |         | _      |        |       | Génér   | ation tranch |
| escription   | Contrat      | de service           |                             | Categor              | e       |         |            |      |         |        |        |       | Gener   |              |
|              |              |                      |                             |                      |         |         |            |      |         |        |        |       |         |              |
|              |              |                      |                             |                      |         |         |            |      |         |        |        |       |         |              |
| Tranches     | Autres       | détails Fina         | nce                         |                      |         |         |            |      |         |        |        |       |         |              |
| Séq. Ann     | née M        | Iontant TTI          | Montant AT                  | Mnt consommé TT      | Ave.    | Er      | ntente con | ıtr. | Msg     | g. eri | r.     |       | Α       | ction        |
| 2 20         | 18           | 34,492.50            | 30,000.00                   | 0.0                  | 0       | 0000037 | '4         | 002  | Ξ.      | ٨      |        | A r   | Lieter  |              |
| 1 20         | 18           | 37 940 75            | 32 999 13                   | 0.0                  | 0       | 0000037 | '4         | 001  | Ξ.      | ٨      |        |       | HISTO   | Ique Etat    |
|              | _            | 01,010.10            | 02,000.10                   |                      |         |         | ·          |      |         |        |        |       | Impact  | budgétaire   |
|              | _            |                      |                             |                      | -       |         |            | 1    |         | Â      |        |       | Disp    | onibilité    |
|              | _            |                      |                             |                      |         |         |            |      | - E.    |        |        |       | Diop    |              |
|              | _            |                      |                             |                      | _       |         |            |      | _       |        |        |       | С       | édule        |
|              |              |                      |                             |                      |         |         |            |      |         |        |        | ן 🛡   | Au      | tres         |
|              |              |                      |                             |                      |         |         |            |      | 1       |        |        | -     |         |              |
|              |              |                      | T                           |                      |         |         |            |      |         |        |        |       |         |              |
| Ventilati    | on 🚺         | ent. constructio     | Consommé                    |                      |         |         |            |      |         |        |        |       |         |              |
| C            | BR.CBS.C     | ompte.Activité.U     | A.FF Mor                    | tant inscrit Q       | uantité | Taxe    | Remb.      | Taxe | e fédéi | rale   |        | Réf   | érence  | Message      |
| 135100.0     | 000.2721     | 0.000000.210         | 00.1                        | 30,000.00            |         | FEPE    | R00        |      | 1,      | 500    | .00    | Ξ.    | Q.      | D. 🕰 🗎       |
|              |              |                      | S.                          |                      |         |         |            |      |         |        |        | Π,    | 9       | 다. 🔍 🚽       |
|              |              |                      |                             | (1                   |         | -1      |            | ,    |         |        | D      |       |         |              |

| Nom du champ | Commentaire                                                                  |
|--------------|------------------------------------------------------------------------------|
| Usage        | Sélectionner la tolérance souhaitée. Selon la tolérance, uniquement certains |
|              | paramètres (colonnes de configuration) permettront une configuration de      |
|              | tolérancecertains paramètres se grisonne lorsque non permis.                 |
| % prix       | Permet de définir une tolérance en % du prix                                 |
| % quantité   | Permet de définir une tolérance en % du de quantité                          |
| Quantité     | Permet de définir une tolérance en quantité                                  |
| % montant    | Permet de définir une tolérance en % de montant                              |
| Montant      | Permet de définir une tolérance en montant                                   |

#### 5. Génération de tranche

La fonction Génération de tranche permet de recréer une nouvelle tranche pour une année spécifique en prenant pour base les tranches de l'année précédente (ventilations, tolérances, cédules). En appuyant sur le bouton, cela ouvre une fenêtre Génération de tranches.

Voici les étapes à suivre :

- S'assurer que la date de fin du contrat permet de créer une nouvelle tranche dans l'année souhaitée;
- À partir de la fenêtre Génération de tranches, dans le champ Année de la tranche à créer inscrire l'année de la tranche à créer (normalement année suivant l'année courante);
- Dans le champ Date de fin contrat, inscrire la date de fin du contrat;
- Dans la case Notification, cliquer la case pour notifier le requérant par courriel de l'ajout de la tranche.
- Sélectionner Générer pour créer la nouvelle tranche; Sélectionner Annuler pour ne pas générer de nouvelles tranches et retourner au menu des contrats.

A Cette fonction ne peut être utilisée si plusieurs requérants différents ont été utilisés sur différentes tranches de l'année précédant la tranche à créer.

À noter que la tranche générée sera créée avec le requérant et le montant (montant cumulé si plus d'une tranche) de la tranche de l'année précédant la tranche à créer.

| Contrat [CP0 | 021-00] - Démo f | finance et invest |             |               |               |                |          |           |       |           | ≚ ⊼ ×          |
|--------------|------------------|-------------------|-------------|---------------|---------------|----------------|----------|-----------|-------|-----------|----------------|
| Entité       | 000005           | Quincailler       | ie du Coin  | Ê             | Data dábut    | 2018 01 01     | État     |           |       |           | Action         |
| Enute        | 00000517         | Quincamen         |             |               |               | 2010-01-01     | Revision |           |       |           | Action         |
| Numero       | 00000517         |                   | Adr. paiem. | DK.           | Date fin      |                | Refus _  |           |       | His       | torique état   |
| Туре         | COAE CO          | ontrat avec e     | engagement  |               | Doc           | . papier tran. |          |           |       | F         | ormulaire      |
| Réf. Ext.    |                  |                   |             | New encode    |               | Non renouv.    | . 0      | 0 🦉       | 0 6   |           | rance contrat  |
| Réf. int.    |                  |                   |             | Non soumis    | au rapport d  | engagements    | J. (     |           |       |           | ance contrat   |
| Description  | Crédit sur c     | ontrat            |             |               | Catégor       | ie             |          |           |       | Gener     | ration tranche |
|              |                  |                   |             | v             |               |                |          |           |       |           |                |
| Tranchas     | Autrop dót       | taile Eine        |             |               |               |                |          |           |       |           |                |
| Ség Apr      | Autres del       | ant TT            | Mantant A   | Génération de | es tranches 🖂 |                | 00000    | Ar Ms     | a err |           | atian          |
|              | 10               |                   | Montant A   | Année de l    | a tranche à c | réer           | cor      | iur       |       |           | cuon           |
| 1 20         | 10               | 120.00            | 1           | Date          | de fin de cor | ntrat          |          | "."       |       | Histo     | rique État     |
|              | _                |                   |             | Notificat     | tion du requé | rant .         |          |           |       | Impact    | budgétaire     |
|              | _                |                   |             | Nounca        | uon du reque  |                |          | ↓ Ľ.      |       | impuot    | buugotano      |
|              | _                |                   |             |               | Générer       | Annuler        |          | Ļ         |       | Disp      | onibilité      |
|              |                  |                   |             |               |               |                |          | □.        |       | C         | édule          |
|              |                  |                   |             |               |               |                |          | □.        |       |           |                |
|              | •                |                   |             |               |               |                |          | D         |       | A         | itres          |
|              |                  |                   |             |               |               |                |          |           |       |           |                |
| Ventilati    | on Vent.         | . construction    | Consomm     | né            |               |                |          |           |       |           |                |
| CI           | BR.CBS.Comp      | ote.Activité.U    | A.FF        | Montant in    | scrit C       | uantité Ta     | ke Remb. | Taxe féde | érale | Référence | Message        |
| 135100.0     | 000.27250.0      | 000000.210        | 0.1 🔍       |               | 120.00        | F0P            | 0 R00    |           | 0.00  | □. 🔍      | □. 🕰 ि         |
|              |                  |                   | 9.          |               |               |                |          | <u> </u>  |       | □. 🔍      |                |
|              |                  |                   |             |               | (             |                |          |           | Đ     |           |                |
|              |                  |                   |             |               |               |                |          |           |       |           |                |

6. Fonctions du cycle de l'entête (Autres actions possibles)

#### a. Annulé (via bouton Action)

La fonction **Annulé** est accessible uniquement si le contrat est à l'état Saisie initiale. Elle permet d'effectuer manuellement l'annulation (soit la mort/la non-réutilisation) du document.

I Un contrat avec des tranches actives ne peut s'annuler...seules un contrat sans tranches ou avec des tranches à l'état Annuler et Saisie initiale peut s'annuler. Un contrat annulé n'est plus réutilisable (le numéro est « mort »).

Voici les étapes :

- Appuyer sur la fonction Action, et la fenêtre Action Contrat s'ouvre
- Appuyer sur le bouton Annulé; et la fenêtre Confirmation du traitement s'ouvre
- Inscrire la raison de l'annulation (dans la boite commentaire);
- Cocher Initiateur ou Requérant au besoin, si vous souhaitez que l'usager de création et/ou le requérant reçoit le commentaire par courriel.
- Appuyer sur la fonction Confirmer au bas de la fenêtre

| Nom du champ      | Commentaire                                                                                                    |
|-------------------|----------------------------------------------------------------------------------------------------|
| Section Réception | Affiche le détail des réceptions faites.                                                                                                    |
| Commentaire       | Permet d'inscrire la raison de l'annulation. Ce commentaire est conservé à<br>l'historique d'état du contrat et sera transmis par courriel si un<br>intervenant/courriel est spécifié |
| Banque de message | Permet d'utiliser la banque de message pour composer le commentaire.                                                                                                    |
| Période comptable | N/A                                                                                                    |
| Aiguilleur        | N/A                                                                                                    |
| Interv. ciblé     | N/A                                                                                                    |
| Initiateur        | Permet d'envoyer un courriel à l'usager de création du contrat.                                                                                                    |
| Requérant         | Permet d'envoyer un courriel au requérant du contrat.                                                                                                    |
| Approbateur       | N/A                                                                                                    |
| Intervenant       | Permet d'envoyer un courriel à un intervenant spécifié.                                                                                                    |
| Courriel          | Permet d'envoyer un courriel à un courriel spécifié.                                                                                                    |
| Confirmer         | Permet de confirmer l'annulation                                                                                                    |
| Annuler           | Permet de fermer la fenêtre et d'annuler l'action d'annulation                                                                                                    |

#### b. Révision (via bouton Action)

La fonction Révision est accessible uniquement si le contrat est à l'état Officiel. Elle permet de mettre le contrat en état de modification pour être en mesure d'apporter des ajustements à certaines informations génériques du contrat (ex : dates, référence, description, modalités d'achat, etc.), à l'exception des informations de la tranche et de la ventilation qui exige une mise à l'état avenant de la tranche (se référer à la section ici-bas à cet effet pour plus d'information sur le sujet).

### i À noter :

- Lors de mise à l'état avenant d'une tranche de contrat, l'état du cycle d'entête se met automatiquement en révision.
- Lors d'ajout de nouvelle tranche au contrat, l'état du cycle d'entête se met automatiquement en révision.

#### Voici les étapes à suivre :

- Appuyer sur le bouton Action, et la fenêtre Action Contrat s'ouvre
- Appuyer sur le bouton Révision, et la fenêtre Confirmation du traitement s'ouvre
- Appuyer sur le bouton Confirmer; Cela fait tomber le contrat à l'état Révision qui permet la modification de certaines informations;
- Modifier le ou les champs souhaités; Après avoir effectué les modifications souhaitées, il faut repousser le contrat dans son cycle (faire Action Complété) ...et le contrat repassera par les étapes de son cycle.

| Contrat [CP0 | 021-00] - Bu | dgétaire Sofe  |                |                  |                     |                 |             |           |        |         |    |           | 2.20        |
|--------------|--------------|----------------|----------------|------------------|---------------------|-----------------|-------------|-----------|--------|---------|----|-----------|-------------|
| Entité       | 000000       | 3 Berger I     | Levrault Canad | da 6             | Date début          | 2020-01-03      | Éta<br>Offi | t<br>ciel |        |         |    | A         | ction       |
| Numéro       | 0000175      | 0              | Adr. paiem.    | 0001             | Date fin            |                 | Refu        | IS 🗌.     |        |         |    | Histo     | rique état  |
| Туре         | COAE         | Contrat ave    | c engagement   | t                | Doc                 | c. papier tran. |             |           |        |         |    | <b></b>   |             |
| Réf. Ext.    |              |                |                | Non coumi        | ie au rapport d'    | Non renouv.     | • 0         | 0         |        | 0       | Н  | For       | mulaire     |
| Réf. int.    |              |                | Action c       | ontrat [MC1001-1 | 10] - Budgétaire So | ofe             |             | 날 제       | ×      |         |    | Cánárai   | ice contrat |
| Description  | Implanta     | tion module    | x              | Cycle d'évér     | nement              | Autres acti     | ons po      | ssibles   |        |         |    | Genera    | ion tranche |
|              |              |                |                | Saisie init      | iale                | F               | ermer       |           | ]      |         |    |           |             |
|              |              |                |                | Révisio          | n                   | Ré              | vision      |           |        |         |    |           |             |
| Tranches     | Autres       | dét 🔂 Confirma |                |                  |                     | 말 제             |             |           |        |         |    |           |             |
| Séq. Ann     | née M        | ont            |                | Commentai        | re                  |                 |             |           | Ms     | g. err. |    | Act       | ion         |
| 1 20         | 20           | 3              |                |                  |                     |                 |             |           | □.     | 1       |    | Historic  | ue État     |
|              |              |                |                |                  |                     |                 |             |           |        |         |    | Impact b  | udgétaire   |
|              | _            | - 1            |                |                  |                     | 10 A            |             |           |        |         |    | Dispo     | nibilité    |
|              | _            | _              |                |                  |                     |                 | ÷]          |           |        |         |    | Impu      | tation      |
|              | _            | -              |                |                  |                     |                 |             |           |        |         |    | Céo       | lule        |
|              |              | Banque         | e messages     | Période renv     | ersement            |                 |             |           |        |         |    | Autr      | 'es         |
|              | 4            | Aigui          | illour         |                  |                     |                 |             |           |        |         |    |           |             |
| Ventilati    | on           | ent.           |                |                  |                     |                 |             |           |        |         |    |           |             |
| Gén.         | UBR Co       | mpt Interv.    | ciblé          |                  |                     |                 | Тахе        | Remb.     | Taxe f | édérale | Ré | férence I | lessage     |
| . 50005      | 53.520120    | 0.0            |                |                  |                     |                 | E2          | M00       |        | 13.166  | □. | 9         |             |
|              |              | Initia         | teur 🗆         | Requérant        | Δn                  | probateur       |             |           |        | ,       |    |           | J. 🔍 🗖      |
|              |              | Interve        | nant           | Requerant        |                     | probateur       |             |           |        | Þ       |    |           |             |
|              |              | Cou            | urriel         |                  |                     |                 |             |           |        |         |    |           |             |
|              |              |                |                |                  |                     |                 |             |           |        |         |    |           |             |
|              |              |                |                |                  |                     |                 |             |           |        |         |    |           |             |
|              |              | Confirm        | ner            |                  |                     | Annuler         |             |           |        |         |    |           |             |

| Nom du champ      | Commentaire                                                            |
|-------------------|------------------------------------------------------------------------|
| Section Réception | Affiche le détail des réceptions faites.                               |
| Commentaire       | Permet d'inscrire la raison de révision. Ce commentaire est conservé à |
|                   | l'historique d'état du contrat et sera transmis par courriel si un     |
|                   | intervenant/courriel est spécifié                                      |
| Banque de message | Permet d'utiliser la banque de message pour composer le commentaire.   |
| Période comptable | N/A                                                                    |
| Aiguilleur        | N/A                                                                    |
| Interv. ciblé     | N/A                                                                    |
| Initiateur        | Permet d'envoyer un courriel à l'usager de création du contrat         |
| Requérant         | Permet d'envoyer un courriel au requérant du contrat                   |
| Approbateur       | N/A                                                                    |
| Intervenant       | Permet d'envoyer un courriel à un intervenant spécifié.                |
| Courriel          | Permet d'envoyer un courriel à un courriel spécifié.                   |
| Confirmer         | Permet de confirmer la mise en révision                                |
| Annuler           | Permet de fermer la fenêtre et d'annuler l'action de révision          |

#### c. Fermer (via bouton Action)

La fonction Fermer est accessible uniquement si le contrat est à l'état officiel. Elle permet d'effectuer manuellement la fermeture d'un contrat qui est terminé. Un contrat fermé ne se réouvre pas.

# i À noter :

- La fermeture du contrat sera possible uniquement si toutes les tranches du contrat sont à l'état Fermer ou Annuler.
- La fermeture des tranches du contrat se fait automatiquement lorsque qu'elles sont toutes facturées, cependant la fermeture de l'entête du contrat n'est pas automatique... Un processus doit être établi pour faire le suivi et la fermeture des contrats.

Voici les étapes à suivre :

- Appuyer sur le bouton Action, et la fenêtre Action Contrat s'ouvre
- Appuyer sur le bouton Fermer, et la fenêtre Confirmation du traitement s'ouvre
- Inscrire la période comptable (de fermeture) dans le champ à cet effet.
- Appuyer sur le bouton Confirmer;

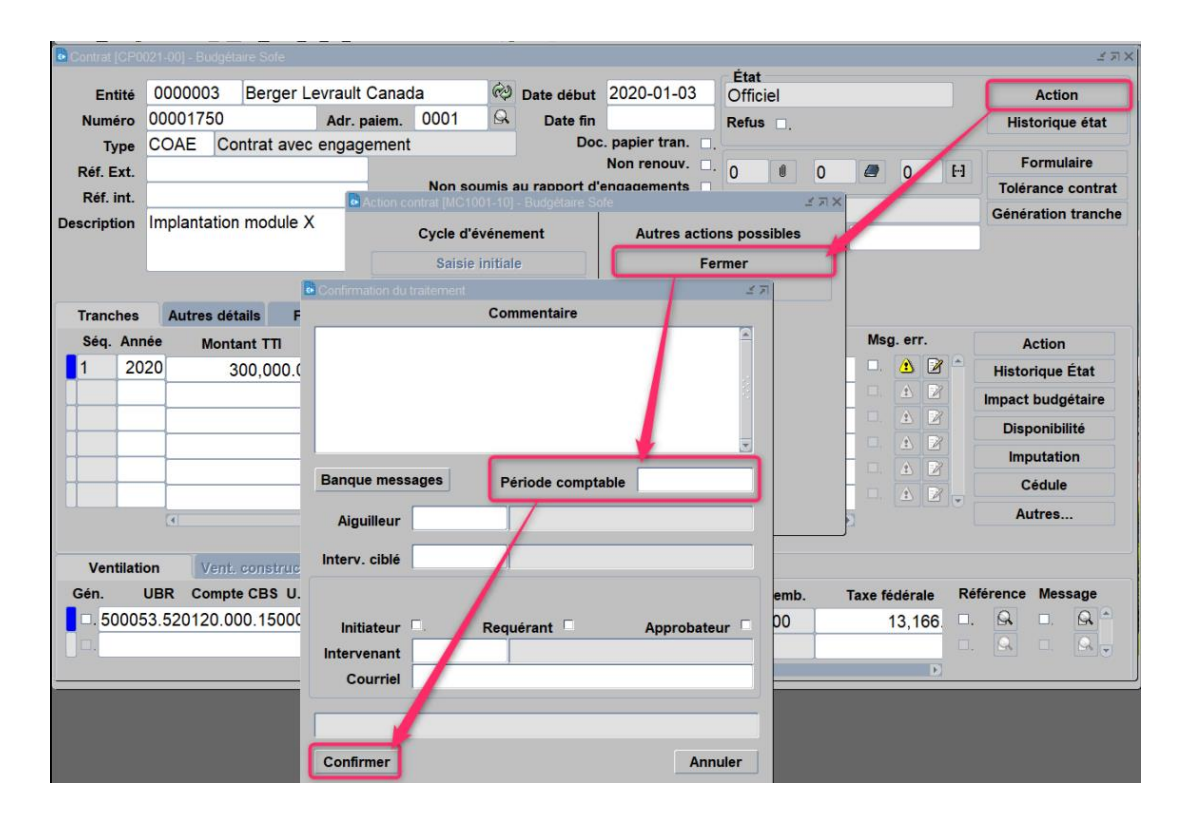

| Nom du champ      | Commentaire                                                                                                    |
|-------------------|----------------------------------------------------------------------------------------------------|
| Section Réception | Affiche le détail des réceptions faites.                                                                                                    |
| Commentaire       | Permet d'inscrire la raison de la fermeture. Ce commentaire est conservé à<br>l'historique d'état du contrat et sera transmis par courriel si un<br>intervenant/courriel est spécifié |
| Banque de message | Permet d'utiliser la banque de message pour composer le commentaire.                                                                                                    |
| Période comptable | Inscrire la période de fermeture                                                                                                    |
| Aiguilleur        | N/A                                                                                                    |
| Interv. ciblé     | N/A                                                                                                    |

| Nom du champ | Commentaire                                                     |
|--------------|-----------------------------------------------------------------|
| Initiateur   | Permet d'envoyer un courriel à l'usager de création du contrat  |
| Requérant    | Permet d'envoyer un courriel au requérant du contrat            |
| Approbateur  | N/A                                                             |
| Intervenant  | Permet d'envoyer un courriel à un intervenant spécifié.         |
| Courriel     | Permet d'envoyer un courriel à un courriel spécifié.            |
| Confirmer    | Permet de confirmer la fermeture                                |
| Annuler      | Permet de fermer la fenêtre et d'annuler l'action de fermeture. |

## C. Fonctionnalités – tranche de contrat

#### 1. Modification du requérant

La fonction Modification du requérant est accessible lorsque la tranche est à l'état Saisie initiale et qu'une ventilation est déjà inscrite ou pour une tranche à l'état Avenant. Elle permet de modifier le requérant d'une tranche qui possède une ventilation en apportant les validations sur le nouveau requérant que l'on tente d'inscrire. Ainsi, lors de la confirmation du changement, une validation est faite à savoir si ce nouveau requérant a les droits d'imputabilité sur les UBR définies dans la ventilation. Si ce n'est pas le cas, un message d'erreur s'affichera empêchant la modification.

| Contrat [CP0 | 0021-00] - Ville du bonheur (DÉM | 0) :::::::::::::::::::::::::::::::::::: |                     | *******          |          |          |      |        |      |    | 0000000000000000 _ 기 × |
|--------------|----------------------------------|-----------------------------------------|---------------------|------------------|----------|----------|------|--------|------|----|------------------------|
| Entité       | 600065 Les 7 Doi                 | gts de la mai                           | n 🕺 Date            | e début 2018-0   | 1-01     | Révision |      |        |      |    | Action                 |
| Numéro       | 000021                           | Adr. paiem.                             | 002 🔍 🛛             | Date fin 2020-1  | 2-31     | Refus □. |      |        |      |    | Historique état        |
| Туре         | COAE Contrat avec                | engagement                              |                     | Doc. papier t    | ran. 🗆   |          |      |        |      |    |                        |
| Réf. Ext.    |                                  |                                         | Non coursis ou rou  | Non ren          | ouv      | 0        | 0    |        | 0    | Н  | Formulaire             |
| Réf. int.    |                                  |                                         | Non soumis au rap   | oport d'engageme |          |          |      |        |      |    |                        |
| Description  | Aide financière artistes         | Cirque                                  |                     | Categorie        |          |          |      |        |      |    | Generation tranche     |
|              |                                  |                                         | Bon                 | de travail       |          | Provenan | ce   |        |      |    |                        |
|              |                                  |                                         |                     |                  |          |          |      |        |      |    |                        |
| Trenches     | Autora détails Fin               |                                         |                     |                  |          |          |      |        |      |    |                        |
| Tranches     | Autres details Fina              | ance                                    |                     |                  |          |          |      | Meg    | orr  |    |                        |
|              | tee Etat                         | Requerant                               |                     |                  |          | Bon cmd. |      | msy.   | A D  |    | Action                 |
|              |                                  | 000011                                  | Directeur(trice) ge | eneral           | (C)      |          |      |        |      |    | Historique État        |
| 1 20         | J18                              | 000010                                  | Conseil municipal/  | Maire            | ((2))    |          |      |        |      |    | Impact budgétaire      |
|              |                                  |                                         |                     |                  |          |          |      |        |      |    |                        |
|              |                                  |                                         |                     |                  |          |          |      |        |      |    | Disponibilité          |
|              |                                  |                                         |                     |                  |          |          |      |        |      |    | Cédule                 |
|              |                                  |                                         |                     |                  | (?)      |          |      |        |      |    | Autrop                 |
|              |                                  |                                         |                     |                  |          |          |      |        |      |    | Autres                 |
| Vontilat     | ion Vent constructio             | Concor                                  | amé                 |                  |          |          |      |        |      |    |                        |
| venuau       |                                  | in E                                    | Montant incorit     | 0                | <b>T</b> | Damb     | Tour |        |      | Dá | fáranaa Maagaga        |
|              | J.D.R. CD3 Comple U.A            | анг.                                    | WORLant Inscrit     | Quantite         | Taxe     | Remp.    | Taxe | redera | ie   | Re | lerence message        |
| 777777       | 7 002 200002 10000 1             | 0                                       | 20,000              | 00               | EVDY     | DOO      |      |        | 0.00 |    |                        |
| 777777       | 7.002.299902.10000.1             | <u>A</u>                                | 20,000.             | 00               | FXPX     | R00      |      |        | 0.00 | □. |                        |

| b Modification du req | uérant [MC1019-00] - V | ille du bonheur (DÉMO) 000000000000000000000000000000000000 |
|-----------------------|------------------------|-------------------------------------------------------------|
|                       |                        |                                                             |
| Requérant             | 000011                 | Directeur(trice) général                                    |
|                       |                        |                                                             |
| Requérant             |                        |                                                             |
| · ·                   |                        | ,<br>                                                       |
|                       |                        | Ok Annuler                                                  |
|                       |                        |                                                             |

#### 2. Cédule

La fonction Cédule permet de prédéfinir les dates de paiement des tranches d'un contrat. Cette fonction est normalement utilisée pour des contrats avec des paiements fixes/préautorisés pour lesquels on souhaite générer un paiement direct plutôt que de saisir d'abord une facture pour consommer le contrat.

- Cette fonction est accessible peu importe l'état de la tranche.
- On doit venir inscrire les dates dues des paiements (planification des paiements) et lors de lot de paiement dont la date de référence atteint une date dues, un paiement au montant de la cédule inscrite sera généré, selon le mode de paiement établi dans le contrat.
- Le total des cédules doit normalement balancer avec le total de la tranche, le cas échéant le système affichera un message d'avertissement.

À noter que les cédules de contrat ne sont pas des « transactions » présentées à l'âge des comptes. Pour connaitre le volume de cédule à venir, il faut utiliser le rapport Liste des contrats avec date de cédule.

| Contrat [0 |       |           |              |         |         |          |       |               |         |          |               |            |   |          |         |        |    | ≚ ⊼ ×            | 1     |        |
|------------|-------|-----------|--------------|---------|---------|----------|-------|---------------|---------|----------|---------------|------------|---|----------|---------|--------|----|------------------|-------|--------|
| Enti       | ité O | 00003     | Écol-eau     | inc. (C | ONSE    | IL)      | ¢     | Date début    | 2018-0  | 01-01    | Etat<br>Saisi | e initiale | : |          |         |        |    | Action           |       |        |
| Numé       | ro O  | 000051    | 5            | Adr. p  | aiem.   | 001      | Q.    | Date fin      |         |          | Refus         |            |   |          |         |        | H  | Historique état  |       |        |
| Ту         | pe C  | COCX      | Contrat de c | onstruc | tion (P | 1)       |       | Doc.          | papier  | tran. 🗆. |               |            |   |          |         |        |    |                  |       |        |
| Réf. Ex    | ĸt.   |           |              |         |         |          |       |               | Non ren | iouv. 🗆. | 0             |            | ) |          | 0       | ы      |    | Formulaire       | ≚ ⊼ X |        |
| Réf. ir    | nt.   |           |              |         | Bostel  | Non sour | mis a | u rannort d'e | ndadem  | ients 🗆  |               |            |   |          |         |        | Тс | plérance contrat |       | × ¬ ×  |
| Descriptio | on C  | contrat d | e service    |         | Ceal    |          |       |               |         |          |               |            |   |          |         |        |    |                  |       | - // ^ |
|            |       |           |              |         |         | Data dua |       | Montont à n   |         | Mont     |               |            |   | 1.04.0   | de tren | tic    |    |                  | Paien | ient   |
|            |       |           |              |         |         | Date due |       | Montant a pa  | iyer    | WORt     | апт рау       | 'e         |   |          | ae tran | sactio | n  |                  | uniq  | ue     |
|            |       |           |              |         | 20      | 18-02-01 |       | 17,7          | 46.25   |          |               |            |   |          |         |        |    |                  |       | • 🖻    |
| Irancr     | nes   | Autres    | detalls Fir  | nance   | 20      | 18-04-01 |       | 17,7          | 46.25   |          |               |            |   |          |         |        |    |                  |       | •      |
| Séq.       | Anné  | e Mo      | ontant TTI   | м       |         |          |       |               |         | _        |               |            |   |          |         |        |    |                  |       |        |
| 1          | 201   | В         | 35,492.50    |         |         |          |       |               |         |          |               | 0          |   |          |         |        |    |                  |       |        |
|            |       |           |              |         |         |          |       |               | 1       |          |               |            |   |          |         |        |    |                  |       |        |
|            |       |           |              | Î       |         |          |       | 35.4          | 92 50   |          |               |            | - |          |         |        |    |                  |       |        |
|            |       |           |              |         |         |          |       |               | 02.00   |          |               |            |   |          | -       |        |    |                  | •1    |        |
|            |       |           |              |         |         |          | _     |               |         |          | _             |            |   | □.<br>□. | 1 Z     |        | -  | Cédule           |       |        |
|            |       |           |              |         |         |          |       |               |         |          |               |            |   |          |         |        |    |                  |       |        |

| Nom du champ    | Commentaire                              |  |  |  |  |  |  |  |
|-----------------|------------------------------------------|--|--|--|--|--|--|--|
| Date dur        | Inscrire la date de la cédule            |  |  |  |  |  |  |  |
| Montant à payer | Inscrire le montant à payer à cette date |  |  |  |  |  |  |  |

| Nom du champ              | Commentaire                                                                                                    |
|---------------------------|----------------------------------------------------------------------------------------------------|
| Montant payé              | Affichera le montant lorsque la cédule sera payée                                                                     |
| Retenue                   | Ouvre la fenêtre Retenue qui permet d'appliquer une retenue de paiement<br>sur une cédule                             |
| Nom légal de remplacement | Ouvre la fenêtre Nom légal de remplacement qui permet de saisir un nom légal supplémentaire à imprimer sur le chèque. |
| Lot de transaction        | Affiche le lot de transaction à payer dans lequel est inclus le paiement de la cédule                                 |
| Paiement unique           | Permet de préciser si le paiement de la cédule doit faire l'objet d'un chèque unique.                                 |

#### 3. Retenue de cédule

La fonction Retenue permet d'appliquer une retenue de paiement une cédule de paiement du contrat. Elle ouvre sur une fenêtre Retenue qui permet de sélectionner le type de retenue. Dès l'enregistrement d'un type de retenue, la retenue est appliquée. Pour libérer la demande de paiement de la retenue, il faut sélectionner un relâche.

| Contrat [CP | 0021-00] - Dé        | émo finance et inve | estissement        |                    |                |                  |                 |                     | 조 치 ×             |
|-------------|----------------------|---------------------|--------------------|--------------------|----------------|------------------|-----------------|---------------------|-------------------|
|             | -                    | T                   |                    | · .                |                |                  | État            |                     |                   |
| Entité      | 000004               | FISHER              | INC.(NOM LE        | EGAL) 🥺            | Date début     | 2016-01-01       | Révision        |                     | Action            |
| Numéro      | 000004               | 51                  | Adr. paiem.        | 001                | Date fin       |                  | Refus _         |                     | Historique état   |
| Туре        | COAE                 | Contrat avec        | c engagement       | t                  | Doc            | . papier tran. 🛛 |                 |                     |                   |
| Réf. Ext.   |                      |                     |                    |                    |                | Non renouv.      | 0 0 0           | ) 🥭 0               | [··] Formulaire   |
| Réf. int.   |                      |                     |                    | Non soumis         | au rapport d'é | engagements 🔲    |                 |                     | Tolérance contrat |
| Description | SOS234               | Cédule de p         |                    |                    |                |                  |                 |                     | ≚ я×e             |
|             |                      |                     |                    |                    |                |                  |                 |                     | Paiement          |
|             |                      | Date                | due Mon            | tant à payer       | Montant        | payé             | Lot de transact | ion                 | unique            |
| Transhee    | Autro                | 2017-0              | 2-19               | 100.00             |                |                  |                 |                     | □.                |
| Tranches    |                      | etenue [CP1002-0    | )01 - Démo finance | et investissement  |                |                  |                 | ल्ल्ल्ल्ल्स् ≝ज्ञ×े |                   |
| Seq. An     | inee pe              |                     |                    | - otimoodoootinoid |                |                  |                 |                     | □                 |
| 4 20        | 018                  |                     |                    | Référence          |                |                  |                 | A                   |                   |
| 3 20        | 017,5                | N                   |                    | <b>0</b>           |                |                  |                 |                     |                   |
| 2 20        | 016,5:               | NO                  |                    | Code usager        |                |                  |                 |                     |                   |
| 1 20        | 016 <sub>,</sub> 2 F | Retenue             |                    |                    |                | Date             | 2019-02-19 09   | :25:18              |                   |
|             |                      |                     |                    |                    |                | -                |                 | 2                   | Cédule            |
|             |                      |                     |                    |                    |                |                  |                 | <u></u>             |                   |
|             |                      |                     |                    |                    |                |                  |                 |                     | Autres            |
|             |                      |                     |                    |                    |                |                  |                 |                     |                   |
| Ventilat    | tion                 |                     |                    |                    |                |                  |                 |                     |                   |
| C           | BR.CE                |                     |                    |                    |                |                  |                 |                     | Référence Message |
| 320010      | 000.2                |                     |                    |                    |                |                  |                 |                     |                   |
| 320010      | .000.2               |                     |                    | Code usager        |                |                  |                 | .9                  |                   |
|             |                      | Relâche             |                    |                    |                | Date             |                 |                     |                   |
|             |                      |                     |                    |                    |                | Dute             |                 |                     |                   |

# 4. Approb dépense

La fonction Approb. dépenses lance l'impression du formulaire d'approbation des dépenses (selon les formulaires établis pour votre organisation au moment de l'implantation). Elle est disponible par le bouton Autres.

| Contrat [C | CP002   | 1-00] - Démo financ | e et investissem      | ient       |             |                |              |              |           |      |          |      |          |               | ビヨン  |
|------------|---------|---------------------|-----------------------|------------|-------------|----------------|--------------|--------------|-----------|------|----------|------|----------|---------------|------|
|            |         | 00002 Éa            | al agu ina <i>(</i> ( |            | ê) -        |                | 2018 01      | 01           | État      |      |          |      |          |               |      |
| Entr       | ite U   |                     | oi-eau inc. (         | CONSEIL)   |             | ate debut      | 2016-01-     |              | Officiel  |      |          |      |          | Action        |      |
| Numéi      | ro 0    | 0000514             | Adr.                  | paiem.     | 64          | Date fin       | L            |              | Refus     |      |          |      | H        | istorique éta | at   |
| Тур        | pe C    | OAE Contra          | it avec enga          | gement     |             | Doc.           | . papier tra | n. 🗆 🖓       |           |      |          |      |          |               |      |
| Réf. Ex    | ĸt.     |                     |                       |            |             |                | Non renou    | <b>v.</b> □. | 0         | 0    | <i>(</i> | ) [  |          | Formulaire    |      |
| Réf. in    | nt.     |                     |                       | Non s      | oumis au    | rapport d'e    | engagement   | ts 🗆.        |           |      |          |      | Io       | lerance cont  | trat |
| Descriptio | on C    | ontrat de serv      | ice                   |            |             | Catégori       | ie           |              |           |      |          |      | Gér      | ération tran  | nche |
|            |         |                     |                       |            | A           | 4              |              |              |           |      |          |      |          |               |      |
|            |         |                     |                       |            | Boutons a   | additionnels 3 |              | ্র স ×       |           |      |          |      |          |               |      |
| Tranch     | nes     | Autres détails      | Finance               |            | <b></b>     |                |              |              |           |      |          |      |          |               |      |
| Séq. /     | Année   | Montant             | гп і                  | Montant AT | A           | Approb. dép    | penses       |              | tente con | tr.  | Msg. e   | err. |          | Action        |      |
| 2          | 2018    | 3 34.               | 492.50                | 30,000.00  |             | Toléran        | ice          |              | 4         | 002  | . 🤇      |      |          | taninua État  |      |
| 1          | 2018    | 3 37                | 940.75                | 32,999,13  |             |                |              |              | 4         | 001  | . 🤇      |      | HIS      | torique Etat  |      |
|            |         |                     |                       |            |             | Réouvert       | ture         |              |           |      |          |      | Impa     | ct budgétair  | re   |
|            |         |                     |                       |            |             |                | <b>1</b>     | 1            |           |      |          |      | Di       | sponibilité   |      |
|            |         |                     |                       |            |             |                | 14           |              |           |      |          |      |          | Cédule        |      |
|            |         |                     |                       |            |             |                | _            |              | )         |      | . 4      |      |          | ocuaic        |      |
|            |         | (1)                 |                       |            |             |                |              |              |           | Þ    |          |      |          | Autres        |      |
|            |         |                     |                       |            |             |                |              |              |           |      |          |      |          |               |      |
| Venti      | ilation | Vent. con           | struction             | Consommé   |             |                |              |              |           |      |          |      |          |               |      |
|            | CBF     | R.CBS.Compte.A      | ctivité.UA.FF         | Мо         | ntant insci | rit Q          | uantité      | Тахе         | Remb.     | Тахе | fédéral  | e    | Référenc | e Message     | •    |
| 13510      | 00.00   | 0.27210.0000        | 000.2100.1            | <u>s</u>   | 30,00       | 00.00          | 1            | FEPE         | R00       |      | 1,50     | 0.00 | □. 🕅     | □. <u>Q</u>   |      |
|            |         |                     |                       | 8          |             |                |              |              |           |      |          |      | □. 🖸     | <b>. .</b>    |      |
|            |         |                     |                       |            |             | •              | 1            |              |           |      |          | Þ    |          |               |      |
|            |         |                     |                       |            |             |                |              |              |           |      |          |      |          |               |      |

### 5. Tolérance

La fonction **Tolérance** est accessible au niveau de la tranche du contrat permet de spécifier :

- Soit une tolérance de dépassement permise par les demandes de paiement(factures) par rapport à la tranche.
- Soit un montant maximum d'avenant permis pour la tranche.

i Si vous définissez plus d'un paramètre pour une même tolérance, c'est toujours la tolérance la plus restrictive qui est considérée.

**i** À noter que la tolérance standard est souvent définie au niveau de la compagnie. Ainsi seules les exceptions ont besoin d'être définies par contrat.

| 🗟 Contrat [ | [CP002   | 1-00] - Dér | no finance et inve | estissement   |                   |                 |               |          |                    |                                         |            |          |          | ≚⊼×        |
|-------------|----------|-------------|--------------------|---------------|-------------------|-----------------|---------------|----------|--------------------|-----------------------------------------|------------|----------|----------|------------|
| Ent         | tité C   | 00004       | FISHER             | INC.(NO       | M LÉGAL)          | 🖗 Date de       | ébut 2016-0   | 01-01    | État<br>Révision   |                                         |            |          | Actio    | on         |
| Numé        | éro C    | 000045      | 1                  | Adr. pa       | iem.              | 🔍 Dat           | e fin         |          | Refus              |                                         |            | Γ H      | istoriqu | ie état    |
| Ту          | vpe C    | OAE         | Contrat avec       | engager       | ment              |                 | Doc. papier   | tran. 🗖. |                    |                                         |            |          |          |            |
| Réf. E      | xt.      |             |                    |               |                   |                 | Non ren       | iouv. 🗆. | 0 0                | 0                                       | <i>a</i> 0 | H        | Formu    | laire      |
| Réf. i      | int.     |             |                    |               | Non sour          | nis au rappo    | ort d'engagem | ients □. |                    |                                         |            | То       | érance   | contrat    |
| Descripti   | ion S    | SOS2347     | 77                 |               |                   | Catégorie       |               |          |                    |                                         |            |          | eration  | tranche    |
|             |          |             |                    |               | B B               | autons addition | nels (1997)   | জন শল X  | 1                  |                                         |            |          |          |            |
|             |          |             |                    |               |                   |                 |               |          |                    |                                         |            |          |          |            |
| Tranc       | hes      | Autres      | détails Fir        | nance         |                   | Appro           | b. dépenses   | 1        |                    |                                         |            |          |          |            |
| Séq.        | Anné     | e pense     | Montant ve         | ent. TTI      | Taux ch           |                 |               | -        | Req                | uérant                                  | Msg. err.  |          | Action   |            |
| 4           | 201      | 8<br>-      |                    |               |                   | T               | olérance      |          | 134                | 010                                     |            | His      | torique  | État       |
| 3           | 201      | (,523.26    | 6 17               | 7,000.00      |                   | Réc             | ouverture     |          | 134                | 001                                     |            | Impa     | ct buda  | étaire     |
| 2           | 201      | 6,523.26    | 5 -1               | 7,000.00      |                   |                 |               |          | 124                | 001                                     |            |          |          |            |
|             | 201      | 0,262.6     | / 20               | 0,000.00      |                   |                 | ÷             |          | 134                | 001                                     |            | D        | sponibi  | lite       |
|             |          | _           |                    |               |                   |                 |               |          | J                  |                                         |            |          | Cédule   |            |
|             |          | (1          |                    |               |                   |                 |               |          |                    | Ð                                       |            |          | Autres.  |            |
|             |          |             |                    |               |                   |                 |               |          |                    |                                         |            |          |          |            |
| Vent        | tilatior | n Ve        | nt. constructi     | on Co         | onsommé           |                 |               |          |                    |                                         |            |          |          |            |
|             | СВ       | R.CBS.Co    | mpte.Activité.     | UA.FF         | Montar            | nt inscrit      | Quantité      | Тахе     | Remb.              | Taxe                                    | fédérale   | Référenc | e Mes    | sage       |
|             |          |             |                    |               |                   |                 |               | FIPI     |                    |                                         |            | □. 🗛     | □.       |            |
|             |          |             |                    |               |                   |                 |               |          |                    |                                         |            | □. 🖳     |          |            |
|             |          |             |                    |               |                   |                 |               |          |                    |                                         | D          |          |          |            |
|             |          |             |                    |               |                   |                 |               |          |                    |                                         |            |          |          | ,          |
| Tolérance   | e ( Usa  | ge)[MC10    | 14-00] - Démo fir  | nance et inve | estissement 20000 | 00000000000     |               |          | essesses<br>entité | 0/2010/00/2010                          | montont.   |          | lenteri  | 2000 날 제 X |
|             |          | Usa         | 9e                 |               | % prix            | % (             | quantite      | QU       | ianute             | ~~~~~~~~~~~~~~~~~~~~~~~~~~~~~~~~~~~~~~~ | montant    |          | viontan  | IA         |
|             |          |             |                    |               |                   |                 |               |          |                    |                                         |            |          |          |            |
|             |          |             |                    |               |                   |                 |               |          |                    |                                         |            |          |          |            |

| Nom du champ | Commentaire                                                                  |
|--------------|------------------------------------------------------------------------------|
| Usage        | Sélectionner la tolérance souhaitée. Selon la tolérance, uniquement certains |
|              | paramètres (colonnes de configuration) permettront une configuration de      |
|              | tolérancecertains paramètres se grisonne lorsque non permis.                 |
| % prix       | Permet de définir une tolérance en % du prix                                 |
| % quantité   | Permet de définir une tolérance en % du de quantité                          |
| Quantité     | Permet de définir une tolérance en quantité                                  |
| % montant    | Permet de définir une tolérance en % de montant                              |
| Montant      | Permet de définir une tolérance en montant                                   |

### 6. Réouverture

La fonction Réouverture permet de rouvrir une tranche à l'état Fermer. Normalement cette action est effectuée pour permettre de payer des extras sur une tranche qui avait été totalement facturée ou pour effectuer une correction de facture.

•]

A Ce processus doit avoir été prévu lors de l'implantation (doit être prévue dans le paramétrage des cycles d'événement des tranches de contrat).

**i** À noter qu'une tranche facturée en totalité est fermée automatiquement par le processus de facturation.

Voici les étapes à suivre:

- Aller à l'onglet Autres tranche
- Appuyer sur le bouton Autre, puis sur le bouton Réouverture --- Le tranche retombera à l'état Officiel.

#### Attention !

- S'il restait de l'engagement sur la tranche au moment de sa fermeture (si la tranche n'avait pas été facturée dans sa totalité) lors de la réouverture, l'engagement restante sera reconduit dans la période de réouverture.
- Si une des UBR de la tranche à rouvrir n'est plus actif/à atteint sa date de fin, un message d'erreur à cet effet vous empêchera d'effectuer la réouverture. Vous devez normalement communiquer avec l'équipe des finances pour voir s'il est possible de réactiver l'UBR ou tout simplement faire une nouvelle tranche.

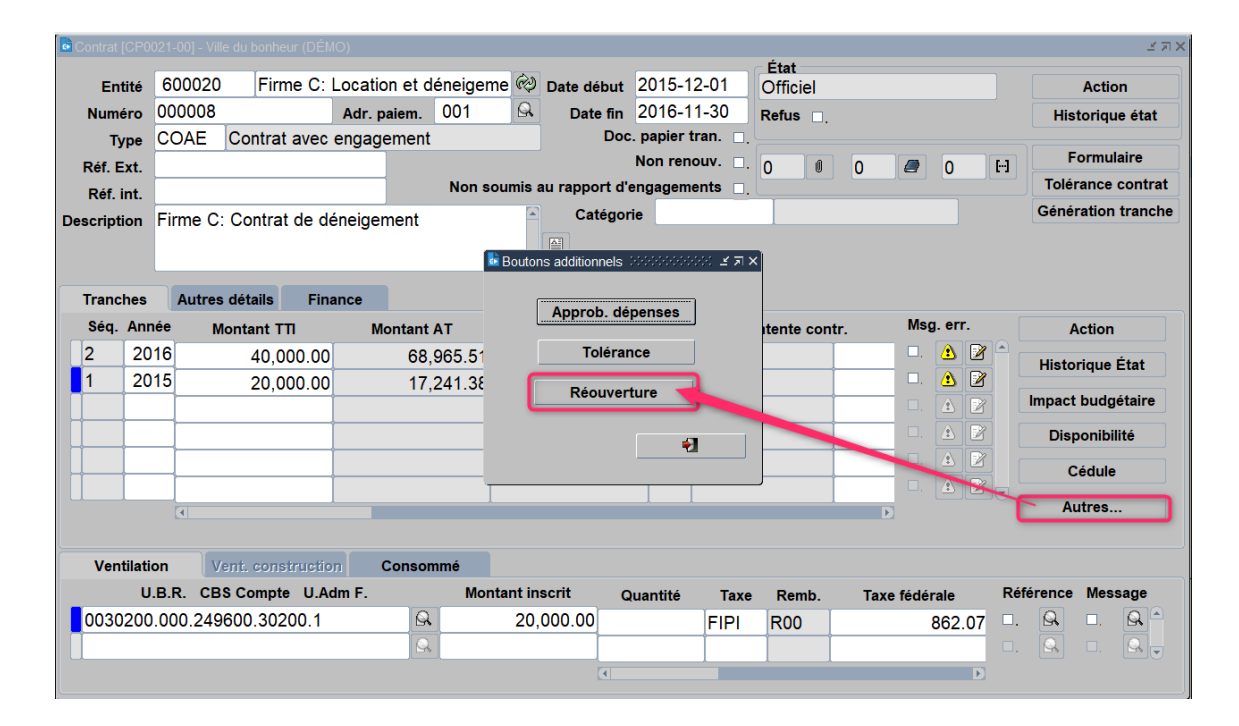

7. Fonctions du cycle de la tranche (Autres actions possibles)

#### a. Annulé (via bouton Action)

La fonction Annulé est accessible uniquement si la tranche est à l'état Saisie initiale. Elle permet d'effectuer manuellement l'annulation (soit la mort/la non-réutilisation) de la tranche. Voici les étapes :

• Appuyer sur la fonction Action, et la fenêtre Action Contrat s'ouvre

- Appuyer sur le bouton Annulé; et la fenêtre Confirmation du traitement s'ouvre
- Inscrire la raison de l'annulation (dans la boite commentaire);
- Cocher Initiateur ou Requérant au besoin, si vous souhaitez que l'usager de création et/ou le requérant reçoit le commentaire par courriel.
- Appuyer sur la fonction Confirmer au bas de la fenêtre

| Contrat (CP0      | )021-00] - I                 | Budgètain      | e-Sofe    |                          |               |                        |                          |                         |            |               |            | L<br>「<br>対<br>X          |
|-------------------|------------------------------|----------------|-----------|--------------------------|---------------|------------------------|--------------------------|-------------------------|------------|---------------|------------|---------------------------|
| Entité<br>Numéro  | 00000                        | 004 [<br>766   | Déneigen  | nent Paré<br>Adr. paiem. | \$<br>9       | Date début<br>Date fin | 2019-11-01<br>2020-04-30 | État<br>Saisie<br>Refus | initiale   |               |            | Action<br>Historique état |
| Type<br>Réf. Ext. | COAE Contrat avec engagement |                |           |                          |               | Doo                    | Non renouv. □            | 0                       | <i>a</i> 0 | н             | Formulaire |                           |
| Réf. int.         |                              |                |           | B Astrony                | Non soumis    | au rapport d'          | endadements 🗆            | -                       | X 77 X     | 1             | Т          | olérance contrat          |
| Description       | Déneig<br>2019-2             | gement<br>2020 | du statio | nne                      | Cycle d'événe | ement                  | Autres actio             | ns possi                | ibles      |               | Gé         | nération tranche          |
|                   |                              |                |           |                          | Saisie initia | le                     | Ar                       | nulé                    |            |               |            |                           |
| Tranches          | Autr                         | es détai       | ls F      | Confirmation du t        | raitement     | mmentaire              | -                        | ার্ডে হ স               |            |               |            |                           |
| Séq. An           | née                          | Montan         | t TTI     | -                        |               |                        |                          | <u> </u>                |            | Msg. err.     | F          | Action                    |
| 1 20              | 20                           | 1              | 0,000.0   |                          |               |                        |                          |                         |            | 🗆 🔥 🙆         | Hi Hi      | storique État             |
|                   |                              |                |           |                          | Inscrir       | e la raiso             | n                        |                         |            |               | Imp        | act budgétaire            |
|                   |                              |                |           |                          | de l'an       | nulation               |                          |                         |            |               |            | Disponibilité             |
|                   |                              |                |           |                          | 1             |                        |                          | -                       |            |               |            | Imputation                |
|                   |                              |                |           |                          |               |                        |                          |                         |            |               |            | Cédule                    |
|                   |                              |                |           | Banque mess              | ages Péri     | ode renversen          | nent                     |                         |            |               |            | Autres                    |
|                   | (1                           |                |           | Aiguilleur               |               |                        |                          |                         |            | 2             |            | Autres                    |
| Ventileti         | ion                          | Vont. o        | metrum    |                          |               |                        |                          | _                       |            |               |            |                           |
| Gén.              | UBR C                        | Compte (       | CBS U.    | Interv. cible            |               |                        |                          |                         | emb        | Taxe fédérale | Référen    | ce Message                |
| 7599              | 94.5502                      | 260,100        | 1500.     |                          | 1             |                        |                          |                         | E1         | 325           | . 6        |                           |
|                   | 95.5591                      | 25.100         | .1500.    | Initiateur               | Rec           | uérant 🗌               | Approbate                | ur 🗌                    | F1         | 175           | D. 9       | <u>A</u>                  |
|                   |                              |                |           | Intervenant              |               |                        |                          |                         |            | Þ             |            |                           |
|                   |                              |                |           | Courriel                 |               |                        |                          |                         |            |               |            |                           |
|                   |                              |                |           |                          |               |                        |                          |                         |            |               |            |                           |
|                   |                              |                |           |                          |               |                        |                          |                         |            |               |            |                           |
|                   |                              |                |           | Confirmer                |               |                        | Ann                      | uler                    |            |               |            |                           |

| Nom du champ      | Commentaire                                                                                                    |
|-------------------|----------------------------------------------------------------------------------------------------|
| Section Réception | Affiche le détail des réceptions faites.                                                                                                    |
| Commentaire       | Permet d'inscrire la raison de l'annulation. Ce commentaire est conservé à<br>l'historique d'état de la tranche et sera transmis par courriel si un<br>intervenant/courriel est spécifié |
| Banque de message | Permet d'utiliser la banque de message pour composer le commentaire.                                                                                                    |
| Période comptable | N/A                                                                                                    |
| Aiguilleur        | N/A                                                                                                    |
| Interv. ciblé     | N/A                                                                                                    |
| Initiateur        | Permet d'envoyer un courriel à l'usager de création de la tranche                                                                                                    |
| Requérant         | Permet d'envoyer un courriel au requérant de la tranche                                                                                                    |
| Approbateur       | N/A                                                                                                    |
| Intervenant       | Permet d'envoyer un courriel à un intervenant spécifié.                                                                                                    |
| Courriel          | Permet d'envoyer un courriel à un courriel spécifié.                                                                                                    |

| Nom du champ | Commentaire                                                    |
|--------------|----------------------------------------------------------------|
| Confirmer    | Permet de confirmer l'annulation                               |
| Annuler      | Permet de fermer la fenêtre et d'annuler l'action d'annulation |

#### b. Avenant (via bouton Action)

La fonction Avenant est accessible uniquement si la tranche du contrat est à l'état Officiel. Elle permet de mettre la tranche du contrat en état de modification(avenant) pour être en mesure d'apporter des ajustements à certaines informations génériques de la tranche (ex : requérant, les dates, montant d'option, etc.) ou à sa ventilation (montant, un des segments d'imputation ou le code de taxe applicable).

## Attention !

- La ou les lignes d'origine de la ventilation ne sont pas directement modifiable, il faut inscrire une ligne de renversement de la ventilation à modifier puis inscrire une seconde ligne de la ventilation ajustée;
- Il n'est pas possible de renverser une portion déjà consommée (facturée). Ex : Si la tranche est de 100\$ et que 40\$ est déjà facturé, si je veux modifier le compte comptable de la tranche, je dois d'abord inscrire une ligne de renversement de 60\$ (ligne de ventilation négative) avec la ventilation d'origine (équivalent à la portion non consommée) et ressaisir une nouvelle ligne de ventilation de 60\$ avec le nouveau compte applicable.

Voici les étapes à suivre :

- Appuyer sur le bouton Action, et la fenêtre Action Contrat s'ouvre
- Appuyer sur le bouton Révision, et la fenêtre Confirmation du traitement s'ouvre
- Appuyer sur le bouton Confirmer; Cela fait tomber le contrat à l'état Révision qui permet la modification de certaines informations;
- Modifier le ou les champs souhaités; Après avoir effectué les modifications souhaitées, il faut repousser le contrat dans son cycle (faire Action Complété) ...et le contrat repassera par les étapes de son cycle.

| Contrat [CP0      | 021-00] - Bu      | idgétaire Sofe      |                          |                                                  |                        |                          |                        |          |       |            |              |           | 3 지 >                  |  |  |  |
|-------------------|-------------------|---------------------|--------------------------|--------------------------------------------------|------------------------|--------------------------|------------------------|----------|-------|------------|--------------|-----------|------------------------|--|--|--|
| Entité<br>Numéro  | 000000<br>0000176 | 4 Déneigen<br>61    | nent Paré<br>Adr. paiem. | ିଙ୍କ<br>0001 ଜି                                  | Date début<br>Date fin | 2019-10-31<br>2020-04-30 | État<br>Saisi<br>Refus | ie initi | ale   |            |              | Hist      | Action<br>torique état |  |  |  |
| Type<br>Réf. Ext. | COAE<br>123       | Contrat avec        | engagement               | nent Doc. papier tran. Non renouv. 0 0 1 29 0 F3 |                        |                          |                        |          |       |            | F            | ormulaire |                        |  |  |  |
| Réf. int.         | 456               |                     |                          | Non soumis                                       | au rapport d           | engagements              |                        |          |       |            |              | Tolér     | ance contrat           |  |  |  |
| Descriptio 🛅      | Action contra     | at [MC1001-10] - Bi | udgétaire Sofe           |                                                  | L == Catedo<br>≚ 2     |                          | -                      | Prover   | ance  | [          |              | Gener     | ation tranche          |  |  |  |
|                   | C                 | ycle d'événemer     | nt                       | Autres action                                    | s possibles            | _                        |                        | 10461    | lance |            |              |           |                        |  |  |  |
|                   |                   | Saisie initiale     |                          | Aver                                             | ant                    |                          |                        |          |       |            |              |           |                        |  |  |  |
| Tranch            |                   | Avenant             | 🗟 Confir                 | mation du traitem                                | ient 000000            |                          | 400000                 | tatata a | - T   |            |              |           |                        |  |  |  |
| Séq. /            |                   | Complété            |                          |                                                  | Comme                  | ntaire                   |                        |          | _     | Msg. er    | т.           | A         | ction                  |  |  |  |
| 2                 | App               | robation requér     | ant                      | A                                                |                        |                          |                        |          |       |            |              | Historiqu |                        |  |  |  |
| 1                 | Vér               | ification financie  | re                       |                                                  |                        |                          |                        |          |       |            | Impact budge |           |                        |  |  |  |
|                   |                   | Officiel            |                          |                                                  |                        | <b>\</b>                 |                        |          |       |            |              | Disp      | onibilité              |  |  |  |
|                   |                   |                     |                          |                                                  |                        |                          |                        |          |       |            |              | Imp       | utation                |  |  |  |
|                   |                   |                     |                          |                                                  |                        |                          |                        |          |       |            |              | С         | édule                  |  |  |  |
|                   |                   |                     | Band                     | que messages                                     | Pério                  | de comptable 19          | 9-11                   |          |       |            |              | Au        | tres                   |  |  |  |
| ,                 |                   |                     | Ai                       | guilleur                                         |                        | /                        |                        |          |       |            |              |           |                        |  |  |  |
| Ventilati         | on 🔽              | ent. constructio    | n Inter                  | v. ciblé                                         |                        |                          | _                      |          | -  -  |            |              |           |                        |  |  |  |
| Gén.              | UBR Co            | mpte CBS U. a       | dm. F                    |                                                  |                        |                          |                        |          | -     | Taxe fédér | ale R        | éférence  | Message                |  |  |  |
| . 75995           | 94.56010          | 0.100.1500.02       | <u> </u>                 |                                                  |                        |                          |                        |          |       | 4          | 217.         | . 🗠       |                        |  |  |  |
|                   |                   |                     | In                       | itiateur                                         | Requéra                | nt A                     | pproba                 | teur     |       |            |              | . 🗠       |                        |  |  |  |
|                   | _                 | _                   | Inter                    | rvenant                                          |                        |                          |                        |          | - 6   | _          |              | _         | _                      |  |  |  |
|                   |                   |                     |                          |                                                  |                        |                          |                        |          |       |            |              |           |                        |  |  |  |
|                   |                   |                     |                          |                                                  |                        |                          |                        |          |       |            |              |           |                        |  |  |  |
|                   |                   |                     | Con                      | firmar                                           |                        |                          |                        | nnular   |       |            |              |           |                        |  |  |  |
|                   |                   |                     |                          |                                                  |                        |                          | A                      | muler    |       |            |              |           |                        |  |  |  |

| Nom du champ      | Commentaire                                                                                                    |
|-------------------|----------------------------------------------------------------------------------------------------|
| Section Réception | Affiche le détail des réceptions faites.                                                                                                    |
| Commentaire       | Permet d'inscrire la raison de révision. Ce commentaire est conservé à<br>l'historique d'état du contrat et sera transmis par courriel si un<br>intervenant/courriel est spécifié |
| Banque de message | Permet d'utiliser la banque de message pour composer le commentaire.                                                                                                    |
| Période comptable | N/A                                                                                                    |
| Aiguilleur        | N/A                                                                                                    |
| Interv. ciblé     | N/A                                                                                                    |
| Initiateur        | Permet d'envoyer un courriel à l'usager de création du contrat                                                                                                    |
| Requérant         | Permet d'envoyer un courriel au requérant du contrat                                                                                                    |
| Approbateur       | N/A                                                                                                    |
| Intervenant       | Permet d'envoyer un courriel à un intervenant spécifié.                                                                                                    |
| Courriel          | Permet d'envoyer un courriel à un courriel spécifié.                                                                                                    |
| Confirmer         | Permet de confirmer la mise en révision                                                                                                    |
| Annuler           | Permet de fermer la fenêtre et d'annuler l'action de révision                                                                                                    |

#### c. Fermer (via bouton Action)

La fonction Fermer est accessible si prévue dans le cycle et uniquement si la tranche est à l'état Officiel. Elle permet d'effectuer manuellement la fermeture d'une tranche qui est terminée. Il faut comprendre qu'une fermeture automatique aura lieu lors de la facturation complète de la tranche du contrat. Ainsi s'il restait un solde engagé (un montant non facturé) sur la tranche au moment de la fermeturemanuel, celui-ci sera libéré.

## Attention !

- Une tranche ne peut être fermée dans une période antérieure à la période actuelle de la tranche.
- Une tranche ne peut être fermée dans une période touchant une année financière différente de la période de la tranche.

Voici les étapes à suivre :

- Appuyer sur le bouton Action, et la fenêtre Action Contrat s'ouvre
- Appuyer sur le bouton Fermer, et la fenêtre Confirmation du traitement s'ouvre
- Inscrire la période comptable (de fermeture) dans le champ à cet effet.
- Appuyer sur le bouton Confirmer;

| Contrat [    | CPO       | 21-00]  | - Budg  | étaire So | fe      |             |                   |         |               |                          |             |           |     |        |        |    |             | ₹ 21 ×             |
|--------------|-----------|---------|---------|-----------|---------|-------------|-------------------|---------|---------------|--------------------------|-------------|-----------|-----|--------|--------|----|-------------|--------------------|
| Ent          | tité      | 000     | 0003    | Berg      | ger Lev | vrault Cana | da                | ନ୍ତ     | Date début    | 2020-01-03               | Eta<br>Offi | t<br>ciel |     |        |        |    | Ac          | tion               |
| Numé         | iro       | 0000    | 1750    |           |         | Adr. paiem. | 0001              | Q.      | Date fin      |                          | Refu        | IS 🗆.     |     |        |        |    | Histor      | ique état          |
| Ty<br>Réf. E | pe<br>xt. | COA     | EC      | Contrat   | avec e  | engagemen   | t                 |         | Doc           | Non renouv.              | 1.<br>1. 0  | Û         | 0   |        | 0      | ы  | Form        | nulaire            |
| Réf. i       | nt.       |         |         |           |         | Action o    | Non so            | umis :  | au rapport d' | endadements              |             |           | LAX |        |        |    | Toléran     | ce contrat         |
| Descripti    | ion       | Impla   | antatio | on mod    | lule X  |             | Cycle d'événement |         |               | Autres actions possibles |             |           |     | G      |        |    | Générati    | Sénération tranche |
|              |           |         |         |           |         | _           | Saisie            | initial | e             | A                        | venant      |           | _   |        |        |    |             |                    |
|              |           |         |         |           |         |             | Ave               | nant    |               | ļ _                      | ermer       |           |     | -      |        |    |             |                    |
| Tranc        | hes       | Au      | itres d | étails 🚦  | Gonfirm |             | nent              |         |               |                          | 17          |           |     | Mag    | -      | -  |             |                    |
| Seq.         | 201       | 20      | Moi     | ntant     | _       |             | Cor               | nment   | aire          |                          | ส           |           |     | INISY  | . en.  |    | Acti        | on                 |
|              | 202       | 20      |         | 300,      |         |             |                   |         |               |                          |             |           | -   |        |        | 2  | Historiqu   | ue Etat            |
|              | -         | -       |         | _         |         |             |                   |         |               |                          |             |           | -   | ۵.     |        |    | Impact bu   | dgetaire           |
|              |           | -       |         |           |         |             |                   |         |               |                          |             |           | -   | Ω,     |        |    | Dispon      | ibilité            |
|              |           |         |         |           |         |             |                   |         |               |                          |             |           | -   | Π.     | 1      |    | Imputa      | ation              |
|              |           |         |         |           |         |             |                   |         |               |                          |             |           |     | Π,     |        |    | Ced         | ule                |
|              |           | (4)     |         |           | Banqu   | le messages | l P               | eriode  | comptable     |                          | J           |           |     |        |        |    | Autre       | IS                 |
|              |           |         |         | -         | Aig     | uilleur     |                   |         | 1             |                          |             |           |     |        |        |    |             |                    |
| Vent         | tilatio   | n       | Ven     | it. cor   | Interv  | ciblé       |                   |         | /             |                          |             | -         |     |        |        | D4 | (énemes - M |                    |
| Gen.         | 005       | 2 5 2 I | Com     |           | Interv  | . CIDIC     |                   | 1       |               |                          |             | Remb.     | 1   | axe fe | derale | Re | Terence M   | essage             |
|              | 1005      | 5.520   | 5120.   | 000.      |         |             |                   |         |               |                          | -           | NIUU      | -   |        | 3,100  |    |             |                    |
|              |           |         |         |           | Init    | tiateur     | R .qu             | iérant  |               | Approbateur              |             |           |     |        | Þ      | 1  |             |                    |
|              | _         | _       |         |           | Interv  | venant      |                   |         |               |                          |             | _         | _   | _      |        | 4  | _           |                    |
|              |           |         |         |           | Co      | ourriel     |                   |         |               |                          |             |           |     |        |        |    |             |                    |
|              |           |         |         |           |         |             |                   |         |               |                          |             |           |     |        |        |    |             |                    |
|              |           |         |         |           | -       |             |                   |         |               |                          |             |           |     |        |        |    |             |                    |
|              |           |         |         |           | Confi   | rmer        |                   |         |               | Annuler                  |             |           |     |        |        |    |             |                    |

| Nom du champ      | Commentaire                                                                |
|-------------------|----------------------------------------------------------------------------|
| Section Réception | Affiche le détail des réceptions faites.                                   |
| Commentaire       | Permet d'inscrire la raison de la fermeture. Ce commentaire est conservé à |
|                   | l'historique d'état du contrat et sera transmis par courriel si un         |
|                   | Intervenant/courriel est specifie                                          |
| Banque de message | Permet d'utiliser la banque de message pour composer le commentaire.       |
| Période comptable | Inscrire la période de fermeture                                           |
| Aiguilleur        | N/A                                                                        |
| Interv. ciblé     | N/A                                                                        |
| Initiateur        | Permet d'envoyer un courriel à l'usager de création du contrat             |
| Requérant         | Permet d'envoyer un courriel au requérant du contrat                       |
| Approbateur       | N/A                                                                        |
| Intervenant       | Permet d'envoyer un courriel à un intervenant spécifié.                    |
| Courriel          | Permet d'envoyer un courriel à un courriel spécifié.                       |
| Confirmer         | Permet de confirmer la fermeture                                           |
| Annuler           | Permet de fermer la fenêtre et d'annuler l'action de fermeture.            |

## D. Autres écrans liés aux contrats

#### 1. Sélection des contrats par année [CP0039]

L'écran multi-occurrences Sélection des contrats par année permet de consulter rapidement la consommation globale des tranches d'un contrat. C'est également cet écran qui doit être déployé pour consultation décentralisé au besoin.

| Contrat | Séq.     | Année    | Montant tranche | Montant utilisé | Туре | Entité |   |
|---------|----------|----------|-----------------|-----------------|------|--------|---|
|         |          |          |                 |                 |      |        |   |
|         |          |          |                 |                 |      |        |   |
|         | <u> </u> | <u> </u> |                 |                 | 4    |        |   |
|         | +        | ┢━┼      |                 |                 | ++   |        |   |
|         | 1        | H        |                 |                 | 1    |        | 1 |
|         |          |          |                 |                 | 1    |        | Ì |
|         |          |          |                 |                 |      |        |   |
|         |          |          |                 |                 |      |        |   |
|         |          |          |                 |                 |      |        |   |
|         |          | <u>s</u> |                 |                 |      |        |   |

| Nom du champ          | Obl. | Commentaire                                                                                                    |
|-----------------------|------|----------------------------------------------------------------------------------------------------|
| Contrat               |      | Affiche le numéro du contrat généré par le système. Le numéro est                                                                           |
|                       |      | inscrit lors de la première sauvegarde de la pièce et est non                                                                               |
| Cáz.                  |      | modifiable.                                                                                                    |
| Seq.                  |      | alimenté automatiquement                                                                                                    |
| Année                 |      | Affiche l'année initiale du contrat. Le système valide que la date de                                                                       |
|                       |      | début du contrat soit comprise dans l'année inscrite. Il est possible                                                                       |
|                       |      | d'ajouter ou d'enlever des montants pour une année, en entrant                                                                              |
|                       |      | une nouvelle ligne pour la même année. Il n'y a pas de limite sur le                                                                        |
|                       |      | nombre de lignes possibles pour une même année. Les montants                                                                                |
| Montant tranche       |      | Affiche le montant de la tranche, toutes taxes incluses                                                                                     |
|                       |      | Affiche le montant utilizé(facturé) de le tranche, toutes taves                                                                             |
| Montant utilise       |      | incluses.                                                                                                    |
| Туре                  |      | Affiche le type de contrat.                                                                                                    |
|                       |      | Se référer à la section sommaire pour plus de détails sur le sujet.                                                                         |
| Entité                |      | Affiche le code identifiant le fournisseur. Le nom s'affiche à droite                                                                       |
|                       |      | du code. Il est possible d'utiliser le champ nom pour rechercher un<br>fournisseur ou un employé en utilisant une partie de son nom. Il est |
|                       |      | aussi possible de créer un fournisseur rapidement à partir du champ                                                                         |
|                       |      | Nom en cliquant sur la liste de valeurs pour ensuite sélectionner                                                                           |
|                       |      | Fournisseur rapide ou saisir un code employé qui possède un profil                                                                          |
|                       |      | de compte à payer.                                                                                                    |
| État                  |      | Affiche l'étape du cycle d'événement atteinte par la pièce.                                                                                 |
| Requérant             |      | Affiche le requérant responsable de la tranche du contrat.                                                                                  |
| Acheteur              |      | Affiche l'acheteur responsable du contrat, s'il y a lieu                                                                                    |
| Date effective        |      | Affiche la date d'activation de la tranche de contrat.                                                                                      |
| Date de fin théorique |      | Affiche la date de fin estimé de la tranche.                                                                                                |
| Date de début - Fin   |      | Affiche les dates de début et de fin du contrat.                                                                                            |
| État                  |      | Affiche l'état de la tranche du contrat.                                                                                                    |
| Service               |      | Affiche le service responsable du contrat, s'il y a lieu.                                                                                   |
| Description           |      | Affiche une description significative pour le contrat.                                                                                      |
| Référence             |      | Affiche le numéro interne du contrat, s'il y a lieu.                                                                                        |
| Montant contrat       |      | Affiche le montant total du contrat, toutes taxes incluses.                                                                                 |
| Devise                |      | Affiche la devise utilisée par le fournisseur.                                                                                              |
| Catégorie             |      | Affiche la catégorie du contrat. Permet de regrouper les contrats de                                                                        |
|                       |      | meme type dans les rapports et analyses.                                                                                                    |
|                       |      | Incluque que la tranche du contrat n'est pas officielle ou fermee.                                                                          |
|                       |      | Identifie la tranche originale du contrat.                                                                                                  |
| Case Non renouv.      |      | Indique que le contrat ne doit pas être renouvelé pour la prochaine<br>année.                                                               |

| Nom du champ                   | Obl. | Commentaire                                                             |
|--------------------------------|------|-------------------------------------------------------------------------|
| Approb. Ad hoc                 |      | Indique que le contrat est en attente de l'approbation d'un             |
|                                |      | requérant.                                                              |
| Intervenant approbateur ad-hoc |      | Affiche le code identifiant le requérant devant faire l'approbation Ad- |
|                                |      | hoc.                                                                    |
| Bouton Nouveau                 |      | La fonction Nouveau affiche une fenêtre de saisie Contrat vide pour     |
|                                |      | qu'un nouveau contrat puisse être créé. Dans une fenêtre vide, les      |
|                                |      | champs affichés avec un fond jaune doivent être remplis.                |
| Bouton Ouvrir                  |      | La fonction Ouvrir affiche le contrat sélectionné dans une fenêtre de   |
|                                |      | saisie pour en permettre la consultation et la modification.            |
| Bouton Sélection supp.         |      | La fonction Sélection supp permet d'inscrire des critères               |
|                                |      | supplémentaires de recherche (fonds ou groupe unité administrative      |
|                                |      | et intervalle d 'UBR). Il faut utiliser la clé F11 avant de cliquer sur |
|                                |      | Sélection supp. Quand les critères sont inscrits, utiliser la clé Ctrl- |
|                                |      | F11 ou le bouton d'exécution pour lancer la recherche.                  |

## 2. Contrat annuel à compléter

L'écran Contrat annuel à compléter est utilisée en début d'année pour permettre de voir les tranches de contrat à l'état Initial qui doivent être complétées pour engager/utiliser dans la nouvelle année. L'écran permet donc de rapidement valider la liste des contrats, afin de s'assurer que cela convient toujours et permet de compléter plusieurs contrats à la fois. Il n'est pas possible de créer de nouveaux contrats à partir de cet écran.

| 🔤 Cont | rat annuel à comp | léter [CP0 | 036-00] - Dé | emo finance et investissement |      |       |      |                | ********** | ************************ | া শ্রাস<br>স |
|--------|-------------------|------------|--------------|-------------------------------|------|-------|------|----------------|------------|--------------------------|--------------|
|        | Contrat           | Séq.       | Туре         |                               | Etat | Année | Ave. | Entité externe |            | Montant                  |              |
|        |                   |            |              |                               |      |       |      |                |            |                          | Q.           |
|        |                   |            |              |                               |      |       |      |                |            |                          |              |
|        |                   |            |              |                               |      |       |      |                |            |                          |              |
|        |                   |            |              |                               |      |       |      |                |            |                          |              |
|        |                   |            |              |                               |      |       |      |                |            |                          |              |
|        |                   |            |              |                               |      |       |      |                |            |                          |              |
|        |                   |            |              |                               |      |       |      |                |            |                          | Q.           |
|        |                   |            |              |                               |      |       |      |                |            |                          | Q.           |
|        |                   |            |              |                               |      |       |      |                |            |                          |              |
|        |                   |            |              |                               |      |       |      |                |            |                          |              |
|        |                   |            |              |                               |      |       |      |                | D          |                          |              |
|        | Action            | Er         | nlever séle  | ction                         |      |       |      |                |            |                          |              |

| Nom du champ | Commentaire                                                                        |
|--------------|------------------------------------------------------------------------------------|
| Séq.         | Affiche l'ordre dans lequel la saisie a été faite. Ce champ est alimenté           |
|              | automatiquement.                                                                   |
| Туре         | Affiche le type de contrat utilisé (avec ou sans engagement). L'impact de ce choix |
|              | est très important car un engagement est inscrit au budget dans la période de      |
|              | début de l'année du contrat. Aussi, le cycle d'approbation peut différer. Voici un |
|              | bref aperçu des types de contrats :                                                |
|              | Contrat avec engagement (COAE): Contrat qui génère un engagement budgétaire.       |

| Nom du champ                   | Commentaire                                                                            |
|--------------------------------|----------------------------------------------------------------------------------------|
|                                | Contrat sans engagement (COSE): Contrat qui ne génère pas d'engagement                 |
|                                | budgétaire.                                                                            |
|                                | Commande ouverte avec engagement (ACOE): Contrat qui génère un engagement              |
|                                | budgétaire et un numéro de bon de commande.                                            |
|                                | Commande ouverte sans engagement (ACOS): Contrat qui ne génère pas                     |
|                                | d'engagement budgétaire mais un numéro de bon de commande.                             |
|                                | Contrat de construction (COCN): Semblable au contrat avec engagement mais              |
|                                | donne accès à l'onglet Avis d'hypothèque légal pour inscrire le détail de l'avis.      |
| État                           | Affiche l'étape du cycle d'événement atteinte par la pièce.                            |
|                                | CASE Vérification fin.: Indique que la pièce est en révision financière.               |
|                                | CASE Refusé: Indique qu'un approbateur a refusé une pièce.                             |
| Année                          | Affiche l'année initiale du contrat. Le système valide que la date de début du         |
|                                | contrat est comprise dans l'année inscrite. Il est possible d'ajouter ou d'enlever des |
|                                | montants pour une année, en entrant une nouvelle ligne pour la même année. Il          |
|                                | n'y a pas de limite sur le nombre de lignes pour une même année. Les montants          |
|                                | peuvent être revus à la baisse ou à la hausse.                                         |
| Ave.                           | Affiche le numéro de l'avenant de la tranche du contrat annuel en cours, s'il y a      |
|                                | lieu.                                                                                  |
| Entité externe                 | Affiche le code identifiant le fournisseur ou l'employé. Le nom s'affiche à droite du  |
|                                | code. Il est possible d'utiliser le champ Nom pour rechercher un fournisseur ou un     |
|                                | employé, en utilisant une partie de son nom. Il est aussi possible de créer un         |
|                                | fournisseur rapidement à partir du champ Nom en cliquant sur la liste de valeurs       |
|                                | pour ensuite sélectionner Fournisseur rapide ou saisir un code employé qui             |
|                                | possède un profil de compte à payer.                                                   |
| Case Non renouv.               | Indique que le contrat n'est pas renouvelé l'année suivante.                           |
| Requérant                      | Affiche par défaut le code d'intervenant de l'usager qui saisit le contrat s'il peut   |
|                                | être requérant dans SOFE. Cette information peut être modifiée. Le requérant           |
|                                | inscrit dans les pièces qui réfèrent à ce contrat peut être différent du requérant du  |
|                                | contrat.                                                                               |
| Date effective                 | Affiche la date du jour de l'inscription de la tranche de contrat sélectionnée. Cette  |
|                                | date est modifiable.                                                                   |
| Date de fin théorique          | Affiche la date de fin de l'année financière de la tranche ou la date de fin de        |
|                                | contrat si celle-ci est plus grande que la date de fin d'année financière (si une date |
|                                | de fin de contrat est spécifiée). Cette date est modifiable.                           |
| Approb. Ad hoc                 | Indique que le contrat est en attente de l'approbation d'un requérant.                 |
| Intervenant approbateur ad hoc | Affiche le code identifiant le requérant devant faire l'approbation ad hoc.            |
| Montant                        | Affiche le montant du contrat à distribuer pour l'année comptable. Ce montant doit     |
|                                | inclure les taxes et être ventilé au complet sous l'onglet Ventilation annuelle.       |
| Loupe                          | Permet de visualiser le contrat en mode forage                                         |
| Bouton Action                  | Permet de compléter tous les contrats sélectionnés.                                    |
| Bouton Enlever sélection       | Permet d'enlever la sélection pour tous les contrats sélectionnés.                     |

### 3. Transfert des soldes de contrat

#### \*\*\*NE PAS UTILISER\*\*\*

L'écran Transfert de solde de contrat permet d'effectuer le transfert d'année des soldes résiduels (montant toujours engagé) des tranches de contrat une fois l'année terminée.

**A** La période courante des comptes à payer doit être rendu dans la nouvelle année pour être en mesure d'utiliser cet écran (puisqu'il force à inscrire l'année courant -1 comme année à fermer).

À la différence de la procédure de fin d'année, cette fonctionnalité vient fermer la tranche contenant le solde dans l'année courante; vient ensuite créer une nouvelle tranche de la valeur du solde résiduel dans l'année courante (pour enlever l'engagement dans cette année); Ensuite elle vient créer une nouvelle tranche de la valeur du solde résiduelle dans la nouvelle année.

| Année | fermée          | 1    |      |  |      |       |      |      |       |   |
|-------|-----------------|------|------|--|------|-------|------|------|-------|---|
| Tou   | it sélectionner |      |      |  |      |       |      |      |       |   |
| él.   | Contrat         | Séq. | Туре |  | État | Année | Ave. | Mont | Solde |   |
| 1.    |                 |      |      |  |      |       |      |      |       | Q |
| 1.    |                 |      |      |  |      |       |      |      |       |   |
| I     |                 |      |      |  |      |       |      |      |       |   |
| J.    |                 |      |      |  |      |       |      |      |       |   |
|       |                 |      |      |  |      |       |      |      |       |   |
|       |                 |      |      |  |      |       |      |      |       |   |
|       |                 |      |      |  |      |       |      |      |       |   |
|       |                 |      |      |  |      |       |      |      |       |   |
|       |                 |      |      |  |      |       |      |      |       |   |
|       |                 |      |      |  |      |       |      |      |       |   |
|       |                 |      |      |  |      |       |      |      |       |   |
|       |                 |      |      |  |      |       |      |      |       |   |
|       |                 |      |      |  |      |       |      |      |       |   |
|       |                 |      |      |  |      |       |      |      |       |   |
|       |                 |      |      |  |      |       |      |      |       |   |
|       |                 |      |      |  |      |       |      | D    |       |   |

| Nom du champ                 | Obl. | Commentaire                                                             |
|------------------------------|------|-------------------------------------------------------------------------|
| Critères de recherche        |      |                                                                         |
| Nom du champ                 | Obl. | Commentaire                                                             |
| Année fermée                 |      | Indiquer l'année à fermer                                               |
| Bouton Exécuter la recherche |      | Lance la recherche des contrats en fonction de l'année inscrite         |
| Case Tout sélectionner       |      | Cocher afin de sélectionner tous les contrats affichés                  |
| Bouton Lancer le transfert   |      | Lance le transfert d'année du solde résiduel des contrats sélectionnés. |

#### 4. Gestion des résolutions CD/CA

La fonctionnalité Gestion des résolution CD/CA donne accès aux différents documents de SOFE à partir duquel il est possible d'inscrire un numéro de résolution, s'il y a lieu.

# i À noter :

- Il est possible de forcer l'officialisation le contrat par ce tableau (afin de ne pas oublier l'inscription du numéro de résolution). Ce fonctionnement doit être prévu dans le cycle de l'entête du contrat, s'il y a lieu.
- Pour plus de détail sur le sujet, se référer au document de support Tableau de bord approv. et exploitation.

| ocument<br>Contrat<br>Entente<br>Docume | s d'affaires<br>s<br>s contractuelles<br>ents d'achat | ○ Comptes<br>○ Demand<br>○ Écritures | a payables<br>es de financeme<br>s budgétaires | ent<br>C Contrats i<br>inclus | nactifs | Numéro doc<br>Montant mir | ument<br>État<br>nimum |             | Sans résolutio<br>Sans résolutio | n Cl<br>n C | D<br>A |
|-----------------------------------------|-------------------------------------------------------|--------------------------------------|------------------------------------------------|-------------------------------|---------|---------------------------|------------------------|-------------|----------------------------------|-------------|--------|
| Cont                                    | trats Ent                                             | entes contr                          | actuelles D                                    | ocuments d'achat              | Compi   | ies payables              | Demandes de            | financement | Écritures budgé                  | tair        | es     |
| Туре                                    | Docume                                                | ent                                  | État                                           | Résolu                        | tion CA | Ré                        | solution CD            | Entité      |                                  |             |        |
| COSE                                    | 00000519                                              |                                      | Officiel                                       |                               |         |                           |                        | 000005      | Quincailler                      | Q           | Q      |
| COSE                                    | 00000518                                              |                                      | Officiel                                       |                               |         |                           |                        | 000005      | Quincailler                      | Q           | Ø      |
| COAE                                    | 00000517                                              |                                      | Révision                                       |                               |         |                           |                        | 000005      | Quincailler                      | Q           | 0      |
| COSE                                    | 00000516                                              |                                      | Officiel                                       |                               |         |                           |                        | 000005      | Quincailler                      | Q,          | Q      |
| COCX                                    | 00000515                                              |                                      | Saisie initia                                  | le                            |         |                           |                        | 000003      | Écol-eau ii                      | Q           | Q      |
| COAE                                    | 00000514                                              |                                      | Officiel                                       |                               |         |                           |                        | 000003      | Écol-eau ii                      | Q,          | Q      |
| COAE                                    | 00000513                                              |                                      | Officiel                                       |                               |         |                           |                        | 000003      | Écol-eau ii                      | Q,          | Q      |
| COAE                                    | 00000512                                              |                                      | Révision                                       |                               |         |                           |                        | 000008      | Imprimerie                       | Q,          | Q      |
| COAE                                    | 00000511                                              |                                      | Officiel                                       |                               |         |                           |                        | 800000      | Imprimerie                       | Q,          | Q      |
| COAE                                    | 00000510                                              |                                      | Officiel                                       |                               |         |                           |                        | 000008      | Imprimerie                       | Q,          | Q      |
| COAE                                    | 00000509                                              |                                      | Officiel                                       |                               |         |                           |                        | 000008      | Imprimerie                       | Q           | Q      |
| COAE                                    | 00000508                                              |                                      | Officiel                                       |                               |         |                           |                        | 000008      | Imprimerie                       | Q,          | Q      |
| COAE                                    | 00000507                                              |                                      | Officiel                                       |                               |         |                           |                        | 000008      | Imprimerie                       | Q           | Q      |
|                                         |                                                       |                                      | <u>(</u>                                       |                               |         |                           |                        |             | D                                |             |        |

5. Tableau de bord – Approvisionnement

La fonctionnalité Tableau de bord Approvisionnement est un outil qui permet à un acheteur de faire le suivi des documents d'achat, des demandes de prix, des ententes contractuelles et des contrats qui lui sont assignés. Cet outil permet à l'acheteur d'obtenir une liste des documents d'affaires sous sa responsabilité, de produire cette liste selon des critères de recherche spécifiques, de valider/traiter et faire progresser ces documents dans le cycle d'événement, ainsi que de créer de nouveaux documents sur la base d'un document existant.

## i À noter

- Il faut avoir établi l'assignation de l'acheteur en fonction de l'imputation (UA)... pour permettre l'assignation d'acheteur automatique sur un contrat. Il faut également que le cycle d'entête du contrat prévoit un passage par l'acheteur afin que le contrat soit acheminé dans ce tableau de bord.
- Pour plus de détail sur le sujet, se référer au document de support Tableau de bord approv. et exploitation.

|                    | e          |                |                   |               | ÷                     |             |            |                            |            |
|--------------------|------------|----------------|-------------------|---------------|-----------------------|-------------|------------|----------------------------|------------|
| Acheteur           | 1340200    | CHEF DE        | SERVICE B         |               | Etat     Confirmé act | nat CAvenan |            | Ordre de tr     Ordre docu | 1<br>Iment |
| Catégorie d'achat  |            |                |                   |               | Révision ach          | at CEn appr | robation   | Montant                    | ment       |
| ype de fournisseur |            | _              |                   |               | Officiel              | Conf. A     | ch. Princ. | ODate requ                 | is         |
| Entité externe     | L          | _              |                   |               |                       |             |            |                            |            |
| atégorie document  | L          |                |                   |               | Pièces jointes        |             | Demande    | e de prix                  |            |
| Type de document   |            |                |                   |               | • Tous Non            | Non reçu    | • À traite | er/transmettre             |            |
| Date requis        |            | _              | Instruction d'ac  | hat seulement | 0 Oui                 | Non Imp.    | ○ Á com    | pléter/générer             | e          |
|                    |            |                |                   |               |                       |             | _ Termin   | iées                       |            |
| ocument d'achat    | Demande de | prix Enter     | nte contractuelle | Contrat       |                       |             |            |                            |            |
| Numéro du docum    | ant Type   | Entité externe |                   |               | État                  | Date        | Début      | Date Sél                   |            |
| Numero da docam    | sin iype i | Entite externe |                   |               |                       | Duit        | Debut      |                            |            |
|                    |            |                |                   |               |                       |             |            |                            |            |
|                    |            |                |                   |               |                       |             |            |                            |            |
|                    |            |                |                   |               |                       |             |            |                            |            |
|                    |            |                |                   |               |                       |             |            |                            |            |
|                    |            |                |                   |               |                       |             |            |                            | ر حظ لـــ  |
|                    |            |                | 1                 |               |                       |             |            | — 5                        |            |
|                    |            |                |                   |               |                       |             |            |                            |            |
|                    |            |                |                   |               |                       |             |            |                            |            |
|                    |            |                |                   |               |                       |             |            |                            |            |

## E. Rapports spécifiques aux contrats

1. Liste des contrats avec date de cédule (CP5037)

Ce rapport présente la liste des cédules des tranches de contrat dont les dates de cédule sont incluses dans l'intervalle du paramètre interrogé.

- Ce rapport présente par contrat, la liste des cédules :
  - Affiche le numéro de contrat, l'entité externe, le type de contrat, la référence ainsi que les dates de début et fin du contrat;
  - Affiche l'année de la tranche, l'état et le montant de la tranche;
  - Affiche le montant ainsi que les dates de la cédule ainsi que le montant payé de la cédule;
- Les paramètres d'interrogations du rapport sont :
  - Dates (intervalles)
  - Payé (O/N/Tous)
  - Contrat (multiple)
  - Entité externe (multiple)
  - Année (multiple)
  - o État

#### 2. Tranches de contrat par année (CP5070)

Ce rapport présente une liste Excel des tranches de contrat, contenant les détails de la ventilation.

- Les paramètres d'interrogations sont :
  - o Année

# V. Cas d'utilisation – Spécifiques

Plusieurs cas spécifiques peuvent être inclus dans la gestion des contrats.

## A. Effectuer la création d'un contrat en décentralisé

La grande différence de processus entre les contrats saisis en centralisé ou décentralisé réside dans le fait que les usagers en décentralisé effectuent la première étape de création via l'écran de Sélection des contrats par année.

Il pourrait également y avoir un besoin de contrôle des contrats par l'acheteur ou l'équipe des finances (confirmation d'achat et/ou vérification financière);

À noter qu'il faut également avoir établi le processus d'assignation de l'acheteur en fonction de l'imputation (UA).

| ᡖ s | élection des co | ontrats p | oar anné | e [CP0039-00] - Budgétaire | e Sofe - Trier par : Contra | t descendar | nt 2000-000-000-000-00 | 000000000000000000000000000000000000000 | (도 河 X |
|-----|-----------------|-----------|----------|----------------------------|-----------------------------|-------------|------------------------|-----------------------------------------|--------|
|     | Contrat         | Séq.      | Année    | Montant tranche            | Montant utilisé             | Туре        | Entité                 |                                         |        |
|     |                 |           |          |                            |                             |             |                        |                                         |        |
|     |                 |           |          |                            |                             |             |                        |                                         |        |
|     |                 |           |          |                            |                             |             |                        |                                         |        |
|     |                 |           |          |                            |                             |             |                        |                                         |        |
|     |                 |           |          |                            |                             |             |                        |                                         |        |
|     |                 |           |          |                            |                             |             |                        |                                         |        |
|     |                 |           |          |                            |                             |             |                        |                                         |        |
|     |                 |           |          |                            |                             |             |                        |                                         |        |
|     |                 |           |          |                            |                             |             |                        |                                         |        |
|     |                 |           |          |                            |                             |             |                        |                                         |        |
|     |                 |           |          |                            |                             |             |                        |                                         | D      |
|     | Nouvea          | u         |          | Ouvrir Sél                 | ection supp.                |             |                        |                                         |        |

## B. Traitements spécifiques d'un contrat

1. Saisir un contrat spécifique à plusieurs services / requérants

Il existe 3 traitements possibles pour ce genre de situation, selon le suivi de consommation/facturation que vous préférez faire.

# a. Option 1 : Saisir une tranche distincte par requérant distinct (un requérant par département distinct)

Cette option exige la création du contrat en centralisé et la gestion de plusieurs tranches (une par requérant/année distinct).

Exemple : Un contrat de location de 120 000 sur 2 ans débutant le 1<sup>er</sup> janvier, partagé entre 2 départements : 80 000 pour le département A et 40 000 pour le département B. Ainsi, le contrat comportera 4 tranches :

- Soit une tranche de 40 000 en 2019 pour le département A, avec une ventilation pour le département A
- Soit une tranche de 20 000 en 2019 pour le département B, avec une ventilation pour le département B
- Soit une tranche de 40 000 en 2020 pour le département A, avec une ventilation pour le département A
- Soit une tranche de 20 000 en 2020 pour le département B, avec une ventilation pour le département B

| Contra                                                                              | at [CP00                                                                                                    | 021-00] - Dém                                                                                                    | io finance et inv                                                                                                    | estissement                                                                                                    |                |                                                                                                    |                                                                                                    |                                                                                                    | É                                                                                                    |                                                                                    |                                                                                                  |                                                                                                    |                                                                                                    | _ ≚ ⊐ X                                                                                                    |
|-------------------------------------------------------------------------------------|----------------------------------------------------------------------------------------------------|----------------------------------------------------------------------------------------------------|----------------------------------------------------------------------------------------------------|----------------------------------------------------------------------------------------------------|----------------|----------------------------------------------------------------------------------------------------|----------------------------------------------------------------------------------------------------|----------------------------------------------------------------------------------------------------|----------------------------------------------------------------------------------------------------|------------------------------------------------------------------------------------|--------------------------------------------------------------------------------------------------|----------------------------------------------------------------------------------------------------|----------------------------------------------------------------------------------------------------|----------------------------------------------------------------------------------------------------|
| Er                                                                                  | ntité [                                                                                                    | 000024                                                                                                    | Location S                                                                                                    | Sauvageau                                                                                                    | R              | Date début                                                                                                    | 2019-0                                                                                                    | 01-01                                                                                                    | Saisie in                                                                                                    | itiale                                                                             |                                                                                                  | <b>-</b>                                                                                                    | Acti                                                                                                    | on                                                                                                    |
| Num                                                                                 | iéro (                                                                                                    | 00000522                                                                                                    |                                                                                                    | Adr. paiem.                                                                                                    |                | Date fin                                                                                                    | 2020-1                                                                                                    | 12-31                                                                                                    | Refus 🗆                                                                                                    |                                                                                    |                                                                                                  | ן ו                                                                                                    | Historiqu                                                                                                    | ue état                                                                                                    |
| т                                                                                   | ype 🤇                                                                                                    | COAE                                                                                                    | ontrat avec e                                                                                                    | engagement                                                                                                    |                | Doc                                                                                                    | . papier                                                                                                    | tran. 🗆                                                                                                    |                                                                                                    |                                                                                    |                                                                                                  |                                                                                                    | -                                                                                                    |                                                                                                    |
| Réf.                                                                                | Ext.                                                                                                    |                                                                                                    |                                                                                                    |                                                                                                    |                |                                                                                                    | Non ren                                                                                                    | ouv.                                                                                                    | 0                                                                                                    | 0 🖉                                                                                | 0                                                                                                | H -                                                                                                    | Formu                                                                                                    | Ilaire                                                                                                    |
| Réf.                                                                                | int.                                                                                                    |                                                                                                    |                                                                                                    |                                                                                                    | Non soumis     | au rapport d'                                                                                                    | engagem                                                                                                    | ients                                                                                                    |                                                                                                    |                                                                                    |                                                                                                  |                                                                                                    | Tolerance                                                                                                    | e contrat                                                                                                    |
| Descrip                                                                             | tion                                                                                                    | Location 20                                                                                                    | 019-2020                                                                                                    |                                                                                                    |                | Catégoi                                                                                                    | rie                                                                                                    |                                                                                                    |                                                                                                    |                                                                                    |                                                                                                  | 1                                                                                                    | Generation                                                                                                    | n tranche                                                                                                    |
|                                                                                     |                                                                                                    |                                                                                                    |                                                                                                    |                                                                                                    |                |                                                                                                    |                                                                                                    |                                                                                                    |                                                                                                    |                                                                                    |                                                                                                  |                                                                                                    |                                                                                                    |                                                                                                    |
|                                                                                     |                                                                                                    |                                                                                                    |                                                                                                    |                                                                                                    | here a         |                                                                                                    |                                                                                                    |                                                                                                    |                                                                                                    |                                                                                    |                                                                                                  |                                                                                                    |                                                                                                    |                                                                                                    |
| Tran                                                                                | ches                                                                                                    | Autres de                                                                                                    | étails Fin                                                                                                    | ance                                                                                                    |                |                                                                                                    |                                                                                                    | <u> </u>                                                                                                    |                                                                                                    |                                                                                    |                                                                                                  |                                                                                                    | _                                                                                                    | )                                                                                                    |
| Séq                                                                                 | . Anné                                                                                                    | e Mont                                                                                                    | tant TTI                                                                                                    | Montant A                                                                                                    | Mnt o          | consommé T                                                                                                    | II Ave.                                                                                                    | Requér                                                                                                    | ant                                                                                                    | DÉDADT                                                                             |                                                                                                  |                                                                                                    | or<br>Con                                                                                                    | 1                                                                                                    |
| 4                                                                                   | 202                                                                                                    | 0                                                                                                    | 20,000.00                                                                                                    | 17,3                                                                                                    | 95.09          | 0.                                                                                                    | 00                                                                                                    | 134005                                                                                                    | REG                                                                                                    |                                                                                    | В                                                                                                |                                                                                                    | - Con le                                                                                                    | État                                                                                                    |
| 3                                                                                   | 202                                                                                                    | 0                                                                                                    | 40,000.00                                                                                                    | 34,7                                                                                                    | 90.17          | 0.                                                                                                    | 00                                                                                                    | 134001                                                                                                    |                                                                                                    |                                                                                    | A                                                                                                |                                                                                                    | Con de                                                                                                    | nétaire                                                                                                    |
| 2                                                                                   | 201                                                                                                    | 9                                                                                                    | 20,000.00                                                                                                    | 17,3                                                                                                    | 95.09          | 0.                                                                                                    | 00                                                                                                    | 134005                                                                                                    |                                                                                                    |                                                                                    | В                                                                                                |                                                                                                    |                                                                                                    | getuire                                                                                                    |
| 1                                                                                   | 20[1                                                                                                    | 9                                                                                                    | 40,000.00                                                                                                    | J, I,                                                                                                    | 50.11          | <u>.</u>                                                                                                    |                                                                                                    | 134001                                                                                                    | REG                                                                                                    | L DEPART                                                                           | A                                                                                                |                                                                                                    | C C ID                                                                                                    | ilite                                                                                                    |
|                                                                                     |                                                                                                    |                                                                                                    |                                                                                                    |                                                                                                    |                |                                                                                                    |                                                                                                    |                                                                                                    |                                                                                                    |                                                                                    |                                                                                                  |                                                                                                    |                                                                                                    | e                                                                                                    |
|                                                                                     |                                                                                                    |                                                                                                    |                                                                                                    |                                                                                                    |                |                                                                                                    |                                                                                                    |                                                                                                    | _                                                                                                    |                                                                                    |                                                                                                  |                                                                                                    | Autres.                                                                                                    |                                                                                                    |
|                                                                                     |                                                                                                    |                                                                                                    |                                                                                                    |                                                                                                    |                |                                                                                                    |                                                                                                    |                                                                                                    |                                                                                                    |                                                                                    |                                                                                                  |                                                                                                    |                                                                                                    |                                                                                                    |
| Ve                                                                                  | ntilatio                                                                                                    | n Ven                                                                                                    | t, const                                                                                                    | Consomn                                                                                                    | né             |                                                                                                    |                                                                                                    |                                                                                                    |                                                                                                    |                                                                                    |                                                                                                  |                                                                                                    |                                                                                                    |                                                                                                    |
|                                                                                     | CB                                                                                                    | R CPC Jm                                                                                                    | pte.Activité.U                                                                                                    | A.FF                                                                                                    | Montant i      | nscrit (                                                                                                    | Quantité                                                                                                    | Taxe                                                                                                    | Remb.                                                                                                    | Taxe féo                                                                           | lérale                                                                                           | Réféi                                                                                                    | rence Mes                                                                                                    | ssage                                                                                                    |
| 141                                                                                 | 001.0                                                                                                    | 01.26440.                                                                                                    | R090007.12                                                                                                    | 00.2                                                                                                    | 40             | ,000.00                                                                                                    |                                                                                                    | FIPI                                                                                                    | R01                                                                                                    |                                                                                    | 1,739.51                                                                                         |                                                                                                    |                                                                                                    |                                                                                                    |
|                                                                                     |                                                                                                    |                                                                                                    |                                                                                                    | R                                                                                                    |                | <u> </u>                                                                                                    |                                                                                                    |                                                                                                    |                                                                                                    |                                                                                    | ,                                                                                                |                                                                                                    |                                                                                                    | Q 🗧                                                                                                    |
|                                                                                     |                                                                                                    |                                                                                                    |                                                                                                    |                                                                                                    |                |                                                                                                    |                                                                                                    |                                                                                                    |                                                                                                    |                                                                                    |                                                                                                  |                                                                                                    |                                                                                                    |                                                                                                    |
|                                                                                     |                                                                                                    |                                                                                                    |                                                                                                    |                                                                                                    |                |                                                                                                    |                                                                                                    |                                                                                                    |                                                                                                    |                                                                                    |                                                                                                  |                                                                                                    |                                                                                                    |                                                                                                    |
|                                                                                     |                                                                                                    |                                                                                                    |                                                                                                    |                                                                                                    |                | ĨŒ                                                                                                    | 2222                                                                                                    |                                                                                                    |                                                                                                    |                                                                                    |                                                                                                  |                                                                                                    |                                                                                                    |                                                                                                    |
| Contra                                                                              | it [CP00                                                                                                    | )21-00] - Dém                                                                                                    | o finance et inv                                                                                                    | estissement                                                                                                    |                | Ĩ                                                                                                    |                                                                                                    |                                                                                                    | É                                                                                                    |                                                                                    |                                                                                                  |                                                                                                    |                                                                                                    | শ স X                                                                                                    |
| Contra                                                                              | t (CP00<br>tité                                                                                                    | 021-00] - Dém                                                                                                    | o finance et inv                                                                                                    | estissement                                                                                                    |                | Date début                                                                                                    | 2019-0                                                                                                    | )1-01                                                                                                    | État<br>Saisie ini                                                                                                    | tiale                                                                              |                                                                                                  |                                                                                                    | Acti                                                                                                    | 기 ×<br>on                                                                                                    |
| Contra<br>En<br>Num                                                                 | t (CP00<br>tité C<br>éro C                                                                                                    | 000024<br>0000522                                                                                                    | o finance et inv                                                                                                    | estissement<br>Sauvageau<br>Adr. paiem.                                                                                                    | 20<br>20<br>20 | Date début<br>Date fin                                                                                                    | 2019-0<br>2020-1                                                                                                    | 01-01                                                                                                    | État<br>Saisie ini<br>Refus □                                                                                           | tiale                                                                              |                                                                                                  |                                                                                                    | Acti                                                                                                    | ⊻ র ×<br>on<br>ue état                                                                                                    |
| Contra<br>En<br>Num                                                                 | t (CP00<br>tité (C<br>éro (C<br>ype (C                                                                                                    | 000024<br>00000522<br>COAE Co                                                                                                    | o finance et inv<br>Location S                                                                                                    | estissement<br>Sauvageau<br>Adr. paiem.                                                                                                    | ୍ଲ<br>ଜୁ       | Date début<br>Date fin<br>Doc                                                                                                    | 2019-0<br>2020-1<br>:. papier t                                                                                                    | )1-01<br>2-31<br>tran.                                                                                                    | État<br>Saisie ini<br>Refus 🗖                                                                                           | tiale                                                                              |                                                                                                  |                                                                                                    | Acti<br>Historiqu                                                                                                    | ≚ র X<br>on<br>ue état                                                                                                    |
| En Contra<br>En Num<br>Ty<br>Réf. I                                                 | tité C<br>éro C<br>ype C<br>=xt.                                                                                                    | 21-0024<br>000024<br>00000522<br>COAE Co                                                                                                    | o finance et inv<br>Location S<br>ontrat avec e                                                                                                    | estissement<br>Gauvageau<br>Adr. paiem.<br>engagement                                                                                                    | 50<br>2<br>2   | Date début<br>Date fin<br>Doc                                                                                                    | 2019-0<br>2020-1<br>:. papier t<br>Non ren                                                                                                    | 01-01<br>2-31<br>tran.                                                                                                    | État<br>Saisie ini<br>Refus                                                                                             | tiale                                                                              | 0                                                                                                |                                                                                                    | Acti<br>Historiqu<br>Formu                                                                                                    | ≤ ⊼ X<br>on<br>ue état<br>Ilaire                                                                                                    |
| Contra<br>En<br>Num<br>Réf. I<br>Réf. I                                             | tité (CP00<br>tité (C<br>éro (C<br>ype (C<br>Ext. (<br>int. (                                                                                                    | 121-00] - Dém<br>000024<br>00000522<br>COAE Co                                                                                                    | o finance et inv<br>Location S<br>pontrat avec e                                                                                                    | astissement<br>Sauvageau<br>Adr. paiem.<br>engagement                                                                                                    | Non soumis     | Date début<br>Date fin<br>Doc                                                                                                    | 2019-0<br>2020-1<br>:. papier t<br>Non ren<br>engagem                                                                                                  | 01-01<br>2-31<br>tran.<br>ouv.<br>ents                                                                                                    | État<br>Saisie ini<br>Refus                                                                                             | tiale                                                                              | i 0                                                                                              |                                                                                                    | Acti<br>Historiqu<br>Formu<br>Tolérance                                                                                                    | ≤ ¬ ×<br>on<br>ue état<br>llaire<br>e contrat                                                                                                    |
| Contra<br>En<br>Num<br>Ty<br>Réf. I<br>Réf.<br>Descript                             | tité C<br>éro C<br>ype C<br>Ext.<br>int.                                                                                                    | 000024<br>00000522<br>COAE CC                                                                                                    | o finance et inv<br>Location S<br>ontrat avec e                                                                                                    | Adr. paiem.                                                                                                    | Non soumis     | Date début<br>Date fin<br>Doc<br>au rapport d'u                                                                                                    | 2019-0<br>2020-1<br>:. papier t<br>Non ren<br>engagem<br>ie                                                                                            | 01-01<br>2-31<br>tran. □<br>ouv. □<br>ents □                                                                                                    | État<br>Saisie ini<br>Refus                                                                                             | tiale                                                                              | 0                                                                                                |                                                                                                    | Acti<br>Historiqu<br>Formu<br>Tolérance<br>Génération                                                                                                    | ≤ ¬ ×<br>on<br>ue état<br>laire<br>e contrat<br>n tranche                                                                                                    |
| En<br>Num<br>Réf. I<br>Réf. I<br>Descript                                           | tité (C<br>éro (C<br>ype (C<br>Ext.<br>int.                                                                                                    | 21-001 - Dém<br>000024<br>00000522<br>COAE Co<br>Location 20                                                                                                    | o finance et inv<br>Location S<br>ontrat avec e                                                                                                    | Sauvageau<br>Adr. paiem.                                                                                                    | Non soumis     | Date début<br>Date fin<br>Doc<br>au rapport d'o<br>Catégor                                                                                                | 2019-0<br>2020-1<br>2020-1<br>. papier t<br>Non ren<br>engagem<br>ie                                                                                   | 01-01<br>2-31<br>tran. □<br>ouv. □<br>ents □                                                                                                    | État<br>Saisie ini<br>Refus                                                                                             | tiale                                                                              | 9 0                                                                                              | H                                                                                                    | Acti<br>Historiqu<br>Formu<br>Tolérance<br>Génération                                                                                                    | ⊻ ⊐ ×<br>on<br>ue état<br>llaire<br>e contrat<br>n tranche                                                                                                    |
| En<br>En<br>Num<br>Tr<br>Réf. I<br>Réf. I<br>Descript                               | tité C<br>éro C<br>ype C<br>Ext.<br>int.                                                                                                    | 21001 Dem<br>000024<br>00000522<br>COAE Co<br>Location 20                                                                                                    | o finance et inv<br>Location S<br>pontrat avec e                                                                                                    | Adr. paiem.                                                                                                    | Non soumis     | Date début<br>Date fin<br>Doc<br>au rapport d'a<br>Catégor                                                                                                | 2019-0<br>2020-1<br>2020-1<br>20 papier t<br>Non ren<br>engagem<br>ie                                                                                  | 11-01<br>2-31<br>tran.<br>ouv.<br>ents                                                                                                    | État<br>Saisie ini<br>Refus                                                                                             | tiale                                                                              | ) 0                                                                                              |                                                                                                    | Acti<br>Historiqu<br>Formu<br>Tolérance<br>Génération                                                                                                    | ≤ л ×<br>on<br>ue état<br>daire<br>a contrat<br>n tranche                                                                                                    |
| En Contra<br>En Num<br>Tr<br>Réf. I<br>Descript                                     | tité (CP00<br>éro (C<br>Ext.<br>int.<br>ion L                                                                                                    | 21-00) = Dám<br>000024<br>00000522<br>COAE CC<br>Location 20                                                                                                    | o finance et inv<br>Location S<br>ontrat avec e<br>019-2020                                                                                                    | ance                                                                                                    | Non soumis     | Date début<br>Date fin<br>Doc<br>au rapport d'a<br>Catégor                                                                                                | 2019-0<br>2020-1<br>2. papier t<br>Non ren<br>engagem<br>ie                                                                                            | 11-01<br>2-31<br>iran. •<br>ouv. •<br>ents •                                                                                                    | État<br>Saisie ini<br>Refus                                                                                             | tiale                                                                              | § 0                                                                                              |                                                                                                    | Acti<br>Historiqu<br>Formu<br>Tolérance<br>Génération                                                                                                    | ≤ л x<br>on<br>ue état<br>daire<br>e contrat<br>n tranche                                                                                                    |
| En Contra<br>En<br>Num<br>Tr<br>Réf. I<br>Descript                                  | tité (CPOO<br>éro (C<br>ype (C<br>Ext. )<br>int. )<br>ion L<br>ches<br>Anné                                                                                                    | 21:00) = Dém<br>000024<br>00000522<br>COAE CC<br>Location 20<br>Autres dé<br>e Mont                                                                                                    | o finance et inv<br>Location S<br>ontrat avec e<br>019-2020<br>stails Fin<br>ant TTI<br>20 one on                                                                                                    | Adr. paiem. Adr. paiem. Adr. paiem. Adr. paiem. Adr. paiem. Adr. paiem. Adr. paiem. Adr. paiem. Adr. paiem. Adr. paiem. Adr. paiem. Adr. paiem. Adr. paiem. Adr. paiem. Adr. paiem. Adr. paiem. Adr. paiem. Adv. paiem. Adv. paiem. Adv. p | Non soumis     | Date début<br>Date fin<br>Doc<br>au rapport d'a<br>Catégor                                                                                                | 2019-0<br>2020-1<br>2. papier t<br>Non ren<br>engagem<br>ie                                                                                            | 11-01<br>2-31<br>iran.<br>ents<br>Requér                                                                                                    | État<br>Saisie ini<br>Refus                                                                                             | tiale                                                                              |                                                                                                  |                                                                                                    | Acti<br>Historiqu<br>Formu<br>Tolérance<br>Génération                                                                                                    | 로 키 X<br>on<br>ue état<br>ilaire<br>e contrat<br>n tranche                                                                                                    |
| En Contra<br>En<br>Num<br>Tr<br>Réf. I<br>Descript                                  | tité (Céro (Cype (CExt.))<br>int. int. ion L<br>ches Anné (2020)                                                                                                    | 21-00) = Dém<br>000024<br>00000522<br>COAE CC<br>Location 20<br>Autres dé<br>re Mont<br>0                                                                                                    | o finance et inv<br>Location S<br>ontrat avec e<br>019-2020<br>stails Fin<br>ant TTI<br>20,000.00                                                                                                    | Adr. paiem. Adr. paiem. Add. paiem. Add. paiem. Add. p | Non soumis     | Date début<br>Date fin<br>Doc<br>au rapport d'a<br>Catégor<br>Catégor<br>consommé T1<br>0.0                                                               | 2019-0<br>2020-1<br>2020-1<br>s. papier t<br>Non ren<br>engagem<br>ie                                                                                  | 11-01<br>2-31<br>iran.<br>ents<br>Requér<br>134005                                                                                                    | État<br>Saisie ini<br>Refus □<br>0 0<br>0 0<br>0 0<br>0 0<br>0 0<br>0 0<br>0 0<br>0 0<br>0 0<br>0                       | tiale                                                                              | ) 0<br>B                                                                                         |                                                                                                    | Acti<br>Historiqu<br>Formu<br>Tolérance<br>Génération                                                                                                    | ع ۲ × × × × × × × × × × × × × × × × × ×                                                                                                    |
| En Contra<br>En Num<br>Tr<br>Réf. I<br>Descript                                     | tité (Céro (Cype (Cero))<br>error (Cero))<br>error (Cero)<br>error (Cero))<br>error (Cero))<br>error                                                                                                    | 21-00] = Dém<br>000024<br>00000522<br>COAE CC<br>Location 20<br>Autres dé<br>re Mont<br>0                                                                                                    | o Inance el Inv<br>Location S<br>ontrat avec e<br>019-2020<br>etails Fin<br>ant TTI<br>20,000.00<br>40,000.00                                                                                                    | Adr. paiem. Adr. paiem. Adr. paiem. Adr. paiem. Adr. paiem. Adr. paiem. Adr. paiem. Adr. paiem. Adr. paiem. Adr. paiem. Adr. paiem. Adr. paiem. Adr. paiem. Adr. paiem. Adr. paiem. Adr. paiem. Adv. paiem. Adv. paiem. Adv. p | Non soumis     | Date début<br>Date fin<br>Doc<br>au rapport d'u<br>Catégor<br>Catégor<br>consommé T1<br>0.1                                                               | 2019-0<br>2020-1<br>:. papier t<br>Non ren<br>engagem<br>ie                                                                                            | 11-01<br>2-31<br>iran.<br>ents                                                                                                    | État<br>Saisie ini<br>Refus □<br>0 0<br>0 0<br>0 0<br>0 0<br>0 0<br>0 0<br>0 0<br>0 0<br>0 0<br>0                       | tiale<br>0<br>2 DÉPART<br>2. DÉPART                                                | B<br>A                                                                                           |                                                                                                    | Acti<br>Historiqu<br>Formu<br>Tolérance<br>Génération<br>Pr<br>Pr<br>Pr<br>Pr<br>Pr<br>Pr<br>Pr<br>Pr<br>Pr<br>Pr<br>Pr<br>Pr<br>Pr                                                                                                    | ع ۲ × × × × × × × × × × × × × × × × × ×                                                                                                    |
| En Contra<br>En Num<br>Tr<br>Réf. I<br>Descript<br>Tran<br>Séq.<br>4<br>3<br>2<br>2 | tité (<br>crossing construction of the second construction of the second const                                                                                                    | 21-00] = Dém<br>000024<br>00000522<br>COAE CC<br>COAE CC<br>COAE CC<br>0<br>0<br>9<br>0                                                                                                    | o finance et inv           Location S           ontrat avec e           019-2020           stails         Fin           ant TTI           20,000.00           40,000.00           20,000.00                                                                                                    | Adr. paiem. Adr. paiem. Add. paiem. Add. paiem. Add. p | Non soumis     | Date début<br>Date fin<br>Doc<br>au rapport d'a<br>Catégor<br>Catégor<br>Consommé Ti<br>O.1                                                               | 2019-0<br>2020-1<br>2020-1<br>2020-1<br>Non ren<br>engagem<br>ie                                                                                       | 11-01<br>2-31<br>iran. 0<br>ouv. 0<br>ents 0<br>134005<br>134005<br>134005                                                                                                    | État<br>Saisie ini<br>Refus<br>0 0<br>0<br>0<br>0<br>0<br>0<br>0<br>0<br>0<br>0<br>0<br>0<br>8<br>8<br>8<br>8<br>8<br>8 | tiale<br>0<br>0<br>0<br>0<br>0<br>0<br>0<br>0<br>0<br>0                            | B<br>A<br>B<br>A                                                                                 |                                                                                                    | Acti<br>Historiqu<br>Formu<br>Tolérance<br>Génération<br>Pr<br>e<br>e<br>e<br>e<br>e<br>e<br>e<br>g<br>d<br>g                                                                                                    | ع ۲ × × × × × × × × × × × × × × × × × ×                                                                                                    |
| En Contra<br>En Num<br>Tr<br>Réf. I<br>Descript                                     | tité (<br>éro (<br>xt.<br>int.<br>int.<br>ion L<br>2022<br>2021<br>2021                                                                                                    | 21-00] = Dém<br>000024<br>00000522<br>COAE CC<br>COAE CC<br>COAE CC<br>0<br>0<br>9<br>9                                                                                                    | O finance et inv           Location S           Juber Status           Juber Status           Statis           Fin           Statis           Fin           20,000.00           20,000.00           20,000.00           20,000.00           20,000.00                                                                                                    | Adr. paiem. Adr. paiem. Adr. paiem. Adr. paiem. Adr. paiem. Adr. paiem. Adr. paiem. Adr. paiem. Adr. paiem. Adr. paiem. Adv. paiem. Adv. p | Non soumis     | Date début<br>Date fin<br>Doc<br>au rapport d'u<br>Catégor<br>Catégor<br>Consommé Ti<br>0.0<br>0.0                                                        | 2019-0<br>2020-1<br>2020-1<br>2020-1<br>Non ren<br>engagem<br>ie                                                                                       | Requér<br>134005<br>134001<br>134001                                                                                                    | État<br>Saisie ini<br>Refus □<br>0 0<br>0 0<br>0 0<br>0 0<br>0 0<br>0 0<br>0 0<br>0 0<br>0 0<br>0                       | tiale<br>0<br>2 DÉPART<br>2 DÉPART<br>2 DÉPART<br>2 DÉPART                         | B<br>A<br>A<br>A                                                                                 |                                                                                                    | Acti<br>Historiqu<br>Formu<br>Tolérance<br>Génération<br>Pr<br>Re<br>Re<br>Re<br>Re<br>Re<br>Re<br>Re<br>Re<br>Re<br>Re<br>Re<br>Re<br>Re                                                                                                    | ع الم X من من من من من من من من من من من من من                                                                                                    |
| En Contra<br>En Num<br>Tr<br>Réf. I<br>Descript                                     | tité (<br>éro (<br>xt. )<br>int. )<br>ches<br>Anné<br>2021<br>2021<br>2011                                                                                                    | 21-00] = Dém<br>000024<br>00000522<br>COAE CC<br>COAE CC<br>COAE CC<br>0<br>0<br>9<br>9<br>9                                                                                                    | O finance et inv           Location S           Jontrat avec e           J19-2020           Stails         Fin           ant TTI           20,000.00           40,000.00           40,000.00                                                                                                    | Adr. paiem. Adr. paiem. Adr. paiem. Adr. paiem. Adr. paiem. Adr. paiem. Adr. paiem. Adr. paiem. Adr. paiem. Adr. paiem. Adv. paiem. Adv. p | Non soumis     | Date début<br>Date fin<br>Doc<br>au rapport d'u<br>Catégor<br>Catégor<br>Consommé Ti<br>0.0                                                               | 2019-0<br>2020-1<br>2020-1<br>s. papier t<br>Non ren<br>engagem<br>ie                                                                                  | Requér<br>134005<br>134001<br>134001                                                                                                    | État<br>Saisie ini<br>Refus □<br>0 0<br>0 0<br>0 0<br>0 0<br>0 0<br>0 0<br>0 0<br>0 0<br>0 0<br>0                       | tiale<br>0<br>2 DÉPART<br>2 DÉPART<br>2 DÉPART<br>2 DÉPART                         | B<br>A<br>A<br>A                                                                                 |                                                                                                    | Acti<br>Historiqu<br>Formu<br>Tolérance<br>Génération<br>Pr<br>Re<br>Re<br>Re<br>Re<br>Re<br>Re<br>Re<br>Re<br>Re<br>Re<br>Re<br>Re<br>Re                                                                                                    | ع R ×<br>on<br>ue état<br>daire<br>e contrat<br>n tranche<br>n tranche                                                                                                    |
| En Contra<br>En Num<br>Tr<br>Réf. I<br>Descript                                     | tité (<br>éro (<br>certical)<br>(<br>ches<br>Anné<br>2022<br>2021<br>2011                                                                                                    | 21-00] = Dém<br>000024<br>00000522<br>COAE CC<br>COAE CC<br>COAE CC<br>0<br>0<br>9<br>9<br>0<br>0<br>9<br>0<br>0<br>0<br>0<br>0<br>0<br>0<br>0<br>0<br>0<br>0<br>0<br>0                                                                                                    | o finance et inv           Location S           ontrat avec e           019-2020           stails         Fin           ant TTI           20,000.00           40,000.00           20,000.00           40,000.00                                                                                                    | Adr. paiem.<br>Sauvageau<br>Adr. paiem.<br>engagement<br>ance<br>Montant Al<br>17,38<br>34,79<br>17,00<br>34,79                                                                                                    | Non soumis     | Date début<br>Date fin<br>Doc<br>au rapport d'u<br>Catégor                                                                                                | 2019-0<br>2020-1<br>2020-1<br>s. papier t<br>Non ren<br>engagem<br>ie                                                                                  | Requér<br>134005<br>134001<br>134001                                                                                                    | État<br>Saisie ini<br>Refus □<br>0 0<br>0 0<br>0 0<br>0 0<br>0 0<br>0 0<br>0 0<br>0 0<br>0 0<br>0                       | tiale<br>0<br>0<br>0<br>0<br>0<br>0<br>0<br>0<br>0<br>0                            | B<br>A<br>A<br>A                                                                                 |                                                                                                    | Acti<br>Historiqu<br>Formu<br>Tolérance<br>Génération<br>Pr<br>Rei di<br>Rei di di<br>Rei di<br>Rei di<br>Rei                                                                                                    | ع א ×<br>on<br>ue état<br>ilaire<br>e contrat<br>n tranche<br>n tranche<br>n tranche<br>n<br>f État<br>ilité<br>e<br>                                                      |
| En Contra<br>En Num<br>Tr<br>Réf. I<br>Descript                                     | tité (<br>éro (<br>cype (<br>Ext.<br>int.<br>ion L<br>2022<br>2021<br>2021                                                                                                    | 21-00] = Dém<br>000024<br>00000522<br>COAE CC<br>COAE CC<br>COAE CC<br>0<br>0<br>9<br>9<br>0<br>0<br>9<br>0<br>0<br>0<br>0<br>0<br>0<br>0<br>0<br>0<br>0<br>0<br>0<br>0                                                                                                    | O finance et inv           Location S           Juber 2020           Stails         Fin           ant TTI           20,000.00           20,000.00           20,000.00           40,000.00           40,000.00                                                                                                    | Adr. paiem.<br>Sauvageau<br>Adr. paiem.<br>engagement<br>ance<br>Montant Al<br>17,38<br>34,79<br>17,00<br>34,79                                                                                                    | Non soumis     | Date début<br>Date fin<br>Doc<br>au rapport d'u<br>Catégor                                                                                                | 2019-0<br>2020-1<br>2020-1<br>s. papier t<br>Non ren<br>engagem<br>ie                                                                                  | Requér<br>134005<br>134001<br>134001                                                                                                    | État<br>Saisie ini<br>Refus □<br>0 0<br>0 0<br>0 0<br>0 0<br>0 0<br>0 0<br>0 0<br>0 0<br>0 0<br>0                       | tiale<br>0<br>2<br>0<br>0<br>0<br>0<br>0<br>0<br>0<br>0<br>0<br>0<br>0<br>0<br>0   | B<br>A<br>A<br>A                                                                                 |                                                                                                    | Acti<br>Historiqu<br>Formu<br>Tolérance<br>Génération<br>Pr<br>Roman<br>Roman<br>Rom | ع א ×<br>on<br>ue état<br>ilaire<br>e contrat<br>n tranche<br>n tranche<br>n tranche<br>n<br>f État<br>ilité<br>                                                           |
| En Contra<br>En Num<br>Tr<br>Réf. I<br>Descript                                     | tité (<br>éro (<br>ýpe (<br>cxt. )<br>int. )<br>inn L<br>2022<br>2011<br>2011<br>20  | 21-00] = Dém<br>000024<br>00000522<br>COAE CC<br>COAE CC<br>COAE CC<br>0<br>0<br>9<br>9<br>0<br>0<br>9<br>0<br>0<br>9<br>0<br>0<br>0<br>9<br>0<br>0<br>0<br>0<br>0<br>0<br>0<br>0<br>0<br>0<br>0<br>0<br>0                                                                                                    | o finance et inv           Location S           ontrat avec e           019-2020           stails         Fin           ant TTI           20,000.00           40,000.00           20,000.00           40,000.00           20,000.00           40,000.00           20,000.00           40,000.00                                                                                                    | Adr. paiem.<br>Sauvageau<br>Adr. paiem.<br>engagement<br>ance<br>Montant Al<br>17,38<br>34,79<br>17,00<br>34,79<br>17,00<br>34,79<br>0,00000000000000000000000000000000000                                                                                                    | Non soumis     | Date début<br>Date fin<br>Doc<br>au rapport d'u<br>Catégor                                                                                                | 2019-0<br>2020-1<br>2. papier t<br>Non ren<br>engagem<br>ie                                                                                            | Requér<br>134005<br>134001<br>134001                                                                                                    | État<br>Saisie ini<br>Refus □<br>0 0<br>0 0<br>0 0<br>0 0<br>0 0<br>0 0<br>0 0<br>0 0<br>0 0<br>0                       | tiale<br>0<br>2<br>0<br>0<br>0<br>0<br>0<br>0<br>0<br>0<br>0<br>0<br>0<br>0<br>0   | B<br>A<br>A<br>A                                                                                 |                                                                                                    | Acti<br>Historiqu<br>Formu<br>Tolérance<br>Génération<br>Pr<br>Rome<br>Rome<br>Rome<br>Rome<br>Rome<br>Rome<br>Rome<br>Rome                                                                                                    | ع R ×<br>on<br>ue état<br>ilaire<br>e contrat<br>n tranche<br>f État<br>ilité<br>                                                                                          |
| En Num<br>Fri<br>Réf. I<br>Descript                                                 | tité (<br>éro (<br>crxt.)<br>int.<br>int.<br>2022<br>2011<br>2011<br>2011<br>2011<br>2011<br>2011<br>201                                                                                                    | 21-00] - Dém<br>000024<br>00000522<br>COAE CC<br>COAE CC<br>-ocation 20<br>Autres dé<br>re Mont<br>0<br>9<br>9<br>9<br>9<br>1<br>1<br>1<br>1<br>1<br>1<br>1<br>1<br>1<br>1<br>1<br>1<br>1                                                                                                    | o finance et inv           Location S           ontrat avec e           019-2020           stails         Fin           ant TTI           20,000.00           40,000.00           20,000.00           40,000.00           0,000.00           20,000.00           40,000.00           0,000.00           20,000.00           20,000.00           40,000.00           0,000.00           0,000.00           0,000.00           0,000.00           0,000.00           0,000.00           0,000.00           0,000.00           0,000.00           0,000.00           0,000.00           0,000.00           0,000.00           0,000.00           0,000.00           0,000.00           0,000.00           0,000.00           0,000.00           0,000.00           0,000.00           0,000.00           0,000.00           0,000.00           0,000.00           0,000.00           0,000.00           0 | Adr. paiem.<br>Sauvageau<br>Adr. paiem.<br>engagement<br>ance<br>Montant All<br>17,38<br>34,79<br>17,00<br>34,79<br>2,70<br>0,0000000<br>A.FF                                                                                                    | Non soumis     | Date début<br>Date fin<br>Doc<br>au rapport d'u<br>Catégor                                                                                                | 2019-0<br>2020-1<br>2. papier t<br>Non ren<br>engagem<br>ie<br>1<br>Ave.<br>00<br>00<br>00<br>00<br>00<br>00<br>00<br>00<br>00<br>00<br>00<br>00<br>00 | 11-01<br>2-31<br>tran.<br>ouv.<br>ents<br>134005<br>134001<br>134001<br>134001                                                                                                    | État<br>Saisie ini<br>Refus<br>0 0<br>0<br>0<br>0<br>0<br>0<br>0<br>0<br>0<br>0<br>0<br>0<br>0<br>0<br>0<br>0<br>0<br>0 | tiale<br>0 @<br>0 @<br>0 @<br>0 @<br>0 @<br>0 @<br>0 @<br>0 @                      | B<br>A<br>A<br>A<br>A                                                                            | [·] [<br>[·] [<br>[·] [ | Acti<br>Historiqu<br>Formu<br>Tolérance<br>Génération<br>Pr<br>Roman<br>Roman<br>Rom | ع R ×<br>on<br>ue état<br>daire<br>e contrat<br>n tranche<br>n tranche<br>n tranche<br>n tranche<br>n tranche<br>n tranche<br>n tranche<br>n tranche<br>n tranche<br>seage |
| En Contra<br>En Num<br>Tr<br>Réf. I<br>Descript                                     | tité (<br>éro (<br>crast (<br>crast                                                                                                    | 21-00] = Dém<br>000024<br>00000522<br>COAE CC<br>COAE CC<br>COAE CC<br>0<br>0<br>9<br>9<br>9<br>0<br>0<br>9<br>0<br>0<br>9<br>0<br>0<br>0<br>9<br>0<br>0<br>0<br>0<br>0<br>0<br>0<br>0<br>0<br>0<br>0<br>0<br>0                                                                                                    | o finance et inv           Location S           ontrat avec e           019-2020           stails         Fin           ant TTI           20,000.00           40,000.00           20,000.00           40,000.00           20,000.00           40,000.00           20,000.00           40,000.00           20,000.00           20,000.00           20,000.00           20,000.00           20,000.00           20,000.00           20,000.00           20,000.00           20,000.00           20,000.00           20,000.00                                                                                                    | Arrest Arrest Ar | Non soumis     | Date début<br>Date fin<br>Doc<br>au rapport d'u<br>Catégor<br>Catégor<br>Consommé TI<br>0.0<br>0.0                                                        | 2019-0<br>2020-1<br>2. papier t<br>Non ren<br>engagem<br>ie<br>1<br>Ave.<br>00<br>00<br>00<br>00<br>00<br>00<br>00<br>00<br>00<br>00<br>00<br>00<br>00 | Requér<br>134005<br>134001<br>134001<br>134001                                                                                                    | État<br>Saisie ini<br>Refus □<br>0 0 0<br>0 0<br>0 0<br>0 0<br>0 0<br>0 0<br>0 0<br>0 0<br>0 0                          | tiale<br>0 @<br>0 @<br>0 @<br>0 @<br>0 @<br>0 @<br>0 @<br>0 @                      | B<br>A<br>B<br>A<br>A<br>Iérale<br>869.75                                                        | [·] [·] [·] [·] [·] [·] [·] [·] [·] [·]                                                                                                    | Acti<br>Historiqu<br>Formu<br>Tolérance<br>Génération<br>Rei da<br>Rei da<br>Re                                                                                                    |                                                                                                    |
| En Contra<br>En Num<br>Tr<br>Réf. I<br>Descript                                     | tité (<br>éro (<br>ýpe (<br>cxt. )<br>int. )<br>inn L<br>2022<br>2011<br>2011<br>2012<br>2011<br>2012<br>2012<br>2014<br>2014<br>201 | 21-00] = Dém<br>000024<br>00000522<br>COAE CC<br>COAE CC<br>COAE CC<br>0<br>0<br>9<br>9<br>9<br>0<br>0<br>9<br>0<br>0<br>9<br>0<br>0<br>0<br>9<br>0<br>0<br>0<br>0<br>0<br>0<br>0<br>0<br>0<br>0<br>0<br>0<br>0                                                                                                    | o finance et inv           Location S           ontrat avec e           019-2020           etails         Fin           ant TTI           20,000.00           40,000.00           20,000.00           40,000.00           20,000.00           40,000.00           20,000.00           40,000.00           20,000.00           20,000.00           20,000.00           20,000.00           20,000.00           20,000.00           20,000.00           20,000.00           20,000.00           20,000.00           20,000.00           20,000.00           20,000.00           20,000.00           20,000.00           20,000.00           20,000.00           20,000.00           20,000.00           20,000.00           20,000.00           20,000.00                                                                                                    | Arrest Arrest Ar | Non soumis     | Date début<br>Date fin<br>Doc<br>au rapport d'u<br>Catégor<br>Catégor<br>Consommé TI<br>0.0<br>0.0<br>0.0<br>0.0                                          | 2019-0<br>2020-1<br>2. papier t<br>Non ren<br>engagem<br>ie<br>1<br>Ave.<br>00<br>00<br>00<br>00<br>00<br>00<br>00<br>00<br>00<br>00<br>00<br>00<br>00 | N1-01         2-31         tran.         ouv.         ents         134005         134001         134001         134001         134001         134001         134001         134001         134001         134001         134001 | État<br>Saisie ini<br>Refus □<br>0 0<br>0 0<br>0 0<br>0 0<br>0 0<br>0 0<br>0 0<br>0 0<br>0 0<br>0                       | tiale<br>0<br>2 DÉPART<br>2 DÉPART<br>2 DÉPART<br>2 DÉPART<br>1 DÉPART<br>1 DÉPART | B<br>A<br>A<br>A<br>A<br>A<br>A<br>A<br>A<br>A<br>A<br>A<br>A<br>A<br>A<br>A<br>A<br>A<br>A<br>A | [↔]                                                                                                    | Acti<br>Historiqu<br>Formu<br>Tolérance<br>Génération<br>Province<br>Rence Mes<br>Rence Mes                                                                                                    |                                                                                                    |
| En Contra<br>En Num<br>Tr<br>Réf. I<br>Descript                                     | tité (<br>éro (<br>cype (<br>cxt. )<br>int. )<br>ion L<br>2021<br>2011<br>2011<br>2011<br>2011<br>2011<br>2011<br>201                                                                                                    | 21-00] = Dém<br>2000024<br>20000522<br>COAE CC<br>COAE CC<br>COAE C | o finance et inv           Location S           ontrat avec e           019-2020           stails         Fin           ant TTI           20,000.00           40,000.00           20,000.00           40,000.00           20,000.00           40,000.00           20,000.00           40,000.00           20,000.00           20,000.00           40,000.00           20,000.00           20,000.00           20,000.00           20,000.00           20,000.00           20,000.00           20,000.00           20,000.00           20,000.00           20,000.00           20,000.00           20,000.00           20,000.00           20,000.00           20,000.00           20,000.00           20,000.00           20,000.00                                                                                                    | Arrest Arrest Ar | Non soumis     | Date début<br>Date fin<br>Doc<br>au rapport d'u<br>Catégor<br>Catégor<br>Consommé TI<br>0.0<br>0.0<br>0.0<br>0.0<br>0.0<br>0.0<br>0.0<br>0.0<br>0.0<br>0. | 2019-0<br>2020-1<br>2. papier t<br>Non ren<br>engagem<br>ie<br>1<br>Ave.<br>00<br>00<br>00<br>00<br>00<br>00<br>00<br>00<br>00<br>00<br>00<br>00<br>00 | Requér<br>134005<br>134001<br>134001<br>134001<br>134001                                                                                                    | État<br>Saisie ini<br>Refus □<br>0 0<br>0 0<br>0 0<br>0 0<br>0 0<br>0 0<br>0 0<br>0 0<br>0 0<br>0                       | tiale<br>0 @<br>DÉPART<br>DÉPART<br>DÉPART<br>DÉPART<br>Taxe féd                   | B<br>A<br>B<br>A<br>A<br>Iérale<br>869.75                                                        | [↔]                                                                                                    | Acti<br>Historiqu<br>Formu<br>Tolérance<br>Génération<br>Provide<br>Color<br>Provide<br>Color<br>Provide<br>Provide                                                                                                    | Y × ×                                                                                                    |

• Dans cette situation, lors de la facturation du contrat de location (#00000522) il faudra choisir la tranche à facturer en fonction du requérant à facturer.

## A noter qu'il est IMPOSSIBLE de référer 2 tranches ayant un requérant différent dans une même facture.

**1** Pour être en mesure de référer les 2 tranches distinctes dans une même facture, il faut que les tranches soient saisies avec le même requérant. Il est donc possible d'utiliser un requérant générique sur les 2 tranches pour être en mesure de référer 2 tranches distinctes.

| Création rapi |        |              | ment                  |                      |                |            |               |      | Ľ          |
|---------------|--------|--------------|-----------------------|----------------------|----------------|------------|---------------|------|------------|
| Critère de re | chero  | che          |                       |                      |                |            |               |      |            |
| Requér        | ant    |              | Tous les requérants   |                      | Document       | référé     |               | Réir | nitialiser |
| Entité exte   | rne    | 000024       | Location Sauvageau    |                      | No bon de comn | nande      |               | Rec  | hercher    |
| T             | уре    |              |                       | % appl. à la sél.    | No connaiss    | ement      |               |      |            |
| Périe         | ode    | 19-02        |                       |                      | Document       | achat      |               |      |            |
|               |        | Présenter    | los documonts d'achat | 3 way cans récontion | C              | ontrat 000 | 00522         |      |            |
|               |        | Flesenter    | les documents à achat | 5-way sans reception |                |            |               |      |            |
| Document      | à réfé | érer         |                       |                      |                |            |               |      |            |
| Type 3        | -way   | Numéro docum | ent ) connaissement   | Solde                | Montant total  | Requérant  |               | T F  | Ret. Sél.  |
| COAE          |        | 00000522-001 |                       | 40,000.00            | 40,000.00      | 134001     | REQ. DÉPART A | Q    |            |
| COAE          |        | 00000522-002 |                       | 20,000.00            | 20,000.00      | 134005     | REQ DÉPART B  | Q    |            |
|               |        |              |                       |                      |                |            |               | Q    |            |
|               |        |              |                       |                      |                |            |               | 9    |            |
|               |        |              |                       |                      |                |            |               | Q.   |            |
|               |        |              |                       |                      |                |            |               | Q    |            |
|               |        |              |                       |                      |                |            |               | 9    |            |
|               |        |              |                       |                      |                |            |               | Q.   |            |
|               |        |              |                       |                      |                |            |               |      |            |
|               |        |              |                       |                      |                |            |               |      |            |
|               |        |              |                       |                      |                |            |               |      | Ok         |

#### b. Option 2 : Saisir une tranche à multiple UBR (un département distinct par UBR distincte)

Cette option exige la création du contrat en centralisé et l'utilisation d'un requérant générique (qui a accès à tous les UBR des différents départements impliqués) pour être en mesure de saisir une ventilation distincte par département/année sur une même tranche.

Exemple : Un contrat de location de 120 000 sur 2 ans débutant le 1<sup>er</sup> janvier, partagé entre 2 départements : 80 000 pour le département B. Ainsi, le contrat comportera 2 tranches :

- Soit une tranche de 60 000 en 2019, avec ventilations pour le département A et B
- Soit une tranche de 60 000 en 2020, avec ventilations pour le département A et B

1 Le champ description au niveau de la ventilation peut être utilisée pour spécifier la distinction entre les deux.

| Contrat [C  | P0021 | 1-00] - Démo finance e<br>0024 Locatio | et investisseme<br>on Sauvage | nt 00000000 | 🔊 Date début        | 2019-0      | 01-01   | État<br>Saisie initiale |     | 200000000000000 ≚ ज × |
|-------------|-------|----------------------------------------|-------------------------------|-------------|---------------------|-------------|---------|-------------------------|-----|-----------------------|
| Numéro      | 00    | 000523                                 | Adr. paie                     | em.         | Date fin            |             |         | Refus                   |     | Historique état       |
| Туре        | CC    | DAE Contrat av                         | ec engagem                    | nent        | Doc                 | c. papier t | tran. 🗖 |                         |     |                       |
| Réf. Ext.   |       |                                        |                               |             |                     | Non ren     | ouv. 🗆  | 0 0 0 🥥                 | 0 ⊡ | Formulaire            |
| Réf. int.   |       |                                        |                               | Non so      | oumis au rapport d' | engagem     | ents 🗆  |                         |     | Tolérance contrat     |
| Description | Lo    | cation 2019-2020                       | )                             |             | Catégo              | rie         |         |                         |     | Génération tranche    |
| Tranche     | s [[  | Autres détails                         | Finance                       |             |                     |             |         |                         |     |                       |
| Séq. Ar     | nnée  | Montant TTI                            | Mon                           | tant AT     | Mnt consommé T      | TI Ave.     | Requér  | ant                     |     | on                    |
| 2 2         | 020   | 60,000.                                | 00                            | 52,185.26   | 0.                  | 00          | 134010  | ) GÉNÉRIQUE             |     | ue État               |
| 1 2         | 019   | 60,000.                                | 00                            | 52,185.26   | 0.                  | 00          | 134010  | GÉNÉRIQUE               |     |                       |
|             | _     |                                        | _                             |             |                     |             |         |                         |     | dgetaire              |
|             |       |                                        |                               |             | /                   |             |         |                         |     | ibilité               |
|             |       |                                        |                               |             |                     | _           |         |                         |     | ule                   |
|             |       | al                                     |                               |             |                     |             |         |                         |     | (%)                   |
|             |       |                                        | ,                             |             |                     |             |         | <b>Ľ</b>                | -   | Addesin               |
| Ventila     | ation | Vent. construe                         | stion Co                      | nsom .e     |                     |             |         |                         |     |                       |
|             | CBR.  | CBS.Compte.Activi                      | té.UA.FF                      | Mon         | ntant inscrit ur. p | rovincial   | Avenant | Description             | Réf | érence Message        |
| 141001      | 1.001 | 1.26440.R090007                        | 7.1200.2                      |             | 40,000.00           | 950.17      |         | Départ. A               |     |                       |
| 611810      | 0.000 | ).27250.R090007                        | .6000.2                       | R           | 20,000.00           | 867.58      |         | Départ. B               |     |                       |
|             |       |                                        |                               |             |                     |             |         |                         |     |                       |

 Dans cette situation, lors de la facturation du contrat de location (#00000523), le montant de la facture sera automatiquement réparti au prorata de la répartition de la tranche par ventilation, et cette répartition automatique sera cependant modifiable, au besoin.

| Demande de paieme                                              | nt [CP001 | 13-00]                   | - Démo f | finance et | t investis: | seme        | nt      |            |             | 4              |                         |            |                 |      |        | -          | (AX       |
|----------------------------------------------------------------|-----------|--------------------------|----------|------------|-------------|-------------|---------|------------|-------------|----------------|-------------------------|------------|-----------------|------|--------|------------|-----------|
| Entité externe 000024 Location Sauvag                          |           |                          |          |            |             | eau 001 🔍 g |         |            |             | Etat<br>Saisie | Etat<br>Saisie initiale |            |                 |      | Action |            |           |
| Pour                                                           |           |                          | Ť        | _          | Doc. papier |             |         | Vérific    | ation fin.  | Ref            | usée                    | □ (        | Historique état |      |        |            |           |
| Numero demande 001814<br>Type de document CPDP Demande de paie |           |                          | iement   | t          | Paie        | ement uniq  |         |            |             |                |                         |            | Disponibilité   |      |        |            |           |
| Ventilation à référer                                          |           |                          |          |            |             |             |         |            | 4 - 411 - 6 | Taura          | Devel                   | Town       | 141-            |      |        | -          | ≝ त्र X   |
| Ref CBR.CBS.Co                                                 | ompte.A   | ctivite                  | OA.FF    |            | Mo          | ntant       | inscrit | Montal     | it utilise  | Taxe           | Remp.                   | l axe ree  | ieraie          |      | axe p  | rovinciale |           |
| 141001.001                                                     | .26440.   | R090                     | 0007.1   | 200.2      |             |             | 666.67  |            | 621.84      | FIPI           | R01                     |            | 28.9            | 99   |        | 57.8       | <u>}4</u> |
| 611810.000                                                     | .27250    | R090                     | 0007.6   | 000.2      |             |             | 333.33  |            | 304.37      | FIPI           | X02                     |            | 14.5            | 50   |        | 28.9       | )2        |
|                                                                |           |                          |          |            |             |             |         |            |             |                |                         |            |                 |      |        |            |           |
|                                                                |           |                          |          |            |             |             |         |            |             |                |                         |            |                 |      |        |            |           |
|                                                                |           |                          |          |            |             |             |         |            |             |                |                         |            |                 |      |        |            | -t I      |
|                                                                |           |                          |          |            |             |             |         | <u> </u>   |             |                |                         |            |                 |      |        |            |           |
|                                                                |           |                          |          |            |             |             |         |            |             |                |                         |            |                 |      |        |            |           |
|                                                                |           |                          |          |            | _           |             |         |            |             |                |                         |            |                 |      |        |            | -+_       |
|                                                                |           |                          |          |            |             |             |         |            |             |                |                         |            |                 |      |        | _          |           |
|                                                                |           |                          |          |            |             |             |         | <u>(4)</u> |             |                |                         |            |                 |      |        |            |           |
|                                                                |           |                          |          |            |             |             |         |            |             |                |                         |            | -               | -    |        | •          |           |
| Numero docume                                                  | nt        | - 1                      | уре      | nero       |             | _           | 5       | olde       | Solde r     | eterence       | Monta                   | nt utilise | Ket.            | DA D | ISPO R | et.        | _         |
| 00000523-001                                                   |           | C 🕄                      | OAE      |            | Û           |             |         |            |             | 59,000.0       | 0                       | 1,000.00   |                 |      |        |            | 3         |
|                                                                |           | $\overline{\mathcal{F}}$ |          |            | 1           |             |         |            | Î           | · ·            | Î.                      | ,          |                 |      |        |            | 3         |
|                                                                |           |                          |          |            |             |             |         |            |             |                |                         |            |                 |      |        |            | 3         |
|                                                                |           |                          |          |            |             |             |         |            |             |                |                         |            |                 |      |        |            | 5         |
|                                                                |           |                          |          |            |             |             |         |            |             |                | _                       |            |                 |      |        |            |           |
|                                                                |           | <u></u>                  |          |            |             |             |         |            |             |                |                         |            |                 |      |        |            | 20        |
|                                                                |           |                          |          |            |             |             |         |            |             |                |                         |            |                 |      |        |            |           |

#### c. Option 3 : Saisir un contrat par requérant/département distinct

Cette option permet la création du contrat en décentralisé. Dans cette situation, chaque requérant possède son propre numéro de contrat et normalement la facturation est également séparée (jamais jumelé). Il sera possible

de regrouper les différents contrats (qui constitue un seul contrat auprès du fournisseur) sous une entente (de type contrat) ou un appel d'offres.

#### 2. Procéder à un changement de ventilation (d'UBR, compte, etc.)

Il arrive qu'une erreur de saisie soit faite au niveau de la ventilation et que l'on réalise cette erreur une fois la tranche officielle. Pour procéder à la modification d'un segment de la ventilation (UBR, CBS, Compte, Élément, UA, Fds) du contrat, il faut alors effectuer un avenant de la tranche impliquée. Les tranches toujours à l'état initial sont modifiables en tout temps, sans effectuer une autre action que de modifier ce qui a été originalement saisie au niveau de la ventilation.

Voici les étapes à suivre :

- Aller à la tranche Faire Action Avenant : La fenêtre Confirmation du traitement s'ouvre;
  - Dans la fenêtre de Confirmation du traitement, la période comptable de l'avenant est spécifiée par défaut à la période courante – Modifier au besoin, Sinon faire Confirmer au bas de la fenêtre;

À noter que la période inscrite de l'avenant deviendra la période de la tranche;

- Aller à l'onglet ventilation :
  - Ajouter une nouvelle ligne de ventilation en négatif afin de renverser la valeur NON CONSOMMÉE de la tranche d'origine, avec le même code de taxe que la ventilation d'origine.

À noter que le renversement doit se faire uniquement pour la portion toujours engagée (c'est pourquoi on ne renverse pas plus que la valeur non consommée).

- Toujours à l'onglet ventilation :
  - Ajouter une seconde ligne de ventilation de la même valeur que celle renversée, contenant la nouvelle ventilation.
- Aller à la tranche Faire Action Compléter (Ainsi la tranche repassera par les étapes d'approbation et de contrôle de son cycle);
- (Une fois la tranche de retour à Officiel) : Aller à l'entête Faire Action Compléter;

À noter qu'un indicateur Avenant est disponible sur chaque ligne de ventilation de la tranche de contrat.

| 🛃 Contra | it [CP002                                             | 1-00] - Démo finance et inv | estissement DDDDDDDD |                       |                  |                 |                  | >>>>>>>>>>>>>>>>>>>>>>>>>>>>>>>>>>>>> |  |  |  |  |
|----------|-------------------------------------------------------|-----------------------------|----------------------|-----------------------|------------------|-----------------|------------------|---------------------------------------|--|--|--|--|
| -        |                                                       | 0001 Leastion C             | `~~~~~~~~~           |                       | 010.01.01        | État            |                  |                                       |  |  |  |  |
| En       | tite UC                                               | Juli Location a             | auvageau             | Date debut            | 019-01-01        | Saisie initiale |                  | Action                                |  |  |  |  |
| Num      | Numéro 00000522 Adr. paiem. Date fin 2020-12-31 Refus |                             |                      |                       |                  |                 |                  |                                       |  |  |  |  |
| ту       | ype C                                                 | OAE Contrat avec e          | engagement           | Doc. p                | apier tran.      |                 |                  | Eormulaire                            |  |  |  |  |
| Réf. E   | Ext.                                                  |                             | N                    | No                    | on renouv.       | 0 0             | 0 🕒              | Toláranco contrat                     |  |  |  |  |
| Réf.     | int.                                                  |                             | Non sou              | imis au rapport d'enç |                  |                 |                  |                                       |  |  |  |  |
| Descript | tion Lo                                               | ocation 2019-2020           |                      | Catégorie             |                  |                 |                  | Generation tranche                    |  |  |  |  |
|          |                                                       |                             |                      |                       |                  |                 |                  |                                       |  |  |  |  |
|          |                                                       |                             |                      |                       |                  |                 |                  |                                       |  |  |  |  |
| Tranc    | ches                                                  | Autres détails Fin          | ance                 |                       |                  |                 |                  |                                       |  |  |  |  |
| Séq.     | . Année                                               | Montant dépense             | Montant vent. TTI    | Taux change           |                  | État            | Msg. err.        | Action                                |  |  |  |  |
| 4        | 2020                                                  | 18,262.67                   | 20,000.00            | 1.0000                | Saisie initial   | e               | - 🗅 🗗 🗕          | Historique État                       |  |  |  |  |
| 3        | 2020                                                  | 37,310.32                   | 40,000.00            | 1.0000                | Saisie initial   | е               | - 🙆 📝            | nistorique Etat                       |  |  |  |  |
| 2        | 2019                                                  | 18,262.67                   | 20,000.00            | 1.0000                | Officiel         |                 | - 🗅 📝 🖉          | Impact budgétaire                     |  |  |  |  |
| 1        | 2019                                                  | 37,310.32                   | 40,000.00            | 1.0000                | Avenant          |                 | T 🗖 🙆 🗖 🖄        | Disponibilité                         |  |  |  |  |
|          |                                                       | 1                           |                      |                       |                  |                 |                  | Cádula                                |  |  |  |  |
|          |                                                       |                             |                      |                       |                  |                 |                  | Cedule                                |  |  |  |  |
|          | ,                                                     | à                           |                      |                       |                  |                 |                  | Autres                                |  |  |  |  |
|          |                                                       |                             |                      |                       |                  |                 |                  |                                       |  |  |  |  |
| Ven      | ntilation                                             | Vent. construction          | Consommé             |                       |                  |                 | _                |                                       |  |  |  |  |
|          | CBR                                                   | .CBS.Compte.Activité.U      | A.FFont              | ant inscrit Qua       | ntité Taxe       | Remb. Ta        | axe fédérale Ave | nant nce Message                      |  |  |  |  |
| 141      | 001.00                                                | 1.26440.R090007.12          | 00.2                 | -40,000.00            | FIPI             | R01             | -1,739.51        |                                       |  |  |  |  |
| 141      | 001.00                                                | 1.27270.R090007.12          | 00.2                 | 40,000.00             | FIPI             | R01             | 1,739.51         | 1 💫 🗆 🐼 🗧                             |  |  |  |  |
|          |                                                       |                             |                      | (III)                 | 200 <del>0</del> |                 |                  |                                       |  |  |  |  |
|          |                                                       |                             |                      |                       |                  |                 |                  |                                       |  |  |  |  |

#### 3. Procéder à un changement de code de taxe

Il arrive qu'une erreur de saisie soit faite au niveau du code de taxe et que l'on réalise cette erreur une fois la tranche officielle. Pour procéder à la modification du code de taxe applicable au contrat, il faut effectuer un avenant de la ou des tranches à l'état Officiel. Les tranches toujours à l'état initial sont modifiables en tout temps, sans effectuer une autre action que de modifier ce qui a été originalement saisie à l'onglet ventilation. À noter que par changement de code de taxe, on ne fait pas référence au changement de taux de taxe, mais bien au changement du code de taxe applicable.

Voici les étapes à suivre :

- Aller à la tranche Faire Action Avenant : La fenêtre Confirmation du traitement s'ouvre;
  - Dans la fenêtre de Confirmation du traitement, la période comptable de l'avenant est spécifiée par défaut à la période courant – Modifier au besoin, Sinon faire Confirmer au bas de la fenêtre;
  - Optionnel Tranche : Si le changement de code de taxe a un impact sur le montant toutes taxes incluses du contrat, il faut ajuster le montant de la tranche en conséquence.
- Aller à l'onglet ventilation :
  - Ajouter une nouvelle ligne de ventilation en négatif afin de renverser la valeur NON CONSOMMÉE de la tranche d'origine, avec le même code de taxe que la ventilation d'origine.

A noter que le renversement doit se faire uniquement pour la portion toujours engagée (c'est pourquoi on ne renverse pas plus que la valeur non consommée).

- À l'onglet ventilation :
  - Ajouter une seconde ligne de ventilation contenant le nouveau code de taxe.
- Aller à la tranche Faire Action Compléter (Ainsi la tranche repassera par les étapes d'approbation et de contrôle de son cycle);

• (Une fois la tranche de retour à Officiel) : Aller à l'entête – Faire Action – Compléter;

À noter qu'un indicateur Avenant est disponible sur chaque ligne de ventilation de la tranche de contrat.

| Contrat (CP0)  | 021.001 Bu           | idaétaire Sofe     |           |                                     |             |          |         |               |            |         |                   |                    |
|----------------|----------------------|--------------------|-----------|-------------------------------------|-------------|----------|---------|---------------|------------|---------|-------------------|--------------------|
| Contraction of | /21-00j00            | dgetaile Sole 7777 |           |                                     |             |          |         | État          |            |         |                   |                    |
| Entité         | 100031               | 6 GAP INC          | È         | Date début 2019-01-01 Révision      |             |          |         |               |            |         | Action            |                    |
| Numéro         | 00001641 Adr. paiem. |                    |           |                                     | Date fin    |          |         | Refus □       |            |         |                   | Historique état    |
| Туре           | COAE                 | Contrat avec       |           | Doc.                                | papier t    | ran. 🗆   |         |               |            |         |                   |                    |
| Réf. Ext.      |                      |                    |           |                                     | I           | Non rene | ouv. □. | 0 0           | 0 🥔        | 0       | []                | Formulaire         |
| Réf. int.      |                      |                    |           | Non soumis au rapport d'engagements |             |          |         |               |            |         |                   | Tolérance contrat  |
| Description    | Contrat              | employé admir      | ۱.        | <u> </u>                            | Catégori    | e        |         |               |            |         |                   | Génération tranche |
|                |                      |                    |           |                                     |             |          |         |               |            |         |                   |                    |
|                |                      |                    |           |                                     |             |          |         |               |            |         |                   |                    |
| Tranches       | Autres               | détails Fina       | ance      |                                     |             |          |         |               |            |         |                   |                    |
| Séq. Ann       | ée N                 | Iontant TTI        | Montant A | T Mnto                              | onsommé TTI | Ave.     | E       | Entente contr | r. Msg     | g. err. | 1                 | Action             |
| 1 20           | 19                   | 28,743.75          | 25,00     | 00.00                               | 0.0         | 0 1      |         |               | □.         |         | 8 🖹               | Historique État    |
|                |                      |                    |           |                                     |             |          |         |               | Ξ.         |         | 8                 | HIStorique Etat    |
|                |                      | i                  |           |                                     |             |          |         |               | Ξ.         |         | 2                 | Impact budgétaire  |
|                | _                    | i                  |           |                                     |             |          |         |               | Ξ.         |         | 8                 | Disponibilité      |
|                |                      | i                  |           |                                     |             | -        |         |               | Ξ.         |         | 8                 |                    |
|                | _                    |                    |           |                                     |             |          |         |               | Ξ.         |         | 2                 | Cedule             |
|                |                      |                    |           |                                     |             |          | _       |               | D          |         |                   | Autres             |
|                |                      |                    |           |                                     |             |          |         |               |            |         |                   |                    |
| Ventilatio     | on 🛛 V               | ent. constructio   | n Consomn | né                                  |             |          |         |               |            |         |                   |                    |
| UBI            | R Comp               | te CBS U. adm.     | Fds       | Montant in                          | scrit Qu    | uantité  | Тахе    | Remb.         | Taxe fédér | rale    | Ré                | férence Message    |
| 759992.5       | 550160.0             | 00.150000.01       | Q         | -25,                                | 000.00      |          | FIPI    | 1002          | -1,        | 087.1   | 9 🗆.              | Q. T. Q            |
| 759992.5       | 550160.0             | 00.150000.01       | <u>Q</u>  | 25,                                 | 000.00      |          | FEPE    | 1002          | 1,3        | 250.0   | <mark>0</mark> □. | Q . Q .            |
|                |                      |                    |           |                                     |             |          |         |               |            |         |                   |                    |

#### 4. Procéder à une augmentation du contrat

Il arrive qu'un contrat doit être augmenté au cours de son cycle de vie. Pour effectuer l'augmentation du contrat, il existe 2 traitements possibles :

- Effectuer un avenant permettant l'augmentation de la tranche courante;
- Effectuer l'ajout d'une nouvelle tranche dans l'année impliquée par cette augmentation;
- a. Augmenter la valeur du montant de la tranche en cours.

Il est possible de simplement effectuer un avenant sur la tranche courante afin d'augmenter le montant, si l'augmentation touche l'année courante. Dans cette situation on ne pourra pas consulter facilement distinctement la consommation de l'augmentation versus la valeur initiale, puisque l'on vient intégrer cette augmentation à la tranche initiale.

Voici les étapes à suivre :

- Aller à la tranche Faire Action Avenant : La fenêtre Confirmation du traitement s'ouvre;
- Dans la fenêtre de Confirmation du traitement, la période comptable de l'avenant est spécifiée par défaut à la période courant – Modifier au besoin, Sinon faire Confirmer au bas de la fenêtre;
- Tranche Modifier le montant de la tranche
- Aller à l'onglet ventilation :
  - Ajouter une nouvelle ligne de ventilation de la valeur de l'augmentation

# **i** À noter que cette augmentation peut être dans la même ventilation ou une ventilation différente, selon le besoin.

- Aller à la tranche Faire Action Compléter (Ainsi la tranche repassera par les étapes d'approbation et de contrôle de son cycle);
- (Une fois la tranche de retour à Officiel) : Aller à l'entête Faire Action Compléter;

#### b. Ajouter une nouvelle tranche

Il est possible d'effectuer la saisie d'une nouvelle tranche au contrat de la valeur de l'augmentation, pour l'année impliquée par cette augmentation. Ainsi, il est facile de consulter rapidement la portion consommée du contrat initiale (tranche 1 par exemple) versus la portion augmentée (tranche 2 par exemple). Cependant il faut comprendre qu'avec cette option, il y aura 2 tranches disponibles pour référer lors de la facturation du contrat.

Voici les étapes à suivre :

- Aller à la tranche Saisir une nouvelle tranche
- Inscrire comme montant la valeur de l'augmentation
- Aller à l'onglet ventilation :
  - Définir la ventilation de cette nouvelle tranche

**i** À noter que cette tranche peut être dans la même ventilation que la tranche d'origine ou une ventilation différente, selon le besoin.

• Aller à la tranche – Faire Action – Compléter (Ainsi la tranche repassera par les étapes d'approbation et de contrôle de son cycle);

(Une fois la tranche de retour à Officiel) : Aller à l'entête – Faire Action – Compléter;

#### 5. Procéder à la prolongation du contrat

Il arrive qu'un contrat soit prolongé au cours de son cycle de vie. Il est à noter que si la possibilité de prolongation était déjà prévue au niveau des options de prolongation entendues dans l'appel d'offres, le contrat serait au départ saisi incluant les tranches de prolongation (saisie à l'état initial); Cependant si le besoin de prolongation vient plus ponctuellement...

Voici les étapes à suivre :

- S'assurer que la date de fin du contrat couvre l'intervalle de vie du contrat incluant les prolongations;
- Si ce n'est pas le cas, il faut aller au niveau du bouton Action à l'entête du contrat;
- Faire Révision;
- Puis modifier la date de fin du contrat;
- Aller à la tranche Ajouter une nouvelle tranche couvrant les dates de prolongations (qui inclus normalement une augmentation);
- Aller à la ventilation Saisir la ventilation de cette nouvelle tranche;
- Si la tranche est effective immédiatement : Aller à la tranche Faire Action Compléter (Ainsi la tranche repassera par les étapes d'approbation et de contrôle de son cycle);
- (Une fois la tranche à Officiel) : Aller à l'entête Faire Action Compléter;

| Cont  | trat [CP                                                                 | 0021- | 00] - Ville du bonheur (DÉN | IO) 2000000000000000000 | ****************** |        | ootootootootootootootootootootootootoot | ********** |         | xxxxxxxxxxxxxxxxxxxxxxxxxxxxxxxxxxxxxx | i× |
|-------|--------------------------------------------------------------------------|-------|-----------------------------|-------------------------|--------------------|--------|-----------------------------------------|------------|---------|----------------------------------------|----|
|       | Entité                                                                   | 60    | 00065 Les 7 Doi             | igts de la main         | 🕺 Date début 2     | 018-01 | 1-01 Révision                           | 1          |         | Action                                 |    |
| N     | uméro                                                                    | 00    | 0021                        | Adr. paiem. 002         | Date fin 2         | 020-12 | 2-31 Refus 🗆                            |            |         | Historique état                        |    |
|       | Туре                                                                     |       | Ę                           |                         |                    |        |                                         |            |         |                                        |    |
| Ré    | Réf. Ext. Non renouv. 🗌 0 🖉 0                                            |       |                             |                         |                    |        |                                         |            |         | [··] Formulaire                        |    |
| R     | Réf. int. Non soumis au rapport d'engagements                            |       |                             |                         |                    |        |                                         |            |         | Tolérance contrat                      |    |
| Descr | Description Aide financière artistes Cirque Catégorie Génération tranche |       |                             |                         |                    |        |                                         |            |         |                                        |    |
| Tra   | anches                                                                   | s     | Autres détails Fina         | ance                    |                    |        |                                         |            |         |                                        |    |
| Sé    | éq. An                                                                   | nnée  | Montant TTI                 | Montant AT              | Mnt consommé TTI   | Ave.   | Entente co                              | ntr. Ms    | g. err. | Action                                 |    |
| 4     | 2                                                                        | 019   | 195,000.00                  | 195,000.00              | 0.00               |        |                                         |            | ▲ 🛛     | Historique État                        |    |
| 2     | 2                                                                        | 018   | 20,000.00                   | 20,000.00               | 0.00               |        |                                         | □.         | ▲ 🛛     |                                        |    |
| 1     | 2                                                                        | 018   | 200,000.00                  | 200,000.00              | 125,000.00         | 1      |                                         | □.         | ▲ 🛛     | Impact budgetaire                      |    |
|       | 2                                                                        | 020   |                             |                         |                    |        |                                         | □.         | 1       | Disponibilité                          |    |
|       |                                                                          |       |                             |                         |                    |        |                                         |            |         | Cédule                                 |    |
|       |                                                                          |       |                             |                         |                    |        |                                         |            |         |                                        |    |
|       |                                                                          | (     | ( <b>4</b> )                |                         |                    |        |                                         | D          |         | Autres                                 |    |
|       |                                                                          |       |                             |                         |                    |        |                                         |            |         |                                        |    |
| V     | /entila                                                                  | tion  | Vent. constructio           | n Consommé              |                    |        |                                         |            |         |                                        |    |
|       |                                                                          | U.B.F | R. CBS Compte U.Ac          | dm F. Mon               | tant inscrit Qua   | ntité  | Taxe Remb.                              | Taxe fédé  | rale    | Référence Message                      |    |
|       |                                                                          |       |                             | R                       |                    |        | FXPX                                    |            |         |                                        |    |
|       |                                                                          |       |                             |                         |                    |        |                                         |            |         |                                        |    |
| _     |                                                                          |       |                             |                         |                    |        |                                         |            |         |                                        |    |

6. Procéder à la saisie d'une *pénalité* au contrat

Il arrive que des pénalités soient allouées au contrat (un pourcentage X) pour des délais ou conditions qui n'auraient pas été respectés. À ce moment, si l'on souhaite refléter cette pénalité sur le contrat, 2 options s'offres :

- Soit faire un avenant pour diminuer la tranche de la valeur de la pénalité au contrat, si la pénalité n'a pas besoin d'être facturée;
- Soit venir ajouter une tranche négative reflétant le montant de la pénalité.
  - Dans ce dernier cas, lors de la facturation de la pénalité, cette tranche négative pourra être référée dans un crédit sur solde ou référée dans une facture pour en diminuer le montant;

| ᡖ Contrat | [CP0    | 021-00] - Dér                | mo financ  | e et investisse | ment       |                                     |            |         |             |          |          |            | ≚ ⊼ ×            |  |
|-----------|---------|------------------------------|------------|-----------------|------------|-------------------------------------|------------|---------|-------------|----------|----------|------------|------------------|--|
| Ent       | ité     | 000024                       | Loca       | tion Sauva      | neau       | Date déb                            | ut 2019-0  | )1-01   | État        |          |          |            | Action           |  |
| Numé      | ero     | 00000523                     | 12000      | Adr. p          | aiem.      | Date f                              | in         |         | Refus       |          |          |            | Historique état  |  |
| Tv        | pe      | COAF Contrat avec engagement |            |                 |            |                                     | oc. papier | tran. 🗆 |             |          |          |            | - matorique etut |  |
| Réf. E    | xt.     |                              |            | j.j             |            |                                     | Non ren    | ouv. 🗆  | 0           | 0 🖉      | 0        | <u>ы</u> ] | Formulaire       |  |
| Réf. i    | nt.     |                              |            |                 | Non s      | Non soumis au rapport d'engagements |            |         |             |          |          |            |                  |  |
| Descripti | on      | Location 2                   | 019-20     | 20              | J          | Catégorie                           |            |         |             |          |          |            |                  |  |
|           |         |                              |            |                 |            |                                     |            |         |             |          |          |            |                  |  |
|           | ļ       |                              |            |                 |            |                                     |            |         |             |          |          |            |                  |  |
| Tranc     | hes     | Autres d                     | létails    | Finance         |            |                                     |            |         |             |          |          |            |                  |  |
| Séq.      | Anne    | ée Mor                       | ntant TTI  | N               | lontant AT | Mnt consommé                        | TTI Ave.   |         | Entente con | ıtr. Me  | sg. err. |            | Action           |  |
| 2         | 202     | 20                           | 60,00      | 0.00            | 52,185.26  |                                     | 0.00       |         |             |          | 🚯 📝      | Ar         | Historique État  |  |
| 3         | 201     | 9                            | -60        | 0.00            | -521.85    |                                     | 0.00       |         |             |          | ▲ 🛛      |            | Instorique Ltat  |  |
| 1         | 201     | 9                            | 60,00      | 0.00            | 52,185.26  | 60,00                               | 0.00       |         |             |          | ▲ 🛛      |            | mpact budgétaire |  |
|           |         |                              |            |                 |            |                                     |            |         |             |          |          |            | Disponibilité    |  |
|           |         |                              |            |                 |            |                                     |            |         |             |          |          |            | Cédule           |  |
|           |         |                              |            |                 |            |                                     |            |         |             |          |          | ᇦᅮ         | Autor            |  |
|           |         |                              |            | 55              |            |                                     |            |         |             |          |          | _          | Autres           |  |
| <u> </u>  |         | 1                            |            |                 |            |                                     |            |         |             |          |          |            |                  |  |
| Vent      | tilatio | on ( <u>Ver</u>              | nt. consti | ruction         | Conson ne  |                                     |            | -       |             | ~ ~ ~ ~  |          | -          |                  |  |
|           | CE      | R.CBS.Con                    | npte.Acti  | vite.UA.FF      | Mo         | ntant inscrit                       | Quantité   | laxe    | e Remb.     | laxe fed | érale    | Refe       | erence Message   |  |
| 1410      | 01.0    | 01.26440                     | .R0900     | 07.1200.2       |            | -400.00                             |            | FIPI    | R01         |          | -17.40   |            |                  |  |
| 6118      | 510.0   | 00.27250                     | .K0900     | 07.6000.2       |            | -200.00                             |            | JEIN    | X02         |          | -8.70    |            |                  |  |
|           |         |                              |            |                 |            | <u>_</u>                            |            |         |             |          |          |            |                  |  |

### 7. Procéder à la fermeture du contrat

Normalement la fermeture des tranches de contrat se fait automatiquement par la facturation de celles-ci. Cependant, s'il reste un solde non facturé sur une tranche (ex : la facture est moins élevée de quelques cennes ou si la tranche n'a pas été facturée en totalité), la tranche ne se fermera pas automatiquement. Au cours du traitement de fin de mois/année, la liste des tranches de contrats avec des soldes engagés peut être analysée, et certaines fermées manuellement pour libérer les soldes. Cependant la fermeture de l'entête des contrats ne se fait pas automatiquement et est simplement informationnelle (par exemple pour une question de suivi par l'état des documents). Si vous souhaitez fermer un contrat, vous devez d'abord fermer ses tranches, puis son entête. Pour plus de détail sur les étapes à suivre :

- Référez-vous à la section sur la fonctionnalité de Fermer de la tranche
- <u>Référez-vous à la section sur la fonctionnalité de Fermer du contrat</u>
- 8. Consommation du contrat

Il faut comprendre qu'un contrat peut se consommer/se payer de 2 façons :

- Soit en référant celui-ci dans une demande de paiement ;
   Référez-vous au document de support Demande de paiement pour plus de détail à cet effet.
- Soit par le paiement direct d'une cédule de paiement faite sur le contrat ;
   Référez-vous au document de support Règlement pour plus de détail à cet effet.
- 9. Transfert des engagements Fin d'année

Il arrive que des contrats ne soient pas consommés en totalité lorsqu'arrive la fin d'année. Ceux-ci devront soit être fermés (ce qui désengage la portion non utilisée) ou soit être transféré d'année dans l'une des étapes du processus de fin d'année.

Référez-vous au document de support – Gestion de la fermeture des périodes et d'année financière pour plus de détail sur le transfert d'année.

## **i** Information

- À noter que les contrats sans engagement ne sont pas traités dans le traitement de fin d'année.
- À noter que la facturation d'un contrat dans la nouvelle année pourra faire l'objet d'un transfert d'engagement manuel (pour se faire la tranche du contrat doit être identifié avec l'indicateur Trf).

#### 10. Procéder à la facturation d'une facture de l'année antérieure

Il arrive qu'une facture de l'année précédente entre au département des comptes à payer APRÈS le traitement de fin d'année... Sachant que le traitement de fin d'année vient transférer la tranche du contrat dans la nouvelle année...voici les options qui s'offres à vous :

- Soit, vous traitez cette facture hors référence et ajustez manuellement le contrat :
  - Vous saisissez la facture sans référer la tranche du contrat dans l'onglet référence interne, mais vous spécifiez la référence au contrat dans un commentaire (description);
  - Il est ensuite possible de faire un avenant sur la tranche du contrat afin de la diminuer la valeur de la facture non réellement référée pour libérer l'engagement;
- Soit, vous ajustez le contrat pour permettre de référer celui-ci dans la facture :
  - Vous venez ajuster la tranche courante afin de la diminuer de la valeur de la facture;
  - Ensuite vous saisissez une nouvelle tranche dans l'année précédente de la valeur de la facture;

À noter que lors d'avenant, le cycle de la tranche repassera par toutes les étapes tandis que le cycle de l'entête repassera par toutes les étapes uniquement s'il y a eu un écart monétaire.

# **VI.** Configurations

## A. Données de base

Voici la liste des données de bases prérequis à la saisie des fournisseurs.

- Configurations Données financières
- Configurations Données de base du fournisseur
- Configurations Donnés de base du module approvisionnement :
- Certaines données de base du module Comptes à payer
  - Catégorie de contrat
  - $\circ$  Formulaire

Pour plus de détails sur chacune des données de base, référez-vous à la documentation sur le sujet.

## B. Paramétrage

#### 1. Règles de validation

Les règles de validation permettent d'établir la règle et la longueur de numérotation :

- Règle de validation pour le code du fournisseur
  - FOUCOD Code de fournisseur
  - REFCOD Référence : Celle-ci doit être défini et de la même longueur pour employé /fournisseur/client
- Règle de validation pour le numéro de document
  - CONNUMDOC Numéro de contrat
  - o ETCNUMDOC Numéro d'entente contractuelle (si lien entente/contrat est utilisé)
- 2. État et Cycle de document
- Créer les états du cycle (ex : Initial, Complété, Révision, Officiel).
- Définir le cycle de la tranche de contrat (COAE, COSE)
- Définir le cycle de l'entête de contrat (CCOE, CCSE)
- Définir le cycle des demandes de paiement (CPDP)
- Définir le cycle de la tranche d'entente contractuelle (ACEC) (si type contrat ou combiné est utilisé)
- Définir le cycle de l'entête de l'entente contractuelle (ACET) (si type contrat ou combiné est utilisé)
- 3. Paramètres systèmes

Différents paramètres sont optionnels (selon les besoins et processus à mettre en place)

- Appliquer tolérance globale pour les contrats
- Autoriser automatiquement les contrats
- Contrat Doit-on permettre la saisie manuelle d'un acheteur ?
- Contrat CAP Message référence externe et interne
- Contrat CAP Saisie obligatoire de l'UA
- Contrat CAP Saisie obligatoire du service en décentralisé
- Contrat CAP Utilisation des taxes de la première tranche pour le contrat
- Montant minimum pour approbation des contrats
- Rapport Formulaire contrat
- Rapport Formulaire contrat fournisseur